## 自動車整備業向け

お得意様づくりシステム

# せいびやさんWeb

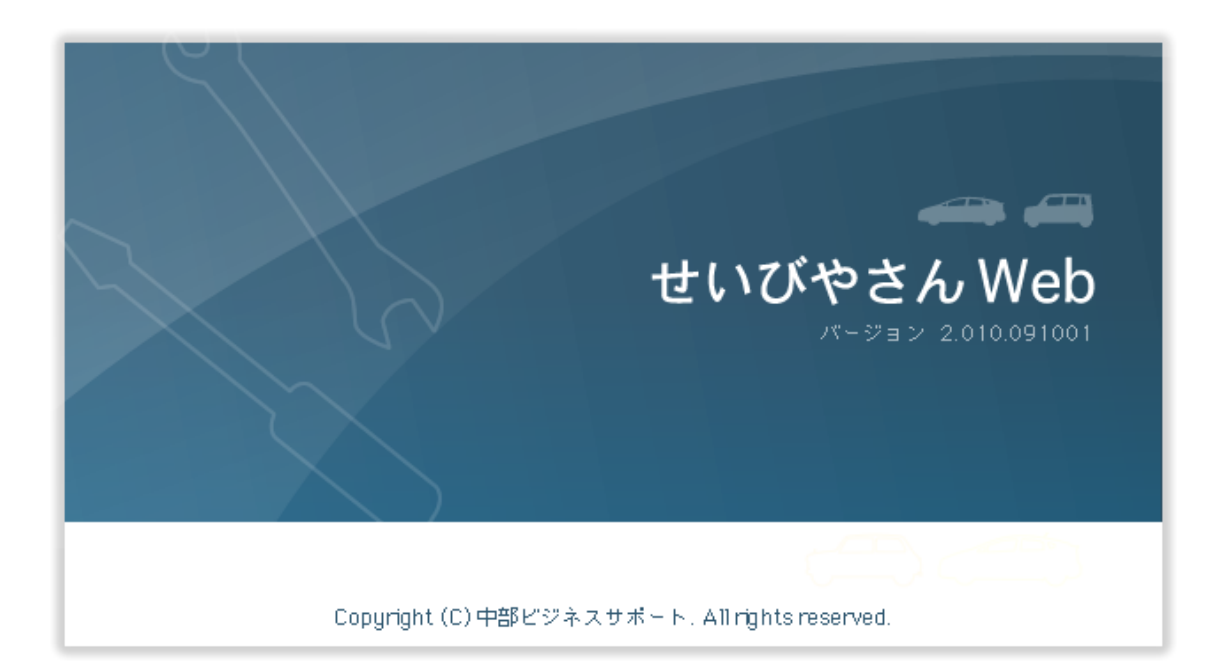

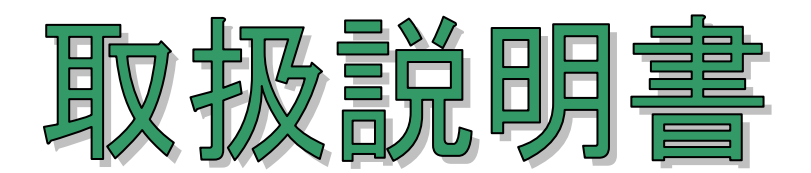

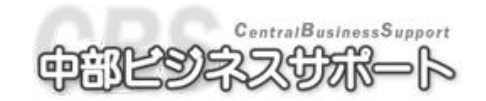

## はじめに

この度は弊社の自動車整備業システム"せいびやさん Web"をご採用 いただきまして、真にありがとうございます。

昨今、整備業界を取り巻く環境は、決して平坦とは言えず今後益々顧 客の管理が、必要と言われております。弊社のシステムは、このような お客様にお答えするために長年に渡りお客様のご意見とご要望を取り入 れて、機能を限定し、安価で充実したシステムを供給すべく開発に全力 を挙げて参りました。

お得意様づくりシステム"せいびやさん Web"はお客様をきめ細かく、 しかも簡単な操作で管理出来るように必要最小限の機能に限定し、使い やすさと経費節減を第一に考えたシステムとなっております。 本システムを一日でも早く習得して頂き、お得意様づくり、事務処理の 合理化のお役に立てることをスタッフ一同心より願っております。

有限会社中部ビジネスサポート

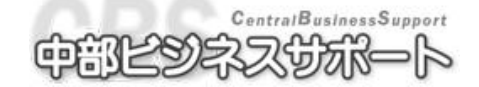

## もくじ

|     |   |                  | ページ |
|-----|---|------------------|-----|
| 第1章 |   | 概要               | 5   |
|     | 1 | システムの起動手順        | 6   |
|     | 2 | システムの終了          | 8   |
|     | 3 | キーボード操作          | 9   |
|     | 4 | せいびやさん web 画面の説明 | 10  |
|     | 5 | 用語               | 12  |
|     | 6 | 印刷               | 14  |
|     | 7 | 範囲指定画面           | 15  |
| 第2章 |   | 日次業務             | 16  |
|     | 1 | 予定表              | 17  |
|     | 2 | 伝票の作成            | 20  |
|     | 3 | 入金処理             | 27  |
|     | 4 | 入力モニターリスト        | 29  |
|     | 5 | 車両販売見積書          | 30  |
|     | 6 | 在庫車両一覧           | 34  |
| 第3章 |   | マスタ管理            | 35  |
|     | 1 | 顧客の登録            | 36  |
|     | 2 | 車両の登録            | 39  |
|     | 3 | 作業部品名の登録         | 43  |
|     | 4 | 一覧表(車両、得意先、作業部品) | 46  |
|     | 5 | 住所マスタ            | 49  |
|     | 6 | 所有者マスタ           | 50  |
|     | 7 | 区分マスタ            | 51  |
| 第4章 |   | 請求業務             | 53  |
|     | 1 | 請求書発行            | 54  |
|     | 2 | 入金予定一覧表          | 55  |
|     |   |                  |     |

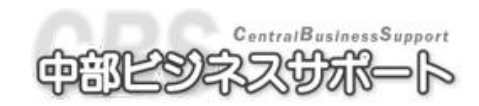

|     | 1 | 1             |     |
|-----|---|---------------|-----|
|     |   |               | ページ |
| 第5章 |   | 売掛管理          | 56  |
|     | 1 | 得意先元帳         | 57  |
|     | 2 | 売掛金残高一覧表      | 58  |
| 第6章 |   | ↓<br>↓ 売上管理   | 59  |
|     | 1 | 業務別売上粗利一覧表    | 60  |
|     | 2 | 売上粗利統計表       | 61  |
| 第7章 |   | 入庫管理          | 63  |
|     | 1 | 検索処理          | 64  |
|     | 2 | 入庫管理          | 70  |
|     | 3 | 車歴管理          | 73  |
|     | 4 | メールメッセージ管理    | 74  |
| 第8章 |   | ツール           | 75  |
|     | 1 | 処理日付の設定       | 76  |
|     | 2 | 社名の設定         | 77  |
|     | 3 | 環境設定          | 78  |
| 第9章 |   | バックアップ        | 84  |
|     | 1 | データベースのバックアップ | 85  |
|     | 2 | データベースの復元     | 86  |
|     |   |               |     |

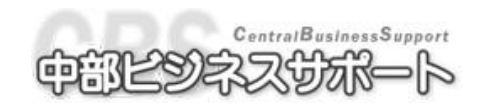

## 第1章

## 概要

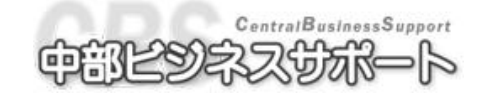

### 1-1 システムの起動手順

① プリンタの電源スイッチを入れます。

②モニターの電源スイッチを入れます。

③パソコン本体の電源スイッチを入れます。

④ Windows が起動(デスクトップが表示された画面)した状態からはじめます。

#### <スタートメニューから起動>

<マ ウ ス>

タスクバー上のスタートボタンを選択(クリック)します。

[すべてのプログラム]の[せいびやさん Web]アイコンを選択(クリック)すると、

せいびやさん Web が起動します。

<ボード>

Ctrl + Esc を押し、スタートメニューを開きます。

↑↓で[すべてのプログラム]の[せいびやさん Web]アイコンを選択します。

→を1回押すと[プログラム]メニューが開きます。

↓↑で[せいびやさん Web]アイコンを選択して、Enter を押します。

ボードに Windows がある場合には、を押してスタートメニューを開くことができます。

#### <デスクトップからの起動>

<マ ウ ス>

デスクトップ上のアイコン こをダブルクリックすると、せいびやさん Web が起動します。 <ボード>

デスクトップ上のアイコン こうを矢印で選択した状態(反転させた状態)で Enter を押します。

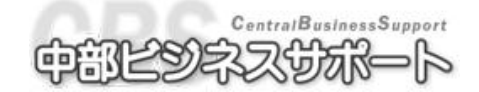

ログイン

データベースの接続に成功すると以下のようなログイン画面が表示されます。

| 👫 ログイン                         | X |
|--------------------------------|---|
| ログインID Admin<br>パスワード ●●●●●●●● |   |
| F2OK F6キャンセル                   |   |

①ログイン ID

ダウンロード画面で指定したログイン ID を入力します。

②パスワード

ダウンロード画面で指定したパスワードを入力します。

60K [F12]

データベースにログインします。

⑦キャンセル [F6]

接続をキャンセルし「せいびやさん Web」を終了します。

ログインに成功すると以下のような予定表画面(2-1)が表示されます。

| ↓ せいびやさんWeb                        |                     |                                        |                           |                           |               | -                                    |                     | ×    |
|------------------------------------|---------------------|----------------------------------------|---------------------------|---------------------------|---------------|--------------------------------------|---------------------|------|
| ファイル(F) 日次業務 マスタ管理 請求業務 売掛管理 売     | 記上管理 入庫管理           | 表示(V) ツール(T)                           | ヘルプ(H)                    |                           |               |                                      |                     |      |
|                                    |                     | 日本日本日本日本日本日本日本日本日本日本日本日本日本日本日本日本日本日本日本 | ■¥ 入金 ₩ 元前<br>請求書 予定 ₩ 元前 | 残高 □ 素務 至<br>一覧 ⊗ ♥ 別祖利 ♥ |               | <b>▲ Q ● ● ●</b><br>骨意先検索<br>家族検索 入庫 |                     |      |
| □●予定表                              |                     |                                        |                           |                           |               |                                      |                     | ×    |
| 得意先 車検 定点 任点 予約                    | カレンダー 予約・           | 一覧                                     |                           |                           |               |                                      |                     |      |
| □□今月                               | В                   | 月                                      | 火                         | 水                         | 木             | 金                                    | ±                   |      |
| ● 冨岡 誠                             | 9/19                | 9/20                                   | 9/21                      | 9/22                      | 9/23          | 9/24                                 | 9/25                |      |
| ● 方田 弘                             |                     |                                        |                           |                           |               |                                      |                     |      |
| ●岡村 法聖                             |                     |                                        |                           |                           |               |                                      |                     |      |
|                                    |                     |                                        |                           |                           |               |                                      |                     |      |
| 日本 現玉 整                            |                     |                                        |                           |                           |               |                                      |                     |      |
| ● 生駒 利子                            | 9/26                | 9/27                                   | 9/28                      | 9/29                      | 9/30          | 10/1                                 | 10/2                |      |
| ● 河村 孝幸                            |                     |                                        |                           |                           |               | 車 検:1件                               |                     | =    |
| ● 局不 悟                             |                     |                                        |                           |                           |               | その他:11年                              |                     |      |
|                                    |                     |                                        |                           |                           |               |                                      |                     |      |
| 長野580う7743                         |                     |                                        |                           |                           |               |                                      |                     |      |
| ●田平 理華                             | 10/3                | 10/4                                   | 10/5                      | 10/6                      | 10/7          | 10/8                                 | 10/9                |      |
|                                    |                     |                                        |                           | 車 検:1件                    |               |                                      |                     |      |
|                                    |                     |                                        |                           |                           |               |                                      |                     |      |
| ほぶたコート<br>得 章 先 名 1 有限会社中部ビジネスサポート |                     |                                        |                           |                           |               |                                      |                     |      |
| 得意先名2                              |                     |                                        |                           |                           |               |                                      |                     |      |
| 得意先力ナ チュウブビジネスサポート                 | 10/10               | 10/11                                  | 10/12                     | 10/12                     | 10/14         | 10/15                                | 10/16               |      |
| 住 所 1 愛知県名古屋市緑区大高町字南銭瓶2            | 10/10               | 10/11                                  | 10/12                     | 10/10                     | 10714         | 10/10                                | 10/10               |      |
| 住所2                                |                     |                                        |                           |                           |               |                                      |                     |      |
| 电 品 省 万 ▼                          |                     |                                        |                           |                           |               |                                      |                     |      |
| 車 両 情 報 _                          |                     |                                        |                           |                           |               |                                      |                     | -    |
| 登録番号 長野480う2865                    | *                   |                                        | 1                         | 1 1                       |               | 1 1                                  | Þ                   |      |
| 車 台 番 号 HA4-2306282                | 予定日                 | 予定区分                                   | 登 錄 番 号                   | 得意先名                      | 1 メーカー        | 車種名                                  | ×                   | ^    |
|                                    | <u>平成22年10月 1</u>   |                                        | :野480う2865                | 有限会社中部ビ                   | ジネ ホンダ        | 7277 代耳                              | ■必要<br>/            | -    |
| 車種名 アクティ                           | <u> 平成22年10月 16</u> | 11てい112  長                             | ;≇7300 28069              | 即田廠                       | I#79          |                                      | ル父換                 | -    |
| 初度登録年 平成 8年 0月                     |                     |                                        |                           |                           |               |                                      |                     |      |
| 型式指定番号 06835 「                     |                     |                                        |                           |                           |               |                                      |                     |      |
| 2月月区分番号 UUU2                       |                     |                                        |                           |                           |               |                                      |                     |      |
| 走行距離 73226㎞                        |                     |                                        |                           |                           |               |                                      |                     |      |
| 原動機型式 E07A                         |                     |                                        |                           |                           |               |                                      |                     |      |
| 次回車検日 平成22年10月16日                  |                     |                                        |                           |                           |               |                                      |                     |      |
| 次回定点日 平成20年10月11日                  | 1                   |                                        |                           |                           |               |                                      | •                   | -    |
|                                    |                     |                                        |                           | ) (                       | 1C            |                                      |                     |      |
| [F]新規予約 [P]予約編集 [B]休業日設定 [F]更新     | <b>E</b>            | F6閉じる                                  | F7予約解除 F8                 | 休業日解除                     | FO            | Fil                                  | F2                  |      |
|                                    |                     |                                        |                           |                           | (local)¥APCDB | 〒 平成22年10                            | ▲般警爹 🖉 🕄 🕷          | NA - |
| 🚳 🙆 🚞 🔕 🌞                          |                     |                                        |                           |                           |               | _ ¶                                  | 17:00<br>2010/10/01 | 1    |
|                                    |                     |                                        |                           |                           |               |                                      |                     |      |

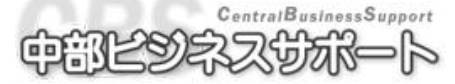

### 1-2 システムの終了手順

<「せいびやさん Web」の終了手順>

<マ ウ ス>

画面右上の×ボタンをクリックすると終了確認画面が開きます。

または、メニューバーの [ファイル(F) ] から [終了(X)] をクリックします。 <ボード>

ALT を1回押し、Fを押してからXを押すと終了確認画面が開きます。

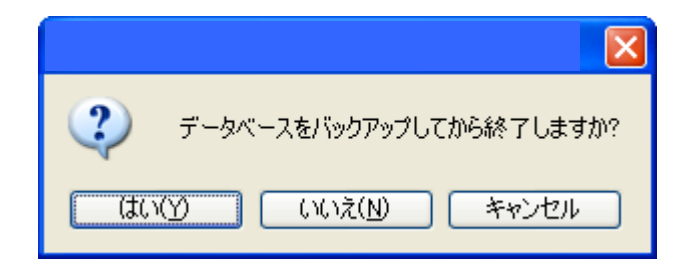

① はい

データベースをバックアップしてから終了します。詳しくはデータベースのバックアップ(P.85)を ご参照ください。

② いいえ

データベースをバックアップせずに終了します。

③ キャンセル

終了処理をキャンセルします。

※この終了確認画面は環境設定(8-3)で「終了時にバックアップ」を「する」に設定しておかないと 表示されません。

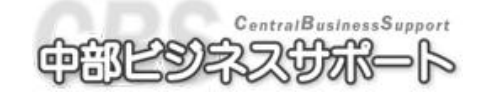

## 1-3 ボード操作について

基本的なボード操作について記します。

| 機能              | ボード操作一覧                     |
|-----------------|-----------------------------|
| カーソル移動          | TAB 又は ENTER                |
| メニューに戻る         | SHIFT + HOME                |
| 登録(設定)          | F12 F11 O.K.〔登録〕を選択(又はYを選択) |
| チェックボックスにチェックする | スペース                        |
| ▼の一覧を開く         | スペース                        |
| ▼の一覧を閉じる (解除)   | ENTER                       |
| ページ操作           | PAGEUP PAGEDOWN             |
| バックする(前の項目に戻る)  | SHIFT + TAB                 |
| メニューバーにカーソルを移す  | ALT                         |

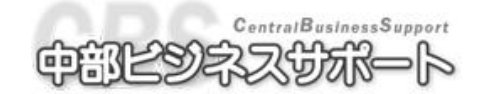

## 1-4"「せいびやさん Web」"操作のための主な機能

| ボタン                                  | 名 称   | 機能                     |
|--------------------------------------|-------|------------------------|
| <br>予定表 ◯                            | 予 定 表 | 車検・定点・任点の予約確認/入力ができます。 |
| 見積                                   | 見積書   | 伝票発行画面(見積書)を開きます。      |
| 11示                                  | 作業指示書 | 伝票発行画面(作業指示書)を開きます。    |
| 約品                                   | 納品書   | 伝票発行画面(納品書)を開きます。      |
| 入金                                   | 入 金   | 入金処理画面を開きます。           |
|                                      | 入力リスト | 入力した伝票、入金を確認できます。      |
| 車販化                                  | 車販見積書 | 車両販売見積書画面を開きます。        |
| 車両                                   | 車両    | 車両マスタ登録画面を開きます。        |
| 得意先                                  | 得意先   | 得意先マスタ登録画面を開きます。       |
| ***                                  | 作業・部品 | 作業・部品マスタ登録画面を開きます。     |
| <b>中</b> 同一覧                         | 車両一覧  | 車両の一覧表画面を開きます。         |
| 得意 <b>圣圣</b><br>先一覧                  | 得意先一覧 | 得意先の一覧表画面を開きます。        |
| 「<br>革<br>本<br>書<br>本<br>話<br>本<br>書 | 請求書   | 請求書発行画面が開きます。          |

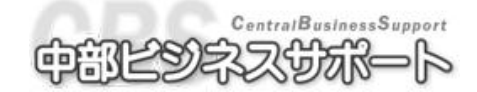

| ボタン                | 名 称   | 機能                |
|--------------------|-------|-------------------|
| 入金                 | 入金予定  | 入金予定の一覧表画面が開きます。  |
| 元帳                 | 得意先元帳 | 得意先元帳範囲設定画面が開きます。 |
| 残高<br>一覧 ♥♥        | 残高一覧  | 売掛金の残高一覧表画面を開きます。 |
|                    | 業務別粗利 | 業務別の粗利一覧画面が開きます。  |
| ┃<br>■■■■<br>粗利統計  | 粗利統計  | 業務別の粗利統計画面が開きます。  |
| 東両検索               | 車両検索  | 車両検索画面が開きます。      |
| 得意先被暴              | 得意先検索 | 得意先検索画面が開きます。     |
| <b>後日の</b><br>家族検索 | 家族検索  | 得意先の家族検索画面が開きます。  |
| 入庫 🚭               | 入庫一覧  | 入庫車両の一覧表画面が開きます。  |
| <b>東歴</b>          | 車歴    | 車歴呼び出し画面を開きます。    |
| 日付<br>31<br>設定     | 日付設定  | 処理日付を変更できます。      |

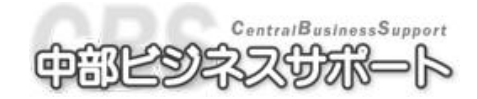

### 1-5 用 語

#### マウスポインタ

マウスの位置を示すなどのことです。マウスポインタは機能や位置に よって形状が変化する場合があります。

メニューバー

ファイル(E) 日次業務 マスタ管理 諸求業務 売掛管理 売上管理 入庫管理 証書発行 表示(V) ツール(I) ヘルプ(H)

すべてのメニュー名が表示されるウィンドウの上部のバー。タイトルバーの下に表示されます。

#### ツールバー

#### ステータスバー

🥫 COM1¥DB 🔤 平成20年 2月28日 🚨 🔬

ウィンドウの下部に表示されます。接続先データベース、処理日付、登録得意先件数、登録車両件 数などが表示されます。

メニュー

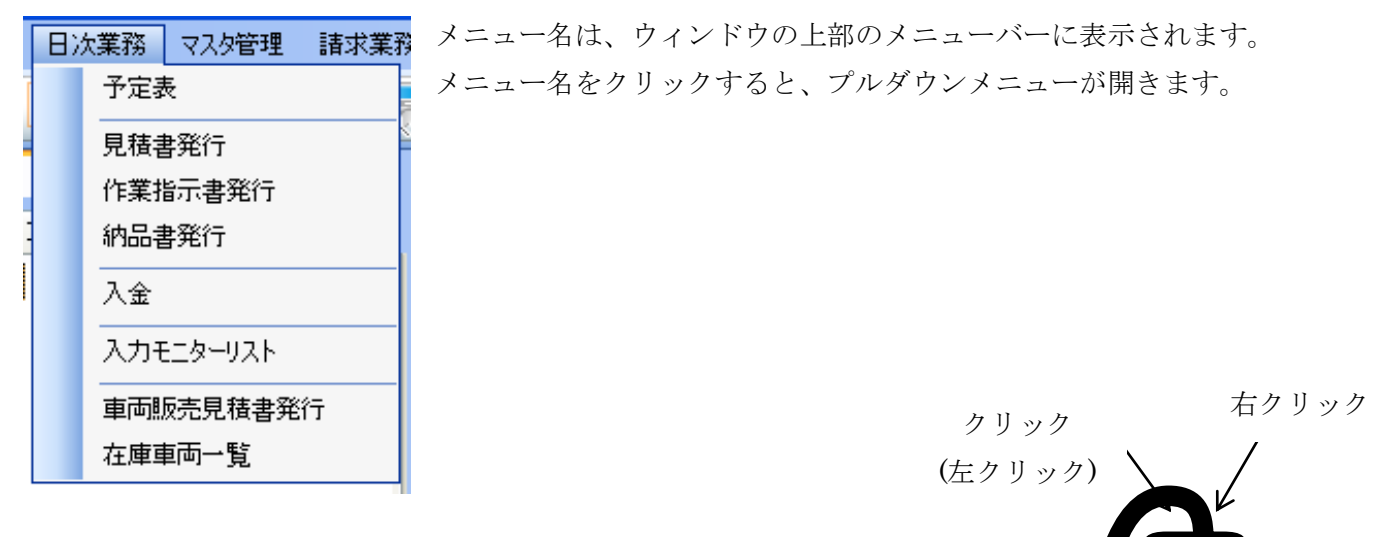

#### クリック

マウスボタンを押してすぐ放すことです。通常クリックは左ボタン で行います。右ボタンの場合は右クリックと表記します。

#### ダブルクリック

マウスの左ボタンをすばやく2回クリックすることです。

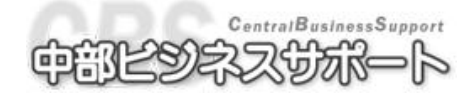

#### ドラッグ

マウスの左ボタンを押した状態のまま、マウスを移動させることです。

#### チェックボックス

チェックの ON/OFF を切り替えるコントロ ールです。 ☑ 原価入力する。
□ 明細入力欄で指数欄をスキップする。

#### ラジオボタン

複数の項目のうち、一つを選択させるコントロールです。

# 伝票リストの伝票区分 ○ 見積書 ● 作業指示書 ○ 納品書 ○ 全て

#### コンボボックス

複数の項目のうち、一つを選択させるコントロールです。 コントロールをクリックすると登録されている内容が一覧で表示 されます。

本マニュアル中では ▼ と表記しています。

#### 既定値 敬称 様 ♥ 締日 20日 入金日 翌々月 ♥ 10日 当月 翌月 翌月 翌々月

| F10登録 | 印刷 | F12登録印刷 |
|-------|----|---------|
|       |    |         |

#### ファンクション (F)

それぞれに機能を持ったボタンです。 対応する F を押すか、ボタンをクリックすることで、 それぞれの機能を使用できます。

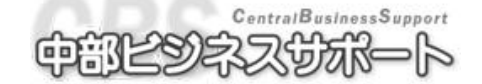

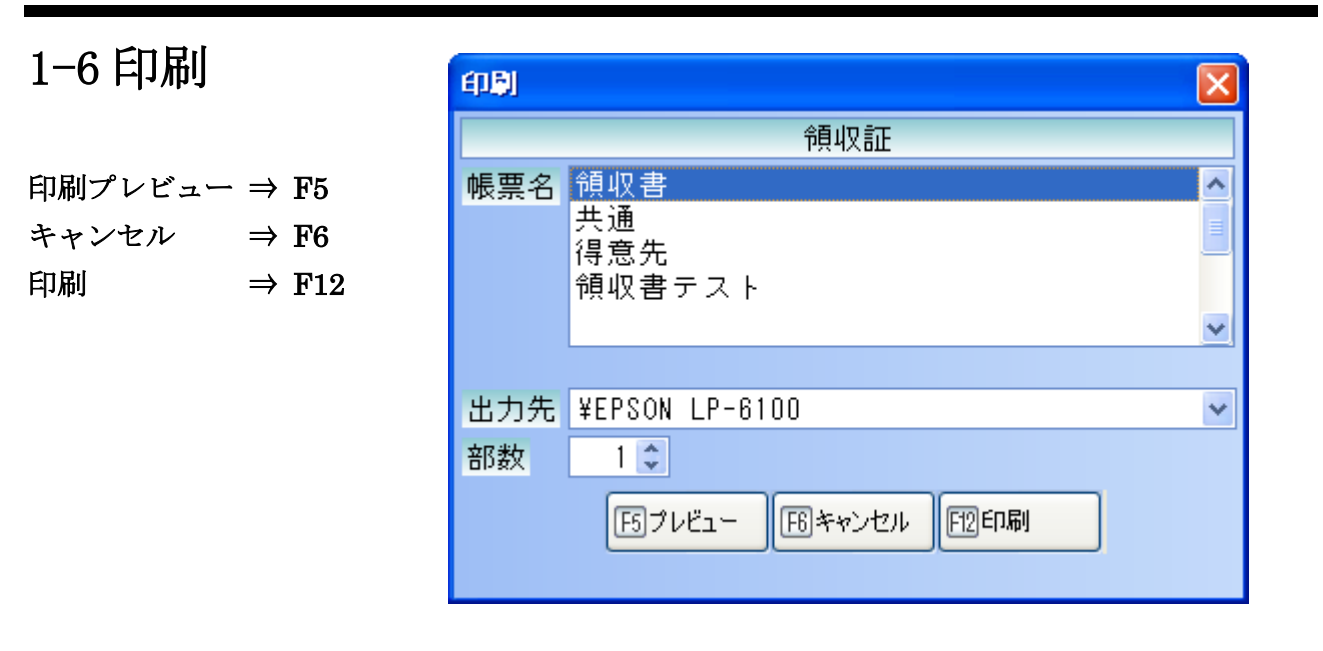

出力先プリンタ、印刷部数の設定もすることができます。

<プリンタの選択>

出力先を▼で選択できます。

帳票を選択し印刷すると、その帳票では次回からそのプリンタをデフォルトで使う出力先として記憶 します。

通常使っているプリンタ以外のものを使わないならばプリンタの選択を行う必要はありません。

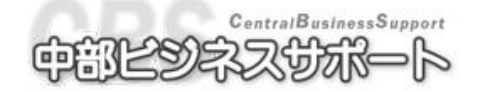

## 1-7 範囲指定画面

一覧の表示  $\Rightarrow$  F5 キャンセル  $\Rightarrow$  F6 設定値クリア  $\Rightarrow$  F11 印刷  $\Rightarrow$  F12

| 得意先一覧範囲指                                                                                        | 定   |                    |  |  |  |  |  |
|-------------------------------------------------------------------------------------------------|-----|--------------------|--|--|--|--|--|
| 得意先コード                                                                                          |     | ~                  |  |  |  |  |  |
| フリガナ                                                                                            |     | ~                  |  |  |  |  |  |
| 営業所                                                                                             | 0 🔽 | ~ O 🗸              |  |  |  |  |  |
| 営業担当                                                                                            | 0 🔽 | <mark>∼</mark> 0 🗸 |  |  |  |  |  |
| 地域                                                                                              | 0 🔽 | ~ O 🗸              |  |  |  |  |  |
| 任意文字                                                                                            |     | ~                  |  |  |  |  |  |
| 出力順                                                                                             |     |                    |  |  |  |  |  |
| <br>  「「「「「」」」<br>  「「」」」<br>  「」」」<br>  「」」」<br>  「」」」<br>  「」」」<br>  「」」」<br>  「」」」<br>  「」」」 |     |                    |  |  |  |  |  |

範囲指定がある画面の基本的な検索方法を記します。

#### <検索方法>

①コードから検索

1~100 と入力 ⇒ 該当するコードが 1~100 の得意先が表示されます。

10~10と入力 ⇒ 該当するコードが 10の得意先のみ表示されます。

②カナから検索

サト~サトと入力 ⇒ サトで始まる得意先全てが表示されます。(サトウ、サトナカ、など) カ~カンと入力 ⇒ カで始まる得意先全てが表示されます。

③営業所、営業担当、地域、任意(検索)文字から検索

それぞれ指定された範囲のものが表示されます。

何も入力しない場合は該当するものが全て検索されます。

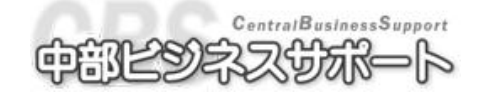

## 第2章

日次業務

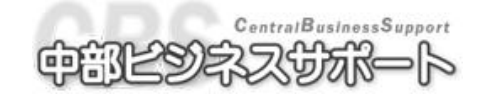

## ·型·2-1 予定表

●説明…車検・定期点検の予約などの予定が確認できます

●画面の開き方

メニューバーの日次業務から予定表を選択します。

または、ツールバーの予定表アイコンをクリックします。

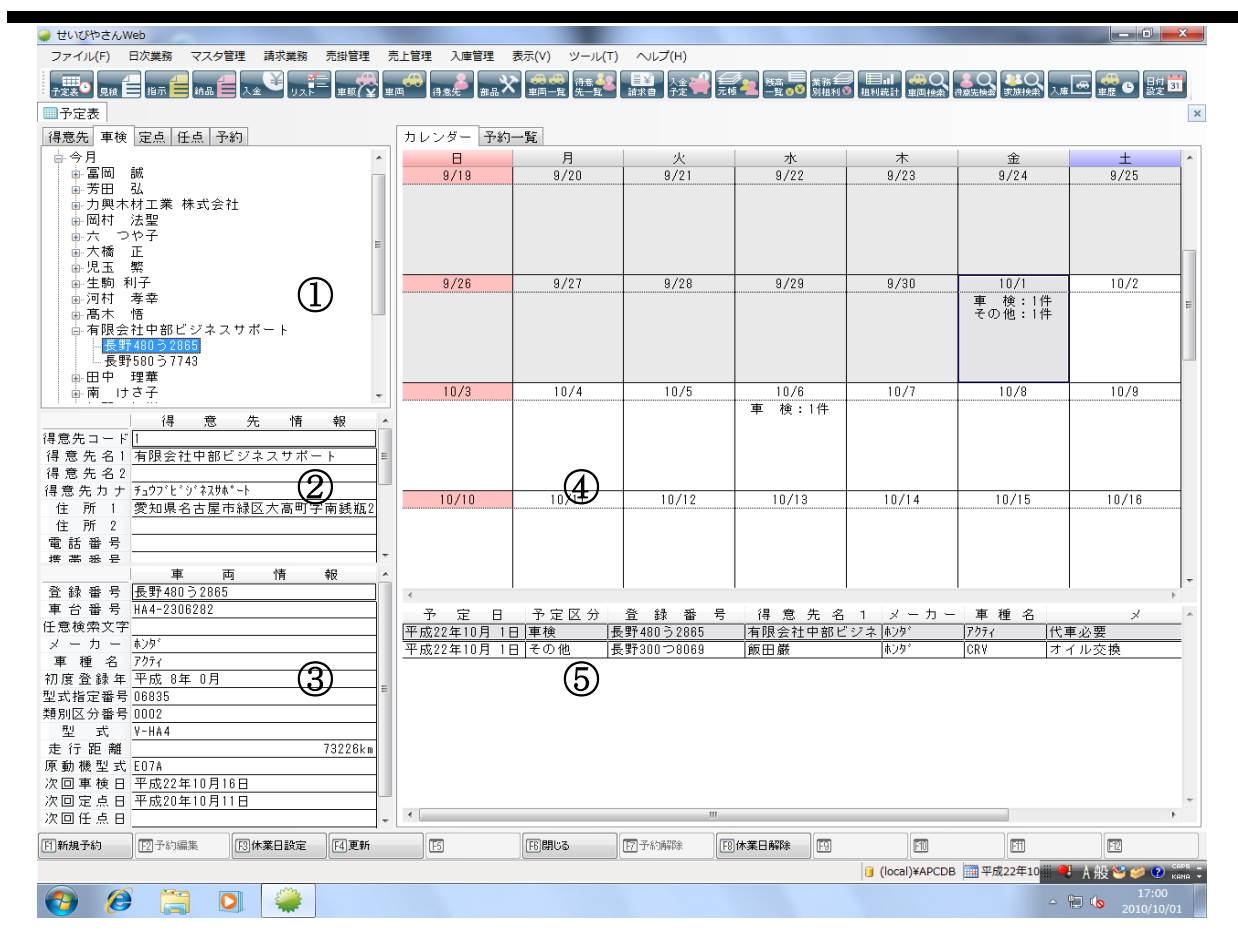

得意先選択

得意先タブにはすべての得意先の車両が、 車検、定点、任点のタブには先月、今月、来月 該当する車検、定点、任点のある得意先が、 予約タブには先月、今月、来月 予約を入れた得意先の車両が表示されます。

② 得意先情報

①で選択した得意先の情報が表示されます。

- ③ 車両情報
   ①で選択した車両の情報が表示されます。
- ④ カレンダー、予約一覧タブ
   先月、来月分のカレンダーが表示されます。
   予約一覧に切り替えると登録済みの予約を検索できます。
- ⑤ 予約ステータス カレンダーの予約のある日をクリックするとその日の予約の詳細が表示されます。

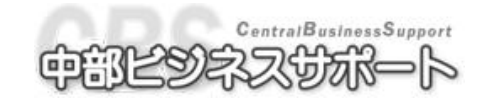

#### 2-1-1 予約の予定を入れる

- 画面左上の得意先選択タブから、得意先を選択します。
   目的の得意先が見つかったら+をクリックするか名前をダブルクリックします。
- ② 得意先に付いている車両をクリックします。
- ③ F1の 新規予約 をクリックすると、予約入力画面が開きます。
- ④ 予定区分と、(必要があれば)メモを入力し、F11の 登録 をクリックします。

#### 2-1-2 予約の予定を変更する

- カレンダー上の予約のある日をクリックします。
- ② 予約ステータスのタブから変更したい予約の行をクリックし、F2 の「予約編集」をクリックします。
- ③ 予定区分と、(必要があれば)メモを入力し、F11の「登録」をクリックします。

#### 2-1-3 予約の予定を解除する

- カレンダー上の予約のある日をクリックします。
- ② 予約ステータスのタブから解除したい予約の行をクリックし、F7 の「予約解除」をクリックする と予約が解除されます。

#### 2-1-4 予約を検索・印刷する

- ① カレンダータブの横にある予約一覧タブをクリックします。
- ② 出力期間、予定区分を選択して F5 の「検索」をクリックすると登録済みの予約が検索できます。 また、予約の一覧を F12 の 「印刷」 で印字することもできます。

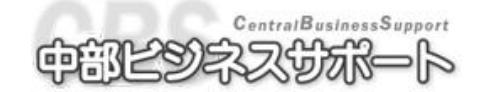

### 2-2 伝票の作成

●説明…見積書、作業指示書、未完成納品書を登録すると未納品リストに登録されます。
 未完成納品書は仕掛かりの納品書として使用します。画面を開いた後の入力操作は納品書発

行をご覧下さい。納品書を登録すると納品書リストに登録され、売上に上がります。

●画面の開き方

## 見ませ 「見」積 書

メニューバーの日次業務から見積書をクリックします。 又はツールバーの見積書アイコンをクリックします。

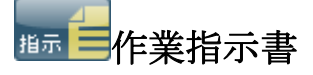

メニューバーの日次業務から作業指示書をクリックします。 又はツールバーの作業指示書アイコンをクリックします。

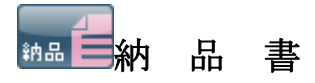

メニューバーの日次処理から納品書をクリックします。 又はツールバーの納品書アイコンをクリックします。

#### 確認事項

自社区分に設定されている得意先は、納品書を登録しても売上にはあがりません。

※自社区分は 3-1-2 顧客の新規入力 ③自社区分 P36 参照

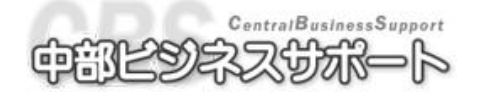

#### 2-2-1 伝票作成

| ファイル             | (E) 🗄       | 次業務                                                                                                    | マスタ管理              | 1 請求業務                | 5 売掛管理            | 売上管理     | 入庫管                  | 理 証書発             | 衍 表示(⊻)                                 | ツール(T)        | ヘルプ(日)      |                |                        |        |                      |      |           |
|------------------|-------------|----------------------------------------------------------------------------------------------------|--------------------|-----------------------|-------------------|----------|----------------------|-------------------|-----------------------------------------|---------------|-------------|----------------|------------------------|--------|----------------------|------|-----------|
|                  |             | # = =                                                                                                    |                    | Ŭ 🖆                   |                   |          |                      | 234               | (1) (1) (1) (1) (1) (1) (1) (1) (1) (1) |               |             |                |                        |        | 3                    |      | <b></b>   |
| 1/4.衣            | 三発行         |                                                                                                    | •maa A=            | <u>1926</u>           | [#m] ¥ [#m]       | 19 26.70 | 900 * * <b>1</b> 38: |                   |                                         |               | // (u — [-] |                | 加訂【里画快業】付意始快           | SKAR19 | 5942 <b> </b> // 144 |      | 2.52<br>× |
| (= <del>75</del> | esers.      |                                                                                                    |                    | ノニア                   | 포모                | 前仁西      | ※ 무 비                | 200 6013          | マクストル                                   | 次□目 i ま ま     | ⊦           | CO B           |                        |        | 左                    | н    |           |
| て宗種別             | 5           | 見楫                                                                                                    | 書                  | ✓ 広示<br>業務            | (留ち)<br>(図分) 30 ( | 一的広示     | 留ちしる                 | 1230 口子           | -タイドル<br>(内区分                           | 御兄祖音<br>外税 会員 | r<br>ナポイン   |                | 时日内 <u>干成</u><br>業相当 0 |        | 4                    | Я    | 国会        |
| 登録               | = ==        |                                                                                                    |                    |                       | 番号 GSQ-           | -3003    | מ                    | 車;                | 検有効日                                    | 平成 🗸          | 22年 3       | 月 12日 整備       | 111 0 ≤ 1              |        |                      |      | 100%      |
| 蕃号               | 長野          | r 4                                                                                                    | 55 /a 2            | 332 検索                | 文字 Assi           | st       |                      | レア                | バーレイト                                   | 基本01          | ×           | 8,000 整備       | 指担当2 0 ►               | •      |                      |      | 0%        |
| 車両コ              | コードイ        | 导意先                                                                                                    | コード2               | 165 100%              | 、長野 太郎            |          |                      |                   |                                         |               |             | 整備             | 打担当3 <mark>0 、</mark>  |        |                      |      | 0%        |
| /- 2             | 419         | 青求先                                                                                                    | コード                | 0%                    |                   |          |                      |                   |                                         |               |             | 受付             | 寸担当 0 📐                | •      |                      |      |           |
| 1도부<br>시         | 1月11月<br>唐日 | 平加平加                                                                                                    | 戊 💙 21-<br>式 👻 21- | 中 11月 1<br>年 11日 1    | 2日 納              |          | ド成 ~<br>平成 ~         | 21年 11,<br>91年 11 | 日 12日 定<br>日 12日 首                      | 17 距離<br>1 중全 | 12          | (,JUUKm<br>前哥  | 全日付 平成                 | ~      | 午                    | B    |           |
|                  |             | 1-7.                                                                                                    |                    |                       |                   |          | 1.05                 | 214 11,           | 工賃                                      |               |             | 単価             | 代金                     |        | -+-                  |      |           |
|                  | 部品          | 1                                                                                                    | 作業                 | •                     | 部品                | 名        |                      | 指数                | 工貨原価                                    | 」数 重          | 単位          | 単価原価           | 代金原価                   | 担当     | i 1±                 | λ    |           |
| 1                | 1201        | - 法 4                                                                                                    | きに基く               | ■<br>檜<br>其<br>本<br>え | 하술                |          | ~                    |                   | 10,00                                   | 0             | ~           |                |                        | 0      | 0                    | ~    |           |
| <u> </u>         | 1201        | 124                                                                                                    |                    | - 0.00                | 1.32              |          |                      |                   | 5,00                                    | 0             |             |                |                        |        |                      |      |           |
| 2                | 1505        | <mark>~</mark> フュ                                                                                                    | - ーエル              | パイプ取得                 | 替(~ポン             | /プ)      | *                    |                   |                                         |               | *           |                |                        | 0 `    | • 0                  | ~    | =         |
| 3                | 1506        | マラ=                                                                                                    | ューエル               | ホース取り                 | 皆(~キャ             | ブレタ)     | ~                    |                   |                                         |               | ~           |                |                        | 0 、    | • 0                  | ~    |           |
| 4                | 1507        | マラ=                                                                                                    | ューエル               | ・リター                  | ンバイブ取             | 점        | ~                    |                   |                                         |               | 1 🗸         | 3,000<br>2,000 | 3,000<br>2,000         | 0      | • 0                  | ~    |           |
| 5                | 1508        | <mark>~</mark> £ ≡                                                                                                    | ョークワ               | イヤー取り                 | 铁                 |          | ~                    |                   |                                         |               | ~           |                |                        | 0      | • 0                  | ~    |           |
| 6                | 1509        | <ul><li></li><li></li><li></li><li></li><li></li><li></li><li></li><li></li><li></li><li></li><li></li><li></li><li></li><li></li><li></li><li></li><li></li><li></li><li></li><li></li><li></li><li></li><li></li><li></li><li></li><li></li><li></li><li></li><li></li><li></li><li></li></ul> | ノジェク:              | ションボ                  | ンブ脱着・             | 取替       | ~                    |                   |                                         |               | ~           |                |                        | 0 、    | • 0                  | ~    |           |
| 7                | 1510        | • สว                                                                                                    | /ジェク:              | ションボ                  | ンプAss             | у О / Н  | ~                    |                   |                                         |               | ~           |                |                        | 0      | • 0                  | ~    | ~         |
| <                |             |                                                                                                    |                    |                       |                   |          |                      |                   |                                         |               |             |                |                        |        |                      |      | $\geq$    |
| 主し               | I.          | 貢<br>0.000                                                                                                    | 部品                 | 000                   | 車両・他              | 諸費       | 2用                   | 合計                | )<br>10.000                             | 調査税 !         | 诸費用消        | 費税 前受下         | 「取 請3                  | た額     | 250                  | ポイ   | 가         |
| <u> 冗</u> 上      | 1           | 0,000<br>5 000                                                                                                    | 3                  | ,000                  |                   |          |                      |                   | 7 000                                   | 600           |             |                |                        | 13,    | 000                  |      |           |
| 粗利               |             | 5,000                                                                                                    | 1                  | ,000                  |                   |          |                      |                   | 6,000                                   |               |             |                |                        |        |                      |      |           |
| 日画像              | 一覧          | F2メモ                                                                                                    | F3                 | 手入力                   | F4 業務区分.          |          | I FE                 |                   |                                         | F8原価は         | 暦 [93       | キャンセル 「印登      | 绿 所印刷                  | ij     | F12 \$               | ≩録€Γ | 1刷        |
| 登録得意             | \$先 1779    | 件丨登翻                                                                                                    | 泉車両 2254           | (4                    |                   |          |                      |                   |                                         |               |             |                | WS17¥APCDB             | 平成20   | 年2月                  | 12日  | 2         |

① 伝票種別 伝票種別(見積書 作業指示書 納品書)を選択します。後で変更もできます。

②業務区分 一覧を▼から選択するか、コードを入力します。

1桁(1~9)の業務区分は車両を登録していなくても伝票作成ができます。

- ③ **伝票のタイトル** 変更の必要がある場合は、伝票タイトルをクリック(または選択)して編集しま す。この編集は後からでもできます。
- ④車両を呼び出す

(詳しくは、3-2-1 車両マスタ登録の車両を呼び出すをご覧下さい。

⑤請求先 得意先と同じ場合は Enter で次の項目へ進みます。

#### 請求先が必要な場合

得意先として登録されている場合 得意先のコード又は、フリガナで呼び出します。

- 登録されていない場合 ツールバーの得意先アイコンをクリックし請求先の登録を行います。 登録の方法は、3-1-2 顧客の新規登録をご覧ください。
- ⑥ 割合 事故などで請求先が7割、得意先が3割支払う場合の時などに入力します。
- ⑦ 伝票日付、入庫日、納品日、請求日を入力します。(請求日の日付が売上日になります。)
- ⑧レバーレイトは、得意先マスタ、区分マスタでレバーレイトの欄が入力されていると表示されます。
   表示されていない場合は一覧で▼を表示し選択します。
  - レバーレイトは以下の優先順位で表示されます。
    - 優先順位1.得意先マスタ(請求先がある場合請求先のレバーレイトが使用されます。2.区分マスタ

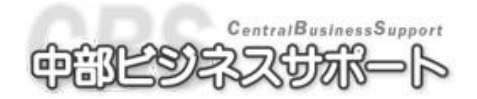

- ⑨ 走行距離 を入力(変更)します。走行距離を変更すると車両マスタの走行距離が更新されます。
- ⑩ 営業担当、整備担当、受付担当、仕入先 を入力します。2名以上で整備を行った場合整備担当の 割合を入力すると売上粗利統計表に繁栄されます。
- ① 前受金、前受金日付 がある場合は入力します。

入力する場合、必ず前受金と前受金日付を両方入力してください。 (片方だけだと登録ができません) 業務区分が車検の場合、前受金の項目にカーソルを置くと、 次回車検日・定点日・諸費用等の車両マスタ車検項目の内容が 表示されまので、ご確認ください。

| 平成 🖌 21年 11月 | 12日  | 走行距離  | Í      | 12,300km |
|--------------|------|-------|--------|----------|
| 平成 🔽 21年 11月 | 12日  | 前受金   |        | 0        |
| 次回車検         | 平成 🗸 | 22年   | 3月 12日 | 1年       |
| 次回定点         | 平成 🗸 | 22年   | 9月 12日 | 6ヶ月      |
| 次回任点         | 平成 🗸 | 年     | 月日     | ヶ月       |
| 自賠責車種        | 9    | 小貨    |        |          |
| 自賠責保険料       |      | *     |        |          |
| 重量税          |      | 8,80  | 10     |          |
| 検査代行料        | 1    |       | 8,400  |          |
| 登録印紙税        | 1    |       | 1,100  | 1        |
|              | 0    |       |        |          |
| 諸費用5         | 0    |       |        | 1        |
| 諸費用6         | 0    |       |        |          |
| 諸費用7         | 0    |       |        |          |
| 諸費用合計        |      | 30,55 | 10     |          |

#### 伝票作成時の機能・仕様

#### <伝票送り>

● 説明…伝票を時系列でさかのぼって確認することができます。
 F2の 前の伝票 F3の 次の伝票 をクリックするとそれぞれ1つ前、1つ後の伝票に切り替わります。

#### <伝票リスト>

- 説明…登録した伝票を、検索条件を指定して呼び出すことができます。
  - F5の 伝票リスト をクリックすると、伝票リスト画面が表示されます。
    - 検索条件を指定し、F5 の 一覧表示 をクリックすると検索条件に該当する伝票が一覧で表示 されますので、呼び出したい伝票の行をクリックして F12 の 選択 をクリックすると、その伝 票を呼び出すことができます。

再度検索したいときは F8 の 範囲指定 をクリックします。

#### <税区分の変更>

- 説明…伝票の税区分(内税・外税)を変更することができます。
   明細入力に入る前の状態で SHIFT を押すと F7 に 税内区分切替 ボタンが出てきます。その
   F7 税内区分切替 をクリックすると税区分が切り替わります。
   内税…金額に消費税を含める (10,000の場合消費税は(476)となります。)
   外税…金額に消費税を含めない (10,000の場合消費税は 500となります。)
- <車販伝票呼び出し>
- 説明…車両販売見積書画面で作成した見積書を納品書に変更して発行することができます。
   詳しくは 2-5-3 車販見積 をご覧ください。

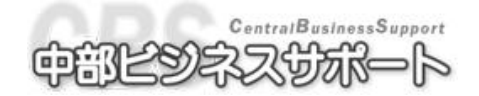

#### 2-2-2 明細の入力(作業部品の入力)

摘要が登録されている作業部品のコードを入力したとき、摘要の内容は印字されますが 画面表示はされません。

#### 作業部品の入力方法

A) 4桁の部品コードを直接入力する。

部品コードが分かっている場合は4桁の部品コードを部品欄に入力します。

B) 分類コードから作業部品を取り込む

部品欄の▼から目的の部品分類を探してクリックします。(または 2 桁の分類コードを入力します。)

その分類に関連する部品の一覧画面が表示されますので、必要な部品を選択して「取り込み」を行います。

#### C) 部品名から検索する

F5の 部品名 ボタンを押し、部品欄から部品名を入力して Enter を押します。 上記を行うと該当する部品の一覧画面が表示されますので、必要な部品を選択して「取り込み」を 行います。

D) 作業部品名が一覧になく、部品を新規登録する場合

部品欄にコード 0 を入力すると空いている部品コードが表示され、コードをクリックすることで 部品の新規登録を行うことができます。

#### E) 作業部品名が一覧になく、手入力する場合

手入力は以下のコードを部品欄に直接入力する事で使うことができます。

作業部品関係 ⇒ 1000 車両販売関係 ⇒ 5000 諸費用関係 ⇒ 6000

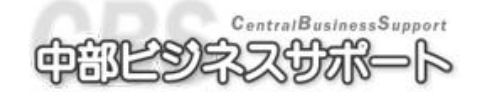

#### 明細入力時の機能・仕様

<自動更新コード>

● 説明…自動更新コードを使って納品書を登録した場合、車両マスタ画面の任意設定年月日に納品
 日・走行距離が繁栄され更新されます。自動更新コードは環境設定の伝票関連タブで設定できます。

<行の削除>

● 説明…必要のない行を削除することが出来ます。

削除したい行の番号をクリック(複数行の場合はドラッグ)し、F1 の 行削除 をクリックします。

<行の挿入>

● 説明…行と行の間に作業部品名を入力したい時などに行を挿入することが出来ます。
 挿入したい行の番号をクリックし、F4の 行挿入 をクリックします。

#### <行のコピー・貼付け>

● 説明…一行すべてコピーして張付けることができます。

コピーしたい行の番号をクリック(複数行の場合はドラッグ)し、F5 の 行コピー をクリックします。

貼り付けたい行の番号をクリックし、F3の 行貼り付け をクリックします。

- <行の移動>
- 説明…行を移動することが出来ます。

移動元の行の番号をクリック(複数行の場合はドラッグ)し、F4 の 行移動 をクリックします。

移動先の部品欄をクリックすると行がその位置に移動します。

<囲み>

● 説明…作業部品名の欄をかっこでむすぶことが出来ます。囲み選択した場合、印刷するとかっこが ついて印字されます。

囲み選択をしたい範囲をドラッグし、F8の 囲み選択 をクリックします。

#### <画像登録>

● 説明…伝票に画像を登録することができます。

F1の 画像一覧 をクリックしますと、画像一覧画面が表示されます。

F4の 取り込み でファイルから画像を伝票に取り込みます。

F5の書き出し で伝票に取り込まれている画像をファイルに書き出します。

**<メモ>** 

● 説明…伝票にメモをつけることができます。

**F2**の メモ をクリックしますと、伝票メモ画面が表示されます。 伝票メモの登録、車両メモ・得意先メモ・請求先メモの確認ができます。 伝票メモが登録されている場合、**F2**が赤色に表示されます。

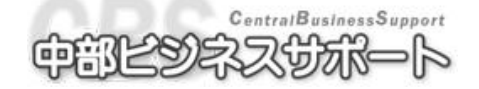

#### 2-2-3 金額の入力

- ① 工賃を入力します。A)指数で工賃金額をだす場合は、指数欄に時間を入力すると自動で計算され ます。
  - (レバーレイトが選択されていないと計算されません。)
    - 例)作業時間が1時間なら1を入力 30分なら0.5を入力
  - B)車両マスタに工賃ランクが入力されていて、選択した作業部品にランクごとの工賃が登録され ていれば部品登録時に工賃が表示されます。
- ② 部品数量、部品単価を入力します。代金は数量と単価をかけあわせ、自動計算されます。

#### 金額入力時の機能・仕様

#### <サービス表示>

● 説明…金額入力欄にサービスと文字を表示できます。

マウスカーソルが指数から代金の間にある状態で、F8の 工賃サービスまたはF9の代金サービスをクリックすると、それぞれ環境設定で設定された金額0サービス文字列が表示されます。F6の サービス解除 でサービスを解除することができます。

#### <消費税>

消費税は自動的に計算され下欄の消費税・諸費用消費税に表示されます。

<請求額を訂正>

● 説明…請求額欄の金額を直接編集できます。(直接下欄の 請求額 に金額を入力)
 この機能を使用すると自動で値引きの明細が挿入されます。

この時、、工賃値引か部品値引か設定できます。

(環境設定の伝票関連タブで 請求額訂正時の値引コード で指定します)

- <原価切替>
- 説明…原価入力をしたときに原価の合計金額や粗利の金額を見ることができます。
   マウスカーソルが部品にある状態で、F8の原価切替をクリックすると明細の原価の表示が ON/OFFに切り替わります。

#### <学習機能>

● 説明…一度登録した部品の単価を記憶し、次回時に自動で表示します。

型式指定、類別区分番号が入力されている車両で、伝票を登録するとその伝票で使用した部 品の単価がデータベース内に記憶され、次回その部品を使用する際に自動で金額が表示され ます。単価の記憶は型式指定、類別区分ごとに行われます。

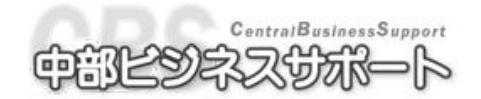

#### 2-2-4 各伝票の修正・変更・削除

● 説明…登録された伝票を修正することができます。また、見積書、作業指示書を納品書に変更す ることが出来ます。

#### 伝票の呼び出し

伝票の呼び出し方として、以下の方法があります。

- A) 伝票番号を直接入力する。
- B) F5の 伝票リスト から検索する。
- C) F2 前の伝票、F3 次の伝票 にて目的の伝票を探す。

#### 伝票の修正・変更

- ① 伝票を呼び出します。
- ② 明細、日付、伝票種別などを変更して登録できます。
   ※伝票種別を変更して納品書として登録する場合は、環境設定の伝票関連タブの「納品書作成時 伝票リストから見積書、作業指示書を削除」が有効になっていると変更元の見積書、作業指示書 が削除されますのでご注意ください。

#### 伝票の削除

● 説明…納品伝票を削除されるとその伝票の売上もなくなります。
 ①伝票を呼び出します。
 ②明細入力に入り、Shift+F3の 伝票削除 をクリックすると伝票が削除されます。

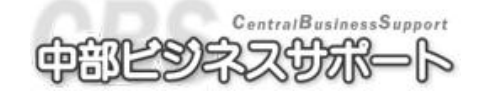

| 車両 | 反売見積選択 |           |       |                    |              |         |       |          |
|----|--------|-----------|-------|--------------------|--------------|---------|-------|----------|
|    | 得意先コード | 得意先名      | ✔ 陸事名 | 登録番号               | 車種 🔽         | 商談日     | ✔ 金額  | ^        |
| 1  | 1728   | ああああ      | 長野    | 213か9111           |              | 平成20年 2 | 2月22日 | 787,500  |
| 2  | 99     | 丸山        | 長野    | 50す                | <b>キ</b> ャロル | 平成20年 2 | 2月22日 | 617,133  |
| 3  | 99     | 丸山        | 長野    | 50す                | キャロル         | 平成20年 2 | 2月22日 | 44,911   |
| 4  | 1722   | 新規得意先1722 | 長野    | 999 <i>7</i> +9999 |              | 平成20年 2 | 2月13日 | 0        |
| 5  | 125    | 田中        |       |                    |              | 平成20年 2 | 2月12日 | 0        |
| 6  | 35     | 島田        | 長野    | 456ぎ               |              | 平成20年 1 | 月29日  | 109,852  |
| 7  | 15     | 田畑        | 長野    | 456ぎ               | カルタス         | 平成20年 1 | 月29日  | 56,030   |
| 8  | 1800   | 小林        | 長野    | 8221₹6222          |              | 平成20年 1 | 月29日  | 43,430 📃 |
| 9  | 1800   | 小林        | 長野    | 57あ 15             |              | 平成20年 1 | 月29日  | 0        |
| 10 | 1811   | テストたろう    |       | 4れ 42              | AAAAAAA      | 平成20年 1 | 月28日  | 175,030  |
| 11 | 1034   | 斎藤        |       | 555お5555           | eKワゴン        | 平成19年12 | 2月17日 | 569,134  |
| 12 | 1034   | 斎藤        | 長野    | 555あ5555           | AAAAAAA      | 平成19年11 | 月16日  | 578,000  |
| 13 | 1500   | 新規        |       |                    |              | 平成19年11 | 月 1日  | 7,150    |
| 14 | 1500   | 新規        |       |                    |              | 平成19年11 | 月 1日  | 1,000    |

#### 2-2-5 車販呼出

●説明…車両販売見積書で登録したものを呼び出し納品書に変更することが出来ます。

①F8の 車販選択 をクリックします。

- ②リストから行をクリック又は番号で選択します。(車両販売見積書を作成した時に購入希望の車両 コード欄に番号が入力されて登録したものでないと呼出すことは出来ません。呼び出せない車両は 灰色表示されています。)
- ③呼出したい車販伝票の行をクリックしF12 決定 をクリックします。

※この時伝票の画面での 外税・内税 の変更はできません。

④後の操作は 2-2-1 伝票の作成をご覧下さい。

#### 2-2-6 車歴明細の貼り付け

● 説明…以前作成した車歴の明細をこれから作成する明細に貼り付けることができます。

- ①車歴の画面を開きます。伝票発行画面で呼び出されている車両が車歴画面で表示されます。
- ②行をクリックし選択すると内容が表示されます。
- ③ F9 の 明細複写 をクリックして車歴画面を閉じます。(F10 行コピー で1行のみコピーする こともできます)
- ④納品書画面に戻りましたら行番号をクリックして、F3 明細貼付け をクリックすると貼付けます。

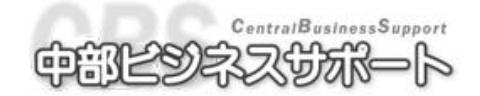

## ▶ 2-3 入金処理

●説明…請求に対しての入金を登録・訂正することができます。

●画面の開き方

メニューバーの日次処理から入金をクリックします。

またはツールバーの入金アイコンをクリックします。

前月の日付で入金すると前月請求額の欄にマイナス表示されますが、間違いではありません。

| ファイル( <u>F</u> ) 日次業務 | マスタ管理 請求業務 売掛管                                           | 管理 売上管理 入庫管理        | 証書発行 表示(V) ツール(                                                                                                    | D ヘルプ(出)                              |                        |
|-----------------------|----------------------------------------------------------|---------------------|----------------------------------------------------------------------------------------------------|---------------------------------------|------------------------|
|                       | ₃ <mark>╡</mark> 入₃ <sup>♥</sup> リヌЀ <mark>車</mark> 販🆓 ≖ | 商冊 [月意光] 部品於 [1234] | ↔ ↔ 得意<br>車両一覧<br>先一覧<br>副<br>工<br>二<br>工<br>二<br>工<br>二<br>工<br>、<br>、<br>全<br>、<br>一<br>、<br>、<br>全<br>、<br>一<br>、<br>、<br>、<br>、<br>会<br>、<br>、<br>、<br>、<br>会<br>、<br>、<br>、<br>会<br>、<br>、<br>、<br>、<br>、<br>、<br>、<br>、<br>、<br>、<br>、<br>、<br>、 | ● ● ● ● ● ● ● ● ● ● ● ● ● ● ● ● ● ● ● |                        |
| 📕伝票発行 🖾入金             |                                                          |                     |                                                                                                    |                                       | ×                      |
| 得意先コード 得意             | 急先名1 長野 太郎                                               |                     | 締日                                                                                                    | 20日 入金E                               | 日 10日                  |
| 1772 得意               | 急先名2                                                     | 100                 | 営業所                                                                                                    | 所 桜営業所                                |                        |
| 7                     | リガナ <mark>ナガノ タロウ</mark>                                 |                     | 敬称 様 営業担                                                                                                    | 当 高野 良子                               |                        |
| 住所コード 2050            | 00033002 郵便番号                                            | 3800871 所有台         | 数 1 地域                                                                                                    |                                       |                        |
| 住所1 長野.               | 県長野市西長野西長野町                                              | <u> </u>            | 任意文                                                                                                    |                                       | 意先本"イント」6              |
| 1至月72                 |                                                          |                     | □ 電話番号   U2t                                                                                                    |                                       | 090-0000-0000          |
|                       | 請求計算日                                                    | 請求額                 |                                                                                                    |                                       |                        |
| 請求履麻                  |                                                          | 0                   |                                                                                                    |                                       |                        |
| 6月311月21日             |                                                          | 0                   |                                                                                                    |                                       |                        |
|                       |                                                          | 0                   |                                                                                                    |                                       |                        |
|                       |                                                          | 売掛金                 | 諸費用                                                                                                    | 合計                                    |                        |
|                       | 前回請求                                                     | 0                   | 0                                                                                                    | 0                                     |                        |
|                       | <u>売上諸費用</u>                                             | 65,000              | 69,134                                                                                                    | 134,134                               |                        |
| 残高情報                  | 消費税                                                      | 3,250               | 00.104                                                                                                    | 3,250                                 |                        |
|                       | 元上計                                                      | 08,200              | 09,134                                                                                                    | 137,384                               |                        |
|                       | 加整                                                       | 0                   | 0                                                                                                    | 0                                     |                        |
|                       | 次回請求額                                                    | 68.250              | 69.134                                                                                                    | 137.384                               |                        |
|                       |                                                          | 1 4                 | 00,101                                                                                                    | 101,001                               |                        |
|                       | 人金区分                                                     | 人金項目                | 金額                                                                                                    | 摘罢                                    |                        |
| 平成 ▼ 2014 2月          |                                                          |                     |                                                                                                    |                                       |                        |
| 〒成 ▼ 井 月<br>平成 ▼ 年 日  |                                                          |                     |                                                                                                    |                                       |                        |
| 平成 ✓ 年 日              |                                                          |                     |                                                                                                    |                                       |                        |
| 平成 ▼ 年 月              |                                                          | 0 🗸                 |                                                                                                    |                                       |                        |
| 平成 ✔ 年 月              |                                                          | 0 🗸                 |                                                                                                    |                                       |                        |
| 平成 🖌 年 月              | 8 0 🖌                                                    | 0 🗸                 |                                                                                                    |                                       |                        |
| 平成 🖌 年 月              | 80 🗸                                                     | 0 🗸                 |                                                                                                    |                                       |                        |
|                       |                                                          |                     |                                                                                                    |                                       |                        |
| 日行削除 日行前の行            | へ 国次の行へ 国行挿入                                             | 、 15   16閉じる        | E EBXE                                                                                                    |                                       | ル [1]印刷 [72登録          |
|                       |                                                          |                     |                                                                                                    | 🧃 WS17¥                               | APCDB 🏢平成20年 2月13日 🔱 🔒 |

#### 2-3-1 操作方法

- ①得意先を呼び出します。
- ②入金された日付を入力します。(デフォルトで処理日付が入ります)
- ③入金区分、入金項目を選択します。

ー括入金で入金すると諸費用金額から先にひかれます。 残った金額が売掛金からひかれます。

- ④金額を入力します。
- ⑤ 必要ならば摘要を入力します。
- ⑥登録をクリックすると入金処理が完了します。

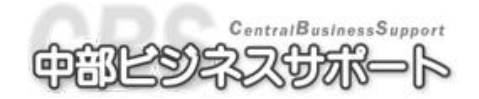

#### 2-3-2 訂正・削除・取込み

- ①得意先を呼び出す前の状態で、F8 の 入金登録...(入金登録リスト) をクリックすると、入金 一覧範囲指定 が表示されます。
- ②入金日、得意先カナ、入金区分などで条件を入力検索できます。条件を指定したら F5 の 表示 を クリックすると検索結果の一覧が表示されます。
- ③訂正・削除したい行をクリックし、F12の 決定 をクリックすると、その入金のデータが表示さ れます。
- ④訂正・削除を行います。
  - A) 訂正…日付、入金区分、金額などを選択しなおし F12 で登録しなおします。
  - B) 削除…F9の 削除 をクリックすると表示されている入金データが全て削除されます。

#### 2-3-3 その他の機能

#### <行の削除>

● 説明…必要のない行を削除することが出来ます。

削除したい行をクリックし、F1の 行削除 をクリックします。

- <行の挿入>
- 説明…行と行の間に入金を入力したい時などに行を挿入することが出来ます。
   挿入したい行をクリックし、F4の 行挿入 をクリックします。
- くメモン
- 説明…入金にメモをつけることができます。

F9の メモ をクリックしますと、入金メモ画面が表示されます。

メモを入力し、メモの画面を F6 閉じる で入力画面で F10 登録 または、F12 登録印刷で 保存されます。

伝票メモが登録されている場合、F9が赤色に表示されます。

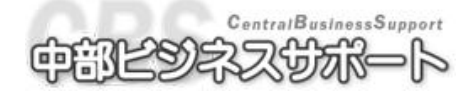

## 🇾 2-4 入力モニターリスト

- 説明…見積書、作業指示書、納品書、入金のリストの表示や印字ができます。
- 画面の開き方

メニューバーの日次業務から入力モニターリストをクリックします または、ツールバーのリストアイコンをクリックします。

#### 2-4-1 操作方法

- ①区分を選択します。
- ②出力順を選択します。
- ③出力期間を選択します。
- ④ 処理を選択します。

| 入力モニターリスト範囲指定          | ×                              |  |  |  |  |  |  |  |
|------------------------|--------------------------------|--|--|--|--|--|--|--|
| 区分<br>○ 見積書<br>○ 作業指示書 | 出力順<br>● 納品・入金・入庫日順<br>● 伝票日付順 |  |  |  |  |  |  |  |
| ○ 納品書                  | 入金科目範囲指定                       |  |  |  |  |  |  |  |
| ○人金                    | 1 🗸 現金 🛛 ~ 10 🗸 立替金            |  |  |  |  |  |  |  |
| 出力期間(入庫日)              |                                |  |  |  |  |  |  |  |
| 平成 🖌 21年 3月 1日 ~       | 平成 🖌 21年 3月 31日                |  |  |  |  |  |  |  |
| 請求先範囲指定                | 仕入先                            |  |  |  |  |  |  |  |
| 得意先コード                 |                                |  |  |  |  |  |  |  |
| 得意先力ナ                  |                                |  |  |  |  |  |  |  |
| ☑ 次回この画面から表示           |                                |  |  |  |  |  |  |  |
| F5表示 F6月               | 別はる 「別設定値クリア」「翌印刷              |  |  |  |  |  |  |  |

表示…F5 表示 をクリックします。 印刷…F12 印刷 をクリックします。

- 備考
  - ・次回この画面から表示 にチェックが入っていると入力モニターリスト画面起動時、
     範囲指定画面も同時に表示します。
  - ・見積書、作業指示書、納品書の一覧を印刷する際、リストの一覧表印刷と伝票の一括印刷が出来 ます。F12 印刷 の帳票名で印刷したい帳票を選んで下さい。

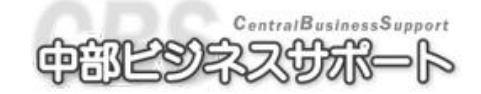

## 뺖☆ 2-5 車両販売見積書

- 説明…車両販売専用の見積書発行画面です。
- 画面の開き方

メニューバーの日次処理から車両販売見積書発行をクリックします。

または、ツールバーの車販見積書アイコンをクリックします。

|                                                                                                    |                                 | S                                                           |
|----------------------------------------------------------------------------------------------------|---------------------------------|-------------------------------------------------------------|
| ファイル(E) 日次業務 マスタ管理 請求業務 売掛管理 売                                                                                                    | 5上管理 入庫管理 証書発行 表示(⊻) ツール(I) オブ: | ション ヘルプ(日)                                                  |
|                                                                                                    | - +                             |                                                             |
| ・予定表 見続書 指示書 納品書 入金 リスト 見続け                                                                                                    | 書 マスタ 得意先 作業・部品 作業指数 車両一覧 一覧    | · 請求書 入金子定 元曜 · 残高一覧 祖利 · · · · · · · · · · · · · · · · · · |
| 基車両販売見積書                                                                                                    |                                 | ×                                                           |
|                                                                                                    |                                 |                                                             |
| 見積書タイトルお卑見積書                                                                                                    | 税区分⊙ 内税 ○ 外税                    |                                                             |
|                                                                                                    |                                 |                                                             |
| お客様情報                                                                                                    |                                 |                                                             |
| 得意先コード 得意先名1                                                                                                    | 敬称                              | ご商談日 平成 21年 11月 12日                                         |
| 得意先名2                                                                                                    |                                 | ご商談有効期限   平成 💟 年 月 日                                        |
| 11日 11日 11日 11日 11日 11日 11日 11日 11日 11日                                                                                                    |                                 |                                                             |
| (注所)                                                                                                    |                                 |                                                             |
| 雷託悉号                                                                                                    | 携帯                              |                                                             |
| 動務先名                                                                                                    | 勤務先電話                           | 地域 0 🗸                                                      |
| 代表者名                                                                                                    |                                 | 任意文字                                                        |
| 購入希望                                                                                                    |                                 | 下取り車                                                        |
| 車両コード 陸事名 ⊻ 登録                                                                                                    | 番号   年式 平成 🗸 年 月                | 陸事名 · 登録番号 · · · · · · · · · · · · · · · · · · ·            |
| メーカー 0 🗸 車                                                                                                    | 種                               | 車台番号                                                        |
| 型式 車台                                                                                                    | ·番号                             |                                                             |
|                                                                                                    |                                 |                                                             |
|                                                                                                    |                                 |                                                             |
|                                                                                                    |                                 |                                                             |
| 用途 0 1 自家用/                                                                                                    | /事業用 0 ∨ 購入希望:                  | 車キャンセル 下取り車キャンセル                                            |
| 車両販売価格 付属                                                                                                    | 属品・特別仕様                         | 住入情報                                                        |
| 販売価格 原価                                                                                                    | 付属品·特別仕様 品名 金額 🦻                | 原価 🛆 仕入金額 🛛 🛛 🖉                                             |
| <b>車両本体価格</b> 0 0 1                                                                                                    | 0 🔽                             | 加修額合計 0                                                     |
|                                                                                                    |                                 |                                                             |
|                                                                                                    |                                 | 「予定販売1曲格」 U                                                 |
| 100 7月其17元 (0) (0) 4 (1) 4 (1 |                                 | 見積り合計                                                       |
| 5% 消費税 (0) (0) 6                                                                                                    |                                 | 車両販売価格 0円 🗸                                                 |
|                                                                                                    |                                 |                                                             |
|                                                                                                    |                                 |                                                             |
|                                                                                                    |                                 | □ IMMI#AFODD □□□ 〒カヌ/21年11月12日 🛃 ソステム管理者                    |

#### 2-5-1 車両販売見積書の登録

①税区分を選択します。(外税、内税)

② 得意先を呼び出します。登録されてない場合は得意先コードの欄で0を入力し Enter を押すと得意 先マスタの新規登録画面が表示されるので登録します。(2-1 顧客の登録をご覧下さい。) また、得意先コードの字をクリックすることでカナ、電話番号からの検索に切り替えることができ

ます。

③ 得意先に車両が登録されている場合は下取り車両の選択画面が表示されます。下取りをする場合は 車両の行をクリックして F12 決定 をクリックしてください。

下取りをしない場合は F6 キャンセル をクリックしてください。

ー度下取り車両を選択した後も、下取り車キャンセル ボタンでキャンセルすることもできます。 ④ 購入希望の車を入力します。

A) 購入希望の車両が登録されている場合

購入希望欄で車両を呼び出します。

(※他の得意先が購入希望の車を所有している場合 F5 伝票発行 をした時に「車両マスタの

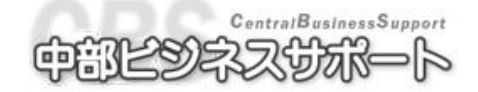

30ページ

得意先を変更します。」とメッセージが表示されます。OK で車両登録画面が開き、得意先が変 更されています。他、使用者・所有者 等変更箇所があれば変更し登録してください。)

B) 購入希望の車両が登録されていない場合

車両マスタ画面を立ち上げて新規に車両を登録します。(車両の登録をご覧下さい)

ー度購入希望車を入力した後も、購入希望車キャンセル ボタンでキャンセルすることもできます。 ⑤ 下取り車を入力します。

②で下取り車を呼び出して折らず、コンピュータに登録されていない車を下取り車に入力する場合は 直接入力します。

- ⑥ 車両販売価格の欄を入力していきます。値引きや任意項目の名前、車両価格、付属品の消費税は必要に応じて変更することができます。
- ⑦付属品、特別仕様品を入力します。この項目は空番号を入力、登録をすると次回からそのデータを
   記憶し、▼から選択できるようになります。
- ⑧仕入情報の欄に金額を入力します。
- ⑨必要があれば支払い内訳欄に金額を入力します。
- ⑩ F3 諸費用等 をクリックし、諸費用金額の入力画面を開きます。(下図)
- ①税金、保険料を入力します。自動車税は〇月~3月の〇に値を入れると、車両マスタの種別や用途により値が自動計算されます。
- 2 非課税項目、課税項目を入力します。それぞれ区分マスタで登録した内容を▼から選択できます。
   また、金額・名前を手入力で変更することもできます。
- ③お支払い方法を入力します。欄の項目の値により初回の支払い、2回目以降の支払い、支払い合計が 自動で計算されます。
- ④メッセージを必要があれば入力します。
- 15 リサイクル内訳を入力します。
- 16 諸費用等入力画面を F6 で閉じます。
- ⑪お見積金額で直接入力し、金額訂正も出来ます。(差額は本体値引となります。)
- 18 F10の 登録 で車両販売見積書を登録します。

| 諸費用等        |    |            |     |     |        |      |       |           |   |    |          |
|-------------|----|------------|-----|-----|--------|------|-------|-----------|---|----|----------|
| 税金/保険料      |    | 非課税項目 課税項目 |     |     |        |      |       |           |   |    |          |
|             | 金額 | 非課税」       | 項目  |     | 金額     | 原価   |       | 課税対象項目    |   | 金額 | 原価       |
| 自動車税 月~3月   | 0  |            | 0   | ~   | 0      | 0    |       | 0         | ~ | 0  | 0        |
| 取得税         | 0  |            | 0   | ~   | 0      | 0    |       | 0         | ~ | 0  | 0        |
| 重量税         | 0  |            | 0   | ~   | 0      | 0    |       | 0         | ~ | 0  | 0        |
| 自賠責保険料      | 0  |            | 0   | ~   | 0      | 0    |       | 0         | ~ | 0  | 0        |
| 任意保険料       | 0  |            | 0   | ~   | 0      | 0    |       | 0         | ~ | 0  | 0        |
| 税金任意        | 0  |            | 0   | ~   | 0      | 0    |       | 0         | ~ | 0  | 0        |
|             | 0  |            | 0   | ~   | 0      | 0    |       | 0         | ~ | 0  | 0        |
|             | 0  |            | 0   | ~   | 0      | 0    |       | 0         | ~ | 0  | 0        |
|             | 0  |            | 0   | ~   | 0      | 0    |       | 0         | ~ | 0  | 0        |
| 小計          | 0  | リサイクル預託    | 金合計 |     | 0      |      | 9     | サイクル資金管理料 |   | 0  |          |
|             |    | 小計         | -   |     | 0      | 0    |       | 小計        |   | 0  | 0        |
|             |    |            |     |     |        |      |       | 5% 消費税    |   | 0  | 0        |
|             |    |            |     |     |        |      |       |           |   |    |          |
| リサイクル内訳     |    | お支払い方法     |     |     |        |      |       | メッセージ     |   |    |          |
| シュレッダーダスト料金 | 0  | 割賦の元金      |     | 5   | 0,000円 |      |       |           |   |    | <u>^</u> |
| ITN、ック類料金   | 0  | 支払方法(例1)   | 金   | 額   |        | (例2) |       |           |   |    |          |
| フロン類料金      | 0  | 金利/支払回数    | [   |     | 0% ×0  | 0 %  | ( ×0  |           |   |    |          |
| 情報管理料金      | 0  | 分割払手数料     |     |     | 0      |      |       |           |   |    |          |
| リサイ処預託金合計   | 0  | ボーナス 月     |     |     | 0 × 0  |      | 1 × 0 |           |   |    |          |
| 資金管理料       | 0  | ボーナス 月     |     |     | 0 × 0  |      | I ×O  |           |   |    |          |
| 5% 資金管理料消費税 | 0  | 初回         |     |     | 0      |      |       |           |   |    |          |
| 合計          | 0  | 2回目以降      |     |     | 0 × 0  | 0    | 1 × 0 |           |   |    |          |
|             |    | 支払合計       |     |     | 0      |      | 0     |           |   |    | ~        |
|             |    |            |     | F6Ę | 162    |      |       |           |   |    |          |

#### 2-5-2 車両販売見積書の呼び出し・削除

一度作成して登録した見積書を呼び出して修正したり、削除したりすることができます。

 得意先を決定する前の状態で、F2の車販選択 をクリックします。以下のような車両販売見積 選択画面が開きます。

| 車西   | 反売見積選択 |      |             |          |                |                    |        |   |       |       |       | X |
|------|--------|------|-------------|----------|----------------|--------------------|--------|---|-------|-------|-------|---|
|      | 得意先コード | 得意先名 |             | <b>v</b> | 陸事名            | 登録番号               | 車種     | ~ | 商談日   | ~     | 金額    | ^ |
| 1    | 1722   | 新規得意 | 先           |          | 長野             | 999 <i>7</i> ,9999 |        |   | 平成20年 | 2月13日 |       | 0 |
| 2    | 125    | 田中   |             |          |                |                    |        |   | 平成20年 | 2月12日 |       | 0 |
| 3    | 35     | 島田   |             |          | 長野             | 456ぎ4567           | カルタス   |   | 平成20年 | 1月29日 | 56,03 | 0 |
| 4    | 15     | 田畑   |             |          | 長野             | 456ぎ4567           | カルタス   |   | 平成20年 | 1月29日 | 56,03 | 0 |
| 5    | 1800   | 小林   |             |          | 長野             | 822136222          |        |   | 平成20年 | 1月29日 | 43,43 | 0 |
| 6    | 1800   | 小林   |             |          | 長野             | 57あ 15             |        |   | 平成20年 | 1月29日 |       | 0 |
| 7    |        |      |             |          |                |                    |        |   |       |       |       |   |
| 8    |        |      |             |          |                |                    |        |   |       |       |       |   |
| 9    |        |      |             |          |                |                    |        |   |       |       |       |   |
| 10   |        |      |             |          |                |                    |        |   |       |       |       |   |
| _11  |        |      |             |          |                |                    |        |   |       |       |       |   |
| 12   |        |      |             |          |                |                    |        |   |       |       |       |   |
| 13   |        |      |             |          |                |                    |        |   |       |       |       |   |
| 14   |        |      |             |          |                |                    |        |   |       |       |       |   |
| 15   |        |      |             |          |                |                    |        |   |       |       |       |   |
| 16   |        |      |             |          |                |                    |        |   |       |       |       |   |
| _17_ |        |      |             |          |                |                    |        |   |       |       |       |   |
| 18   |        |      |             |          |                |                    |        |   |       |       |       |   |
| 19   |        |      |             |          |                |                    |        |   |       |       |       |   |
| 20   |        |      |             |          |                |                    |        |   |       |       |       |   |
| 21   |        |      |             |          |                |                    |        |   |       |       |       |   |
| 22   |        |      |             |          |                |                    |        |   |       |       |       |   |
| 23   |        |      |             |          |                |                    |        |   |       |       |       |   |
| 24   |        |      |             |          |                |                    |        |   |       |       |       |   |
| 25   |        |      |             |          |                |                    |        |   |       |       |       | ~ |
| - 00 |        |      | (m) / - / - |          |                |                    |        |   |       |       |       |   |
|      |        |      | E2前の行へ      | 国次の行へ    | <u>[F6]閉じる</u> | [[9] 前]])除余        | [12]決定 |   |       |       |       |   |

② 呼び出し、または削除したい車販見積書を選択します。
 呼び出したい場合は F12 決定 をクリックします。
 削除したい場合は F9 削除 をクリックします。

#### 2-5-3 車両販売見積書から納品書を作成

車両販売で作成した見積書を伝票発行の納品書に移し、売上としてあげることができます。

- ① 伝票画面が開いている場合、それを閉じます。
- ② 5-2 車両販売見積書の呼び出し にしたがって車両販売見積書を呼び出します。

購入希望の車両がその得意先のものでないと伝票発行を行うことができません。

④ 必要があれば修正を加え、F12 登録 をクリックします。

※この操作は伝票画面の F8 車販選択 でも同様のことができます。

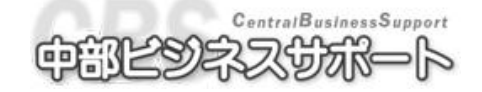

2-5-4 その他の機能

<画像登録>

- 説明…車両販売見積書に画像を登録することが出来ます。
  - F8の 画像一覧 をクリックすると、画像一覧画面が開きます。
  - F4の 取り込み でファイルから画像を登録できます。
  - F5の 書き出し でファイルに画像を保存することができます。

#### <在庫一覧から購入希望車両を呼び出す>

● 説明…在庫車両から購入希望車両を決定することができます。

F7の 在庫一覧 をクリックすると、在庫車両一覧画面が開きます。
選択範囲画面で条件を指定して F5の 表示 をクリックします。
結果が一覧で表示されますので、呼び出したい車両の行をクリックし、
F12 選択 をクリックします。

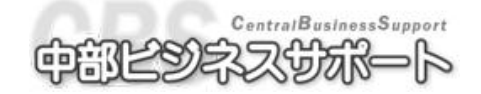

### 2-6 在庫車両一覧表

- 説明…在庫車両を一覧表で確認することができます。
   在庫車両は環境設定で割り当てた得意先コードで登録している車両になります。
- 画面の開き方

メニューバーの日次処理から在庫車両一覧をクリックします。

|          |                      |                                         |      | . <u> </u>                                       |              |              |                         |          |               |           |         |
|----------|----------------------|-----------------------------------------|------|--------------------------------------------------|--------------|--------------|-------------------------|----------|---------------|-----------|---------|
| 771      | IL(F) 日次業務           | マスタ管理 請求                                | 業務   | 売掛管理 売上管理                                        | 2 入庫管理 証     | 書発行 表示(V)    | ツール(T) オ                | プション ヘルフ | î(Н)          |           | <u></u> |
|          | -<br>                | × ×                                     | 3    | <b>()</b> 10 10 10 10 10 10 10 10 10 10 10 10 10 | ( <b>1</b> ) |              | (月夏)<br>(月夏)            | 2        | - 行意先分        |           | 務別      |
| · 予定:    | 医黄素 斯                | 「書"」約品書"」入                              | 金    | リスト 見積書   1                                      | ?スタ   得意先    | 作業·部品(作業指数)」 | 「「「「」「「」「」「」「」「」「」「」「」」 | 請求書      | 【大金予定】[元帳==7] | 残高  覧  租  |         |
| 1±       | ■ 早 回 一 見<br>□ 院 南 夕 | <b>V</b>                                |      | 通知                                               |              | . 14 등 문 😡   | 41 D                    |          | 口粉            | 一件】生      |         |
|          | PE                   | ✓ / // // // // // // // // // // // // | ~    | 年式                                               |              | → 新久堂 ●      | 原価                      | ~        | 山藪<br>販売予定価格  | 車両コ       | - F     |
| 1        | 長野                   | 77.14                                   |      | 軽自動車                                             | 白            | 0.65% ×      |                         |          |               |           |         |
| <u> </u> | 9053630              | キャリイ                                    |      | 平成 6年 8月                                         |              | 55,916Km     |                         |          |               |           | 6       |
| 2        | 長野                   | 77,14                                   |      | 軽自動車                                             | タ・ークク・リーン    | 0.65%Z ×     |                         |          |               |           |         |
| <u> </u> | 123な7226             | <u>ריבק R</u>                           |      | 半成 9年 1月                                         | 415 CD       | 140.700Km    |                         |          | · · · · · ·   |           | 11      |
| 3        | 友町<br>900〜1037       | לבו°כ +חר                               | _    |                                                  | 16.E         |              |                         | <b></b>  |               |           | 1169    |
|          | 長野                   | 779                                     |      | 在庫里向一覧                                           | 胞囲宿定         |              |                         |          |               |           | 1100    |
| 4        | 900す7358             | ホンコン フンロー                               | -0-  | 登録番号下4桁                                          | 0            | 0            | 122                     |          |               |           | 1172    |
| 5        | 長野                   | 72.4                                    |      | メーカー                                             | 0 🗸          | ~ U          | *                       |          |               |           |         |
|          | 910そ6143             | エブリィ                                    |      | - 千住<br>タイプ                                      | 0 🗸          | ~ 0          | *                       |          |               |           | 2652    |
| 6        | 長野                   | 77.1                                    | _    | カラー                                              | 0 🗸          | ~ 0          | ~                       |          |               |           | 2000    |
|          | 123人2443<br>長野       | プ ル ト<br>ね* イハウ                         | _    | 走行距離                                             |              | Km ~         |                         | Km       |               |           | 2908    |
| 7        | 98011127             | 5 1112<br>5 1112                        |      | 年式                                               | 平成 🖌 🖣       | = 月 ~ 平.     | 成 🖌 🛛 年                 | :月       |               |           | 100163  |
|          |                      |                                         |      | 排気量                                              |              | 27 × ~       |                         | 272 ×    |               |           |         |
|          |                      |                                         |      | 里阿仁人先名<br>仕入経過日数                                 |              | ~            |                         |          |               |           |         |
|          |                      |                                         |      | 販売予定金額                                           |              | ~            |                         |          |               |           |         |
|          |                      |                                         |      |                                                  |              |              |                         |          |               |           |         |
|          |                      |                                         |      | ☑ 次回この画                                          | 面から表示        |              |                         |          |               |           |         |
|          |                      |                                         |      | F5                                               | )表示 [16      | 終了 閉設        | 定値クリア                   |          |               |           |         |
|          |                      |                                         |      |                                                  |              |              |                         |          |               |           |         |
|          |                      |                                         |      |                                                  |              |              |                         |          |               |           |         |
|          |                      |                                         |      |                                                  |              |              |                         |          |               |           |         |
|          |                      |                                         |      |                                                  |              |              |                         |          |               |           | ~       |
| <        |                      |                                         |      |                                                  |              |              |                         |          |               |           | >       |
| FI       | F2 前のí               | テヘ 国次の行へ                                | . [4 | 15                                               | 〒6閉じる        |              | F8 範囲指定                 |          | FD            | FTTED刷    | 12 選択   |
|          |                      |                                         |      |                                                  |              |              |                         | 🔋 IMAI¥  | APCDB 🛄平成21名  | ≢ 3月26日 🌡 | システム管理者 |

#### 2-6-1 在庫車両の検索

- ① 範囲指定の条件を入力し、F5 表示 をクリックします。
- ② 検索された在庫車両が一覧表示されます。
- ③ F11 印刷 で在庫車両一覧表を印刷することができます。

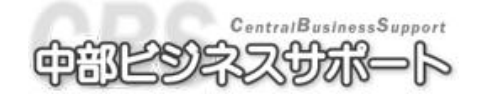

## 第3章

## マスタ管理

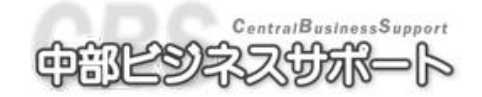

## ☆ 3-1 顧客の登録

- 説明…車は持っていないが顧客として管理したい人
   車は持っていないが請求先になっている人等を入力します。
- 画面の開き方

メニューバーのマスタ管理から得意先マスタをクリックします。

または、ツールバーの得意先アイコンをクリックします。

#### ★ 注 意 点 ★ 車両マスタ参照中に得意先マスタを呼び出すと、参照中の得意先が表示されます。 新規の登録を行う場合は、得意先をキャンセル(F10)してから登録を始めます。

#### 3-1-1 顧客を呼び出す

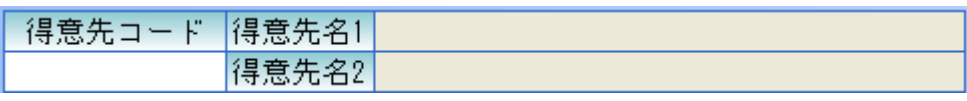

得意先コードの字をクリックするか、矢印の上下で得意先コード、得意先カナ、電話番号に呼 び出し方法が切り替わります。

コード、電話番号は数字、カナはカタカナを入力して検索してください。

| 🎴 得意先登錄                                       |                   |              |            |          |                       |                   |      |  |  |
|-----------------------------------------------|-------------------|--------------|------------|----------|-----------------------|-------------------|------|--|--|
| 得意先コード 谷                                      | 尋意先名1 長野 太郎       |              |            | 締日 5     | 20日                   |                   |      |  |  |
| 1772 1                                        | <b>寻意先名2</b>      |              |            | 入金日      | 翌々月                   | ▼ 10日             |      |  |  |
| □自社区分                                         | フリガナ ナガノ タロウ      |              | 敬称 様 🖌     | 営業所      | ~                     | 桜営業所              | ]    |  |  |
| 住所コード                                         | 郵便看               | 昏号 3800871 所 | 有台数 1台     | 営業担当     | 13 🔽                  | (有)アシスト           |      |  |  |
| 住所1 :                                         | 長野県長野市西長野         | 西長野町100-100  | )          | 地域       | 3 🗸                   | エリア3              |      |  |  |
| 住所2                                           |                   |              |            |          | ) 🗸                   |                   |      |  |  |
| 電話番号 (                                        | )26-0000-0000 – 携 | §帯番号 090-0   | 000-0000   |          | ) 🗸                   |                   |      |  |  |
| 勤務先名 精                                        | 朱式会社ナガノ           |              |            |          | ) 🗸                   |                   |      |  |  |
| 代表者名:                                         | 長野 太郎             |              |            | (        | ) 🗸                   |                   |      |  |  |
| 電話番号 (                                        | 126-0000-0000 F   | AX番号 026-0   | 000-0000   | 得意先ポイント  |                       | 6                 | _    |  |  |
| メールアドレス                                       | PC nagano-taro@na | agano.ne.jp  |            | 値引率      | 工賃                    | ※部品 %             |      |  |  |
| ~ /////                                       | 隽帯 nagano-taro@e> | (web.ne.jp   |            | 任意文字     |                       |                   |      |  |  |
| レバーレイト                                        | 1,200             |              |            | 開始残(売掛金) |                       | 0                 |      |  |  |
|                                               |                   |              |            | 開始残(諸費用) |                       | 0                 |      |  |  |
|                                               |                   | 売掛金          | 諸費用        | 合計       | 一印屏                   | 剮・出力対象───         |      |  |  |
|                                               | 前回請求              | 0            | (          | ) 0      | · 🗹 🛛                 | 伝票日付 🛛 納品         | Β    |  |  |
|                                               | 売上諸費用             | 65,000       | 69,134     | 134,134  | 1 🖸 .                 | 入庫日 🛛 🔽 請求        | Ξ    |  |  |
| 残高情報                                          | 消費税               | 3,250        | (          | 3,250    |                       | 得意先一覧             |      |  |  |
|                                               | 売上計               | 68,250       | 69,134     | 137,384  |                       | PCメール ▼ 携帯        | メール  |  |  |
|                                               | 入金                | 3,213        | (          | 3,213    |                       |                   |      |  |  |
|                                               | 調整                | 0            | 31,313     | 31,313   | 「栗                    | 小はかぎ<br>中古い ボキャルト | + -  |  |  |
|                                               | 次回請求額             | 65,037       | 102,858    |          | 案内はかざを出力 <sup>™</sup> | 95                |      |  |  |
| F1 F2前の得                                      | ₽ □次の得 □ 家族       | F5 得意先 F6 展  | 別じる 「疗地図表… |          | ·残 [F10               | )+v) FI           | 印2登録 |  |  |
| <mark>し</mark> WS17¥APCDB     平成20年 2月14日   🛃 |                   |              |            |          |                       |                   |      |  |  |

#### 3-1-2 顧客の新規入力

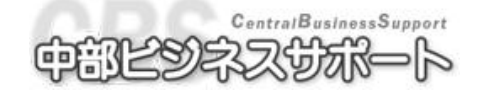
- ①これから入力する得意先がコンピュータに登録されているかを**カナ呼び出し**で確認します。
- ② 画面に顧客が出てこない場合は得意先が登録されていない、ということなので新規登録をします。
   F4の 新規作成 をクリックします。(空コードを拾います。)
- ③ **自社区分**に必要ならばチェックを入れます。自社区分にチェックが入った得意先は納品伝票を作 成しても売り上げに反映されません。
- ④ 得意先の名前を入力します。
  - 敬称の一覧表を▼で表示し、敬称を選択します。(環境設定で規定値を設定できます。) (宛名ラベルを印刷するときに必要になります)
- ⑤ **フリガナの欄**が正しいかどうか確認します。

※名前を入力した時に自動で入力されますが、間違っている場合はここで修正してください。 間違っていたり、ひらがなで入力したりすると、検索にかからなくなります。

⑥住所コード、郵便番号、住所、を入力します。

住所コードまたは郵便番号を入力すると登録されている住所が表示されます。

(複数候補が在る場合は一覧が表示されるので選択・決定(F12))

住所は直接入力することもできます。住所に含まれる文字を入力し Enter すると候補の一覧が表示されます。例:「吉田」 で Enter すると吉田の文字が含まれている住所を全て表示します。 選択して決定(F12)すると、登録されている住所コード・郵便番号も表示されます。

- ⑦ 電話番号、携帯番号、勤務先名、代表者名、FAX 番号を入力します。
- ⑧ メールアドレスを入力します
- ⑨ レバーレイトを入力します。

顧客ごとのレバーレイトが決まっている場合はその金額を入力します。

- ⑩ 締日を入力します。(締日は末締めの場合は 99、20 日締めの場合は 20 と入力)
- ① 法人などで入金日が決まっている場合は、入金日を入力します。

▼から当月、翌月、翌々月のいずれかを選択し、入金日を入力してください。

(締め日・入金日は環境設定で規定値を設定できます。)

12 営業所・営業担当・地域・得意先設定項目

それぞれの一覧を▼で表示し、該当するものを選択します。

これらの項目は区分マスタで登録できます。

① 値引率

工賃、部品それぞれに得意先ごとの値引率を設定することができます。

④開始残 開始残を登録したい場合に入力します。

F9 開始残 をクリックすると入力可能になります。

15 家族

F4 家族 をクリックすると得意先の家族を登録することができます。

16 得意先メモ

**F5** 得意先メモ をクリックするとその得意先についてメモを登録することができます。 細かい情報が必要なときに使用してください。

[7] 登録

F12 登録 を押して登録します。

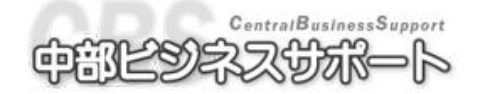

### 3-1-3 顧客のデータの訂正

### 確認事項

**得意先コードを変更することはできません** 運用開始後(伝票入力をはじめたら)は**締日を変更することは出来ません**。 もしも変更してしまうと、**元帳と請求書の金額に誤差が生じる**事があります。

①得意先をフリガナまたは、コードでデータを訂正したい顧客を呼び出します。

フリガナ呼び出しで登録してある顧客が出てこない場合は**フリガナを間違えて登録されている** 可能性があります。コードで呼び出してフリガナを訂正してください。

②得意先が表示されたら、訂正したい箇所を訂正し、F12 登録 をクリックします。

3-1-4 顧客の消去

|                       | 確         | 認   | 事                | 項               |
|-----------------------|-----------|-----|------------------|-----------------|
| 車両が登録されている得意先         | を消        | 去する | ちこと              | は出来ません。         |
| 登録されている場合は <b>先にそ</b> | の車        | 両の行 | 导意先              | Eを別の得意先で登録しなおして |
| ください。                 |           |     |                  |                 |
| 車両の削除は出来るだけしない        | いで        | くさい | ۰ <sub>°</sub> 💥 | 車歴等に関係します。      |
| どうしても削除したい場合は         | $38 \sim$ | ページ | 3-2-4            | 4 車両の消去を参照。     |
|                       |           |     |                  |                 |

④ 得意先をフリガナまたはコードで消去したい顧客を呼び出します。
 ② 得意先が表示されたら Shift+F4 の 削除 をクリックします。

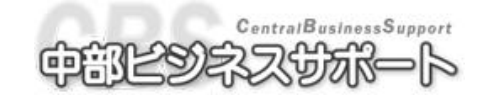

# ■ 3-2 車両の登録

- 説明…得意先ごとに車両を登録できます。
- 画面の開き方

メニューバーのマスタ管理から車両マスタをクリックします。

または、ツールバーの車両アイコンをクリックします。

### 3-2-1 登録済みの車両を呼び出す

| 車両コード 登録 | 型式指定 <mark>00000</mark> 自動車の種別 | 車台番号  |
|----------|--------------------------------|-------|
| 番号       | 類別区分 0000 0 🗸                  | 検索文字  |
| 得意先コード   |                                | 得意先電話 |
| 請求先コード   |                                | 請求先電話 |

### A) 登録番号から呼び出す※

登録番号枠の一番右の欄にカーソルを移動させ、登録番号の下4桁の番号を入力します。 例:55た 2125の登録番号の場合は 2125を入力します。

B) 車両コード呼び出し

車両コードの欄にカーソルを移動させ、**車両コードを入力**します。

- C) 車台番号呼び出し 車台番号の欄にカーソルを移動させ、車台番号を入力します。
- D) 検索文字呼び出し 検索文字の欄にカーソルを移動させ、登録してある任意の文字を入力します。
- E) 得意先呼び出し

得意先コードの欄にカーソルを移動させ、**番号を入力**します。 また、得意先コードの文字をクリックすると、得意先カナに切り替わり、カナ検索ができます。

※同じ登録番号がある場合は一覧が表示されますので該当する方を選択して下さい

### 3-2-2 車両の新規登録

### <基本項目の入力>

①登録番号の下4桁を入力しENTER。(上記A))

- これから登録しようとしている車両がすでに登録されていないことを確認します。
  - 登録番号が同じで違う車両が呼び出される、または一覧が呼び出された場合はキャンセルをし、② から作業を続けてください。

何も呼び出されなかった場合は③から作業を続けてください。

②F4の 新規登録 をクリックします。

③登録番号の欄に**陸事名を抜いた登録番号の数字を入力**します。(上3桁 中1桁 下4桁)

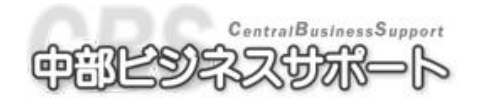

④型式指定、類別区分を入力します。

上記2つを入力すると、すでに同じ型式指定、類別区分番号で登録されているデータがあれば読み込んで表示します。

学習機能があるので、車両登録時にその車両の型式指定、類別区分ごとにデータが保存されます。 ⑤自動車の種別を選択します。

⑥車台番号を入力します。

⑦検索文字の欄に登録すると、登録した文字で呼び出すことができます。

⑧得意先の入力

(A) 〔得意先が登録されている顧客の場合〕フリガナ又はコードで呼び出します。

(B)〔得意先が登録されているかわからない場合〕確認のためフリガナで呼び出します。

(C) 〔登録されていない場合〕数字の0を入力して ENTER を押すと得意先画面が開いてきます。 得意先の入力をし 登録 で車両の登録画面に戻ります。

⑨請求先の入力

得意先と同じである場合は入力する必要はありません、ENTER でとばしてください。

請求先が得意先と違う場合にのみ入力してください。

⑩陸事名を▼から選択します。

⑪登録年月日/交付年月日、初度登録年月を入力します。

②用途、自家用・事業用の別、車体の形状を選択します。

⑬車名のメーカーを▼から選択し、右の欄に車種名を入力します。車検証に書いてある番号でもOK。
 ⑭乗車定員~後後軸重まで必要な値を入力します。車両総重量は、乗車定員、最大積載量、車両重量に

より自動計算されます。

15型式、原動機型式を入力します。指数を呼び出す際に必要になります。

16総排気量又は定格出力を入力します。

①燃料の種類を選択します。

※ここまで、型式類別でデータが表示された場合は、内容に間違いないか確認をしてください。 ⑧所有者、使用者の情報を入力します。

| コード 所れ   | 有者の氏名又は名称 |      |     |           |        |
|----------|-----------|------|-----|-----------|--------|
| Ē        | 所有者のフリガナ  |      |     |           |        |
| 所有者の     | 住所コード     | 郵便番号 | 電話習 | <b>番号</b> | 所有者コード |
| 所有者      | の住所       |      |     |           |        |
| コード 使用   | 用者の氏名又は名称 |      |     |           |        |
| 1        | 使用者のフリガナ  |      |     |           |        |
| 使用者の     | 住所コード     | 郵便番号 | 電話習 | <b>番号</b> |        |
| 使用者      | の住所       |      |     |           |        |
| 使用の未拠の位置 | 住所コード     | 郵便番号 |     |           |        |
| 使用の本拠の位置 | 住所        |      |     |           |        |

・コード欄に得意先コードを入力すると、登録されている名前や住所、電話番号が呼び出されます。

・コード の文字をクリックするとフリガナに切り替えることができます。

・各項目を手入力で入力していくこともできます。

・住所コード、郵便番号の欄にコードを入れることで住所を検索することができます。

19カラー、タイプを選択します。

⑩トリム番号、カラー番号を入力します。

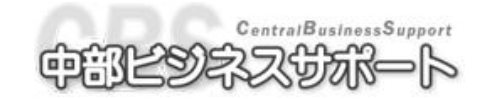

### < 仕入情報の入力>

**F2**の 仕入情報 をクリックすると仕入情報の入力画面が開きます。 仕入時の情報などを入力することができます。

| 仕入情報      |          |   |       |          |    |  |
|-----------|----------|---|-------|----------|----|--|
| 車両仕入日     | 平成 🔽 🏼 🔄 | 月 | В     | 加修金額     | 0  |  |
| 車両仕入先名    |          |   |       | 合計金額     | 0  |  |
| 車両仕入先住所   |          |   |       | 販売予定金額   | 0  |  |
| 車両仕入先電話番号 |          |   |       | 仕入経過日数   | 0日 |  |
| 車両代       |          | ) |       | 主装備      |    |  |
| 諸経費       |          | ) |       | 備去       |    |  |
|           |          | ) |       | 加巧       |    |  |
|           |          | ) |       |          |    |  |
|           |          | ) |       |          |    |  |
|           |          | ) |       |          |    |  |
|           |          |   | F2元(J | 実す F6閉じる |    |  |

### <車検項目の入力>

F3の 車検項目 をクリックすると車検項目の入力画面が開きます

| 車検項目     |      |       |     |    |      |           |        |     |      |    |    |       |   |        |      |     |     |   |
|----------|------|-------|-----|----|------|-----------|--------|-----|------|----|----|-------|---|--------|------|-----|-----|---|
| 走行距離     |      | km 月1 | 間想定 | 走行 | 距離   | km 工賃     | ランク    |     | 0    |    |    |       |   |        |      |     |     |   |
| 記録簿グループ  | 0 🗸  |       |     |    | サイクル |           | 日      | E意i | 设定年  | 月日 |    | 走行距離  |   | 交換サイクル | 予    | 想交換 | 年月E | 3 |
| 次回車検     | 平成 🗸 | 年     | 月   | Β  | 年    | エンジンオイル取替 | 平成     | ~   | 年    | 月  | Β  | km    | 0 |        | 平成 🗸 | 年   | 月   | В |
| 次回定点     | 平成 🗸 | 年     | 月   | Β  | ヶ月   | 不凍液取替·補充  | 平成     | ~   | 年    | 月  | Β  | km    | 0 |        | 平成 🔽 | 年   | 月   | в |
| 次回任点     | 平成 🗸 | 年     | 月   | Β  | ヶ月   | バッテリー取替   | 平成     | ~   | 年    | 月  | Β  | km    | 0 |        | 平成 🗸 | 年   | 月   | Β |
| 自賠責保険料   |      |       |     |    |      | タイヤ脱着・取替  | 平成     | ~   | 年    | 月  | Β  | km    | 0 |        | 平成 🗸 | 年   | 月   | В |
| 重量税      |      |       |     |    |      |           | 平成     | ~   | 年    | 月  | Β  | km    | 0 |        | 平成 🔽 | 年   | 月   | Β |
| 検査代行料    | 0 🗸  |       |     |    |      |           | 平成     | ~   | 年    | 月  | Β  | km    | 0 |        | 平成 🗸 | 年   | 月   | В |
| 登録印紙税    | 0 🗸  |       |     |    |      |           | 平成     | ~   | 年    | 月  | Β  | km    | 0 |        | 平成 🔽 | 年   | 月   | Β |
| リサイクル料   | 0 🗸  |       |     |    |      |           | 平成     | ~   | 年    | 月  | Β  | km    | 0 |        | 平成 🔽 | 年   | 月   | Β |
| No.6898  | 0 🗸  |       |     |    |      |           | 平成     | ~   | 年    | 月  | Β  | km    | 0 |        | 平成 🔽 | 年   | 月   | в |
| No.6897  | 0 🗸  |       |     |    |      |           | 平成     | ~   | 年    | 月  | Β  | km    | 0 |        | 平成 🔽 | 年   | 月   | Β |
| No.6896  | 0 🗸  |       |     |    |      |           | 平成     | ~   | 年    | 月  | Β  | km    | 0 |        | 平成 🔽 | 年   | 月   | B |
| 累計 売上額   |      |       |     |    |      |           | 平成     | ~   | 年    | 月  | Β  | km    | 0 |        | 平成 🖌 | 年   | 月   | 8 |
| 累計 諸費用   |      |       |     |    |      |           | 平成     | ~   | 年    | 月  | Β  | km    | 0 |        | 平成 🖌 | 年   | 月   | 8 |
| 累計 入庫回数  | 0    |       | _   |    |      |           | 平成     | ~   | 年    | 月  | Β  | km    | 0 |        | 平成 🖌 | 年   | 月   | 8 |
| 自賠責証明書番号 |      | _     |     |    |      |           | 平成     | ~   | 年    | 月  | Β  | km    | 0 |        | 平成 🖌 | 年   | 月   | В |
| 白腔青保險期間  | 平成 🖌 | 年     | 月   | Β  | ~    |           | 平成     | ~   | 年    | 月  | Β  | km    | 0 |        | 平成 🖌 | 年   | 月   | В |
|          | 平成 🖌 | 年     | 月   | Β  |      |           | 平成     | ~   | 年    | 月  | Β  | km    | 0 |        | 平成 🖌 | 年   | 月   | В |
| 自賠責保険満期  | 平成 🖌 | 年     | 月   | Β  |      |           | 平成     | ~   | 年    | 月  | Β  | km    | 0 |        | 平成 🖌 | 年   | 月   | 8 |
|          |      |       |     |    |      |           | 半成     | ~   | 年    | 月  | Β  | km    | 0 |        | 半成 🖌 | 年   | 月   |   |
|          |      |       |     |    |      |           | 平成     | ~   | 年    | 月  | Β  | km    | 0 |        | 半成 🖌 | 年   | 月   |   |
|          |      |       |     |    |      |           |        |     |      | _  | 車両 | 任意設定項 | 8 |        |      |     |     |   |
|          |      |       |     |    |      |           |        |     | U    | ~  |    |       |   |        |      |     |     |   |
|          |      |       |     |    |      |           |        |     | U    | ~  |    |       |   |        |      |     |     |   |
|          |      |       |     |    |      |           |        |     | U    | *  |    |       |   |        |      |     |     |   |
|          |      |       |     |    |      |           |        |     | U    | ~  |    |       |   |        |      |     |     |   |
|          |      |       |     |    |      |           |        |     | U    | v  |    |       |   |        |      |     | _   |   |
|          |      |       |     |    |      | F2元に戻す F  | 5サイクル算 | 出   | F6閉じ | 3  |    |       |   |        |      |     |     |   |

①走行距離を入力します。

この値は伝票登録時に走行距離が入力されていると自動的にその値に置き換わります。 ②工賃ランクを入力します。

部品の工賃ランクごとの金額を使用する場合に入力します。0~15 まで入力できます。 ③必要であれば次回車検、次回定点、次回任点や自賠責保険料などを入力します。

次回車検を入力して F5 サイクル算出 で自動計算することもできます。この場合、車両登録の必 要事項(種別・用途・自事別・車両重量・等)が入力されていることが必要です。

必要な項目を入力し終わったら、F11の登録をクリックします。

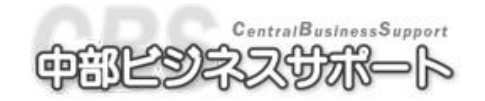

### <画像の取込・保存>

F4の 画像一覧 をクリックすると画像一覧の入力画面が開きます。 写真等の取込み・保存が出来ます。印刷も可能です。 車両登録の画面で画像が保存されていると F4の 画像一覧 ボタンが赤字になります。

### <メモの入力>

**F5**の メモ をクリックすると車両メモの入力画面が開きます。タイトル付のメモと、メモの入力が 出来ます。車両登録の画面で画像が保存されていると **F5**の メモ ボタンが赤字になります。

### 3-2-3 車両のデータを訂正する

確認事項

車両コードを変更することはできません

フリガナまたはコードで訂正したい車両をよびだします。
 訂正したい個所を変更し、F12 登録 をクリックします。

### 3-2-4 車両の消去

### 確認事項

車両の消去をすると車歴の参照が出来なくなります。

フリガナまたはコードで訂正したい車両をよびだします。

②Shift+F4 車両削除 をクリックします。但し、入庫回数が1以上の場合は削除できません。 どうしても削除したい場合には入庫回数を0にしてから削除して下さい。

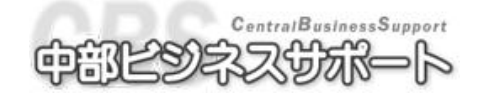

# ■ 3-3 作業部品名の登録

●説明…一般的な作業・部品は登録済ですが、必要があれば新規登録または訂正をして下さい。 新規登録に際し分類コードは分類コード早見表をご覧下さい。コード番号の分類・消費税率 は区分表をご覧下さい。

●画面の開き方

メニューバーのマスタ管理から作業・部品マスタをクリックします。

または、ツールバーの作業・部品アイコンをクリックします。

### 3-3-1 作業部品を新規登録する

| ★作業・  | 部品登  | 録   |      |    |    |   |    |      |    |      |    |    |     |     |       | × |
|-------|------|-----|------|----|----|---|----|------|----|------|----|----|-----|-----|-------|---|
|       | - ド  |     |      |    |    |   |    |      |    |      |    |    |     |     |       |   |
| 作業・   | 部品名  |     |      |    |    |   |    | 指数   | ۶. |      |    |    |     |     |       |   |
| 分類    | 0 🗸  |     |      |    |    |   |    | 部品革  | ≦価 |      |    |    | 作業ポ | イント |       |   |
| 摘要群   | 0 🗸  |     |      |    |    |   |    | 部品原  | 〔価 |      |    |    | 単位  |     | ~     | _ |
| 関連群   | 0 🗸  |     |      |    |    |   |    | 🗌 関: | 連群 | 単の自動 | 肋取 | [込 |     |     |       |   |
| 一十任   | 0    |     | 1    |    | 2  |   | 3  | 4    |    | 5    |    |    | 6   |     | - 7 - |   |
| 上貝    | 8    |     | 9    |    | 10 | 1 | 11 | 12   |    | 1    | 3  |    | 14  |     | 15    |   |
| 1 発 - | ロードオ | と明細 | 印に表示 | する |    |   |    |      |    |      |    |    |     |     |       |   |

①F8の 部品一覧 から空いている部品コードを探します。

②コード欄に空いている部品コードを入力すると、新規登録モードになります。

③作業・部品名を入力します。

④分類を入力します。分類を入力すると伝票から分類による呼び出しを行うことができます。

⑤指数、部品単価、部品原価、作業ポイント、単位を入力します。

作業ポイントはポイントサービスで使用されるポイントになります。

⑥ 摘要群、関連群を入力します。詳しくは 3-3-4 摘要群と関連群をご覧ください

⑦ランクごとの工賃を入力します。

⑧F12の 登録 をクリックします。

### 3-3-2 作業部品の内容を訂正する

①訂正したい作業部品を呼び出します。

②訂正したい箇所を訂正し、F12の登録をクリックします。

### 3-3-3 作業部品を削除する

①削除したい作業部品を呼び出します。②F4の 削除 をクリックします。

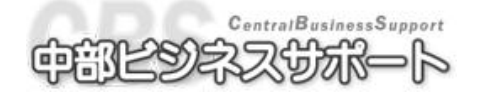

### 3-3-4 摘要群と関連群

**F7** 摘要群 / 摘要群 で表示がそれぞれに切り替わります。 **<摘要群>** 

| ×作業        | €-部品3      | 全錄 [修正]   |               |                   |       |       |      |      |          |       |         | ×   |
|------------|------------|-----------|---------------|-------------------|-------|-------|------|------|----------|-------|---------|-----|
|            | ۲          | 1211 作業一般 | (消費税          | 5%)               |       |       |      |      |          |       |         |     |
| 作業・        | 部品名        | シャーシ塗装    | 一式            |                   |       | 指     | 牧    |      |          |       |         |     |
| 分類         | 2 🗸        | 車検        |               |                   |       | 部品    | 単価   |      | 作業ボ・     | イント   |         |     |
| 摘要都        | ¥ 1 🗸      | 摘要群名1     |               |                   |       | 部品。   | 亰価   |      | 単位       |       | *       |     |
| 関連郡        | ¥ 2 🗸      | 関連群名2     |               |                   |       | ☑ 関   | 連群の自 | 動取込  |          |       |         |     |
| 「工程        | <b>F</b> 0 | 1         | 2             |                   | 3     | 4     |      | 5    | 6        |       | 7       |     |
|            | * 8        | 9         | 10            | )                 | 11    | 12    | 1    | 3    | 14       |       | 15      |     |
| ☑親         | コード        | を明細に表示す   | · る           |                   |       |       |      |      |          |       |         |     |
|            |            |           | 摘             |                   |       | 要     |      |      | 群        |       |         |     |
| 1          | [法:        | 令56項目]    |               |                   | -     |       |      |      |          |       |         |     |
| 2          | 舵取         | り装置、歩行装   | 夏置、 動力        | っ伝達装置             |       |       |      |      |          |       |         |     |
| 3          | 制動         | 装置、電気装i   | <b>置、</b> 原動税 | <sub>党、</sub> 排ガス | 、装置、よ | 北上の点検 |      |      |          |       |         | - 1 |
| 4          |            |           |               |                   |       |       |      |      |          |       |         |     |
| <u> </u>   |            |           |               |                   |       |       |      |      |          |       |         | _   |
| <u> </u>   |            |           |               |                   |       |       |      |      |          |       |         |     |
| - <u>/</u> |            |           |               |                   |       |       |      |      |          |       |         | -11 |
| <br>       |            |           |               |                   |       |       |      |      |          |       |         |     |
| 10         |            |           |               |                   |       |       |      |      |          |       |         |     |
| 11         |            |           |               |                   |       |       |      |      |          |       |         |     |
| 12         |            |           |               |                   |       |       |      |      |          |       |         |     |
| 13         |            |           |               |                   |       |       |      |      |          |       |         |     |
| 14         |            |           |               |                   |       |       |      |      |          |       |         |     |
| 15         |            |           |               |                   |       |       |      |      |          |       |         |     |
| 16         |            |           |               |                   |       |       |      |      |          |       |         | ~   |
| 日行削        | 除図         | [3]行貼り    | 日行挿入          | F5172ピ            | F6閉じる | F7関連群 | E    | F9   | FI       | FI    | F12 :   | 登録  |
|            |            |           |               |                   |       |       |      | 🔋 WS | 17¥APCDB | 平成204 | ≢ 2月14日 |     |

説明…作業部品項目に対する補足説明をする機能。

①摘要群を▼から選択します。この項目は区分マスタで登録できます。
②選択するとページ中~下に摘要群の行が表示されます。
③F7 摘要群 / 摘要群 で表示がそれぞれに切り替わります。
④摘要群の行には、作業部品の補足説明の摘要を入力できます。
⑤摘要群の明細を入力し登録すると選択した摘要群の設定が保存され、 次回からは選択するだけで摘要を付加することができます。

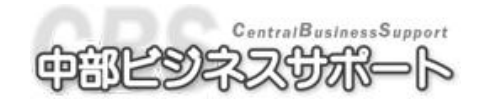

| × 作業            | • 部品登錄 [修正]              |                                    |                | X                |
|-----------------|--------------------------|------------------------------------|----------------|------------------|
| `               | ード 1211 <mark>作</mark> 算 | 美一般(消費税5%)                         |                |                  |
| 作業・             | 部品名シャーシ                  | 塗装一式                               | 指数             |                  |
| 分類              | 2 🔽 車検                   |                                    | 部品単価           | 作業ポイント           |
| 摘要群             | 🕴 1 🔽 摘要群名               | 51<br>                             | 部品原価           | 単位 🗸             |
| 関連群             | 🕴 2 🔽 関連群名               | 12                                 | ☑ 関連群の自動取込     |                  |
| 工賃              | . 0                      | 1 2 3                              | 4 5            | 6 7              |
| <u> </u>        | 8                        | 9 10 11                            | 12 13          | 14 15            |
| ☑ 親:            | コードを明細に剥                 | 表示する                               |                |                  |
|                 | <u> </u>                 | 関                                  | 連              |                  |
|                 | 1505                     | フェーエルバイブ取替 (~ボンブ                   | <sup>1</sup> ) | =                |
| _2              | 1506                     | フューエルホース取替(~キャブ                    | (レタ)           |                  |
| 3               | 1507                     | フューエル・リターンバイブ取替                    |                |                  |
| 4               | 1508                     | チョークリイヤー取替                         | . ++           |                  |
| 5               | 1509                     | インジェクションホンフ脫着・敗                    |                |                  |
| <u> </u>        | 1510                     | インジェクジョンホンフASSy<br>  マジュエッド ・ 四井   | 0/Н            |                  |
| -1              | 1511                     | ノスルホルダーASSy取谷<br>  ビニノゴミュラー・カ・ゴロング | ' Ηπ ++        |                  |
| <u> </u>        | 1012                     | トラインンヤント・カップリング                    | 収留             |                  |
| <u> </u>        |                          |                                    |                |                  |
| 11              |                          |                                    |                |                  |
| $\frac{11}{12}$ |                          |                                    |                |                  |
| $\frac{12}{13}$ |                          |                                    |                |                  |
| 14              |                          |                                    |                |                  |
| 15              |                          |                                    |                |                  |
| 16              |                          |                                    |                | ~                |
| F               | 12元に 13                  |                                    | 「7摘要群 🔝 「9キャン  | / [10] [1] [12登録 |

説明…作業・部品コードでその作業に伴う作業項目が同時にいくつか必要な場合、 関連群という枠組みの中に登録し、必要項目を選択して取り込む機能。

①関連群を▼から選択します。この項目は区分マスタで登録できます。

②選択するとページ中~下に関連群の行が表示されます。

③F7 摘要群 / 摘要群 で表示がそれぞれに切り替わります。

④関連群の明細には既に登録されている作業・部品名のコードを登録することができます。

手入力コードの1000番を登録することもできます。

- ⑤関連群の自動取込 にチェックを入れると、伝票にその部品を挿入したときに関連群に登録されている全ての部品が明細に挿入されます。チェックが外れていると、関連群に登録されている部品の選択 画面が表示されます。
- ⑥親コードを明細に表示する にチェックを入れるとその部品が明細に残ります。チェックが外れてい るとその部品は関連群呼び出し専用の部品となり、明細に残りません。

⑦関連群の明細を入力し登録すると選択した関連群の設定が保存され、

次回からは選択するだけで関連群を付加することができます。

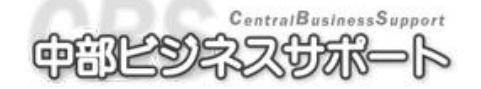

## 3-4一覧表(車両、得意先)

● 説明…すでに登録されている車両、得意先、家族を一覧で確認することができます。

● 画面の開き方

## 車両一覧<車両一覧>

メニューバーのマスタ管理から車両一覧をクリックします。 またはツールバーの車両一覧アイコンをクリックします。

### ━━━━<<得意先一覧>

メニューバーのマスタ管理から得意先一覧をクリックします。 またはツールバーの得意先一覧アイコンをクリックします

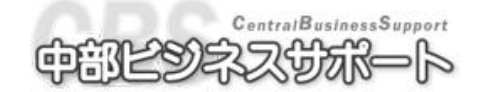

3-4-1 車両一覧表

| (    |      |                   |          |          |                       |            |         |              |         |         |          |            |                              |            |          |
|------|------|-------------------|----------|----------|-----------------------|------------|---------|--------------|---------|---------|----------|------------|------------------------------|------------|----------|
| ファイノ | V(E) | 日次業務 🤜            | マスタ管理    | 請求業務     | 売掛管理 🗄                | 売上管理       | 入庫管理    | 里 証書発行       | ī 表示(⊻) | ツール(1   | D オプション  | ヘルプ(円)     |                              |            |          |
|      |      | <b>医</b> 作業       | <b>e</b> | x 📃      |                       | 5 🦛 👳      | का 2-34 | <b>6</b> 2 🛸 |         | 2-34    | 得意先了     | s) 📭       | 得意先名                         | 業務別        |          |
| 予定者  | ŧ    | 見殺書 指宗書           | 1 納品書    | 入金       | リスト 見利                |            | スター得着   | 先 作業·部       | 品作業指数   | 車両一覧    |          | 校書 入金子な    | 1. 元帳 1. 残高一覧                | 租利         | Ŧ        |
| 車    | 両一   | 覧                 |          |          |                       |            |         |              |         |         |          |            |                              |            | ×        |
|      |      | 車両コード             | ✔ 陸事:    | ž 🔽 :    | 登録番号                  | <b>~</b> 1 | 車種      |              |         | ~       | 型式       | ~          | 車名                           | ~          | 自動へ      |
|      | _    | 年式                |          | ∕ 車台番∜   | -                     |            |         |              | ✔ 締日▼   | 車検❤     | 原動機型式    | t 🔽        | 登録日                          | ~          | 自賠       |
|      | E~   | 得意先コー             | ✔ 得意分    | も名       |                       |            |         |              |         | ~       | 排気量      | ~          | 次回車検日                        | ~          | 重量       |
|      | ~    | フリガナ              | ✔ 営業剤    | 沂        |                       |            | ≥ 2     | 業担当          |         | ~       | 総重量      | ~          | 次回定点日                        | ~          | 代行       |
|      |      |                   | ✔ 地域     |          |                       |            | 🔽 🔽     | 式指定          | ▶ 類別区   | 分 🔽     | 走行距離     | ×          | 自賠責満期                        | ~          | 印紙       |
|      |      | 6                 | 長野       |          | 9053630               | 3          | キャリイ    |              |         |         | V-DD51T  |            | 77, ‡                        |            | 軽自       |
|      |      | 平成 6年 8.          | 月        | DD51T->  | 市市一時                  | 6月1455     | 2       |              |         |         |          |            | 平成 6年 9月                     | 18         |          |
| 1    |      | 9000              | 長野       | 一郎       | 522                   |            | -       |              |         |         |          |            | 平成22年 8月23                   | 38         |          |
|      |      | ナガノ イチロウ          |          |          | 登録                    | 番号         |         |              | ~       |         |          | .170kg     | ;平成21年 8月23                  | 38         |          |
|      |      |                   |          |          | 得意先:                  | コード        | _       |              | ~       |         |          | .916km     | 平成22年 8月2-                   | 4日         | =        |
|      |      | 11                | - 長野     |          | フリン                   | ガナ         | -       |              | ~       |         |          |            | 77.14                        |            | 軽自       |
|      |      | 平成 9年 1.          | 月        | CV21S-X  | 2 宮寨                  | (P)T       | 0 🗸     |              | ~ 0     | ~       |          | _          | 平成 9年 2月                     | 18         |          |
| 2    |      | 9000              | 長野       | 一即       | 宮寨打                   | 也当<br>     | 0 🗸     |              | ~ 0     | ~       |          |            |                              |            |          |
|      |      | <u>ナカ`ノ イチロワ</u>  |          |          | 地理                    | 或          | 0 💙     |              | ~ U     | *       |          | 040ks      |                              |            |          |
|      |      |                   | E 87     |          | 使索:                   | 又子         |         |              | ~       |         |          | .700km     | 半成20年 2月2                    | 88         | 1.77     |
|      |      | 1168              | 長野       | 07010.1  | 「出力順                  |            |         |              |         |         |          |            |                              |            | 小型       |
|      |      | 平成 8年 1.          | 月        | ST210-X  | 2 〇 登録:               | 番号(        | ショード    | ・ 🧿 フリ       | ガナ      |         |          | 1.1.1      | 平成13年 /月                     | 18         |          |
| 3    |      | 9000              | 長野       | 一即       | ○ 営業)                 | 所 🔘        | 営業担当    | 当 🔘 地域       | し 検索    | 文字      |          | ( X        | 平成21年11月23                   | 88         | —_U      |
|      |      | 70 7 1709         |          |          |                       | ±          |         |              |         |         |          | 465kg      | ; 平成20年11月2;<br>平成20年10月0;   | 88         | _        |
|      |      | 1170              | E 82     |          |                       | 守し メー      | モを印字    |              |         |         |          | UIUkn      | 平成21年12月23                   | 98         |          |
|      |      | 1172              | 反打       | CDEAT N  | 🖞 🗹 次回に               | の画         | 面から表    | 示            |         |         |          |            | (7)9                         |            | 小型       |
|      |      | 十成 4年 1.          | 月        | SUEAT-A  | 国表示                   |            | F6開じる   | l l          | 印設定値クリ  | 7       | 7260局(   |            | 十成14年2月                      |            |          |
| 4    |      | 3000<br>+h`/ /¥on | ▼判       | — th     | <u>e</u>              |            |         |              |         |         |          |            | 〒成21年 0月13                   | ) <b>–</b> |          |
|      |      | 7/0 / 1/4/        |          |          |                       |            |         | 990          | 4.4     | 0002    |          | 42,900Ka   | ; 〒成21年 2月1;<br>, 平成21年 0月9; | 10         |          |
|      |      | 2652              | 長野       | 0        | 910 <del>7</del> 61/9 |            | エブリノ    | 000          | 77      | 0002    | LE-DA629 | 72,JTUKI   | 77**                         |            | 較白       |
|      |      | 平成16年 1           | 日<br>日   | DA62V-X  | XXXX<br>XXXX          |            | - 2.91  |              | 主日      | 9 年     | KRA      |            | 平成17年1日                      | 18         | T± 🗆     |
| 5    |      | 9000              | 長野       |          | nnnn                  |            |         |              |         | 24      | 0.       | 6522 ×     | 平成20年12月2                    | 88         | <u> </u> |
| ~    |      |                   | 20.21    | Aula.    |                       |            |         |              |         |         | 0.       |            |                              |            | ×        |
|      | -    |                   |          |          |                       | _          |         |              |         | <u></u> |          |            |                              |            |          |
| E    |      | [12]前の行へ          |          | ທີ່ກັງ 🖪 |                       | F5]呼出      | [F6]    | 103 [F       | 7]表示切替  | [F8]範囲  | 間定 [19]全 |            | 選択 Fff                       | F12 ED     | 刷        |
|      |      |                   |          |          |                       |            |         |              |         |         | 0        | IMAI¥APCDB |                              | 🛛 🚨 システム   | 管理者      |

- ・範囲指定画面から登録番号等(登録番号は下4桁入力)条件を指定してF5 表示 をクリック すると検索条件に合う車両が一覧に表示されます。
- ・再度検索したい場合はF8 範囲指定 をクリックします。
- •F5 呼出 をクリックすると選択されている行の車両を車両マスタ登録画面で呼び出すことができます。(※ここでの内容修正・登録も可能です。)
- ・F12 印刷 で車両一覧表の印字を行うことができます。 画面左の印刷チェックボックスにチェックをつけたものだけが印字されます。

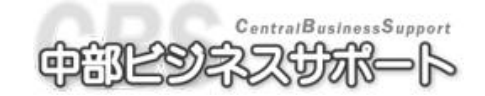

| (        |        |                                                                    |                              |                                                                                                    |                               |                             |                                                                            |                   |         |                                   |                                                             |                       |
|----------|--------|--------------------------------------------------------------------|------------------------------|----------------------------------------------------------------------------------------------------|-------------------------------|-----------------------------|----------------------------------------------------------------------------|-------------------|---------|-----------------------------------|-------------------------------------------------------------|-----------------------|
| ファイ。     | V(E)   | 日次業務 マスタヤ                                                          | 管理 請求業                       | 殇 売掛管理                                                                                                    | 売上管理                          | 入庫管理 証書                     | 発行 表示(⊻)                                                                   | ツール( <u>T</u> ) オ | プション ヘル | プ(H)                              |                                                             |                       |
| 予定       |        | 見積書 指示書                                                            | 的品書 入金                       | کې 💭 👼                                                                                                    | 車販 👕 車両型<br>見積書 マスタ           | 34 ( <del>)</del><br>得意先 () | 業·部品 作業指数                                                                  | ■ 通過<br>車両一覧 一覧   |         | 入金子定 得意先                          | 新高一覧 粗利                                                     |                       |
| 圓得       | 意先     | 一覧                                                                 |                              |                                                                                                    |                               |                             |                                                                            |                   |         |                                   |                                                             | ×                     |
|          | Е<br>" | <ul> <li>コード</li> <li>フリガナ</li> <li>郵便番号</li> <li>任意文字列</li> </ul> | 得意先名1<br>得意先名2<br>住所1<br>住所2 |                                                                                                    |                               |                             | <ul> <li>◇ 締日</li> <li>◆ 電話番号</li> <li>◆ FAX番号</li> <li>◆ 勤務先名/</li> </ul> | ✓ 入金 E 代表者名       |         | 営業所<br>営業担当<br>携帯番号<br>勤務先電話番号    | <ul> <li>✓ 感謝祭:</li> <li>◆ 平成21-</li> <li>◆ 要注意:</li> </ul> | 通知 ♥ △<br>年 ♥<br>人物 ♥ |
|          |        | 2                                                                  | 長野 太日                        | ιβ                                                                                                    |                               |                             |                                                                            | 20日               | 29日     | 石川                                |                                                             |                       |
| 1        |        | לם¢ / לחל<br>1230000                                               | 長野県長                         | <sup>野市</sup> 得意先                                                                                          | 一覧範囲指定                        |                             | 000-111-2                                                                  | 222               | ×       |                                   |                                                             |                       |
| 2        |        | 3<br>ニイカッタ シ、ロウ<br>2340000                                         | 新潟 二日<br>新潟県新潟               | US 得意分<br>目前<br>日本<br>日本<br>日本<br>日本<br>日本<br>日本<br>日本<br>日本<br>日本<br>日本<br>日本<br>日本<br>日本                 | たコード<br>リガナ<br>'業所 0<br>業担当 0 | *<br>*                      | ~<br>~<br>~ 0<br>~ 0                                                       | <b>v</b>          |         | 키네                                |                                                             |                       |
| 3        | ~      | 4<br>トヤマ サフ゛ロウ<br>3450000                                          | 富山 三日<br>富山県富日               | (β <u></u> <u></u> <u></u> <u></u> <u></u> <u></u> <u></u> <u></u> <u></u> <u></u> <u></u> <u></u> <u></u> | 也域    0<br>急文字<br>順           |                             |                                                                            | ~                 |         | 友阜<br>90-XXXX-XXXX<br>30-XXX-XXXX |                                                             |                       |
| 4        | ~      | 5<br>イシカワ シロウ<br>4560000                                           | 石川 四日<br>石川県石)               | <sup>収</sup> ○ ゴ、<br>○ 営<br><sup>川市</sup> □ 印扉                                                             | ート の ノ<br>業担当 〇 t             | リカテ ○ a<br>也域 ○ 任意<br>E印字   | 51来/JT<br>【文字                                                              |                   |         | 冒山<br>90-XXXX-XXXX<br>444-XX-XXXX |                                                             |                       |
| 5        | ~      | 6<br>フクイ コ゛ロウ<br>5670000                                           | 福井 五日<br>福井県福:               | uβ ⊻次回<br>井市 国表示                                                                                           | 回この画面カ<br>[E                  | いら表示<br>5閉じる                | 設定値クリ                                                                      | P F12ED#          | aj      | 斤潟                                |                                                             |                       |
| 6        | ✓      | 7<br>ヤマナシ ロクロウ<br>6780000                                          | 山梨 六日                        | 16<br>製市山梨町(                                                                                               | 378-XXXX                      |                             | 666-777-8                                                                  | 20日<br>888        |         |                                   |                                                             |                       |
| <u> </u> |        |                                                                    | _                            |                                                                                                    |                               |                             |                                                                            |                   | 1       |                                   |                                                             | >                     |
| FI       |        | F2前の行へ                                                             | 国次の行へ                        | F4                                                                                                    | 「「「呼び出し                       | F6閉じる                       | 67                                                                         | F8 範囲指定           | 「9全て選払  | R F10 選択                          | Eil                                                         | F12ED刷                |
|          |        |                                                                    |                              |                                                                                                    |                               |                             |                                                                            |                   | 📴 IMAT  | ¥APODB 🔤 平成21                     | 표 3 월 26 년 🖉                                                | シフテレ管理者・              |

- ・範囲指定画面から条件を指定して F5 表示 をクリックすると検索条件に合う得意先が一覧に 表示されます。
- ・再度検索したい場合はF8 範囲指定 をクリックします。
- •F5 呼出 をクリックすると選択されている行の得意先を得意先マスタ登録画面で呼び出すこと ができます。
- ・F12 印刷 で得意先一覧表の印字を行うことができます。 左の印刷チェックボックスにチェックをつけたものだけが印字されます。

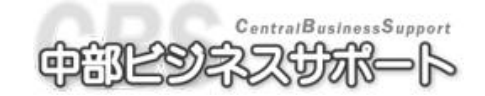

### 3-5 住所マスタ

- 説明…すでに登録されている住所マスタの確認、新しい住所コードの追加をすることができます。
- 画面の開き方

メニューバーのマスタ管理から住所マスタをクリックします。

※データが多いので表示するのに時間がかかります。

### 3-5-1 住所の登録

①住所コード を入力します。他の行と同じコードを入力することはできません。
 ②郵便番号 を入力します。〔郵便番号の - (ハイフン)は抜いて入力して下さい。〕

③住所 を入力します。

④優先順位 を入力します。 頻繁に使う住所コードなどに

番号をつけると一覧を開いた ときに上の方に表示されます。 ※所有者マスタの順番は変わ りません。

⑤F11 登録 をクリックします。

| 自動   | 登録           |         |                       |              | × |
|------|--------------|---------|-----------------------|--------------|---|
|      | 住所コード        | 郵便番号    | 住所                    | 優先順位         | ^ |
| 3545 | 208150045002 | 3892104 | 長野県下水内郡豊田村永江親川        | 99           |   |
| 3546 | 208150045003 | 3892104 | 長野県下水内郡豊田村永江北永江       | 99           |   |
| 3547 | 208150045004 | 3892104 | 長野県下水内郡豊田村永江梨久保       | 99           |   |
| 3548 | 208150045005 | 3892104 | 長野県下水内郡豊田村永江深沢        | 99           |   |
| 3549 | 208150045006 | 3892104 | 長野県下水内郡豊田村永江三俣        | 99           |   |
| 3550 | 208150045007 | 3892104 | 長野県下水内郡豊田村永江南永江       | 99           |   |
| 3551 | 208150045008 | 3892104 | 長野県下水内郡豊田村永江涌井        | 99           |   |
| 3552 | 208150058    | 3892701 | 長野県下水内郡栄村豊栄           | 99           |   |
| 3553 | 208150058001 | 3892701 | 長野県下水内郡栄村豊栄白鳥         | 99           |   |
| 3554 | 208150058002 | 3892701 | 長野県下水内郡栄村豊栄平滝         | 99           |   |
| 3555 | 208150060    | 3892702 | 長野県下水内郡栄村北信           | 99           |   |
| 3556 | 208150060001 | 3892702 | 長野県下水内郡栄村北信青倉         | 99           |   |
| 3557 | 208150060002 | 3892702 | 長野県下水内郡栄村北信森          | 99           |   |
| 3558 | 208150060003 | 3892702 | 長野県下水内郡栄村北信横倉         | 99           |   |
| 3559 | 208150072    | 9498321 | 長野県下水内郡栄村堺            | 99           |   |
| 3560 | 208150072001 | 9498321 | 長野県下水内郡栄村堺上ノ原         | 99           |   |
| 3561 | 208150072002 | 9498321 | 長野県下水内郡栄村堺切明          | 99           |   |
| 3562 | 208150072003 | 9498321 | 長野県下水内郡栄村堺小赤沢         | 99           |   |
| 3563 | 208150072004 | 9498321 | 長野県下水内郡栄村堺五宝木         | 99           |   |
| 3564 | 208150072005 | 9498321 | 長野県下水内郡栄村堺屋敷          | 99           |   |
| 3565 | 208150072006 | 9498321 | 長野県下水内郡栄村堺和山          | 99           |   |
| ж    |              |         |                       | 99           | _ |
|      |              |         |                       |              | ~ |
| <    |              |         |                       | >            |   |
|      | F2前の         | 行へ 国次の  | 行へ 国行挿入 医閉じる 田登録 「翌印刷 |              |   |
|      |              |         | ③ WS17¥APCDB Ⅲ平成      | ;20年 2月15日 🤱 |   |

・F4 で行挿入、Shift+F4 で行削除

ができます。

・訂正は訂正したい行を選択して値を編集し、登録をすることで反映されます。

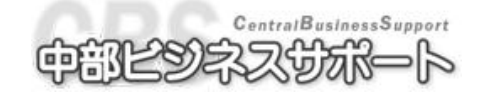

### 3-6所有者マスタ

- 説明…すでに登録されている所有者マスタの確認、新しい所有者コードの追加をすることができます。
- 画面の開き方

メニューバーのマスタ管理から所有者マスタをクリックします。

※データが多いので表示するのに時間がかかります。

### 3-6-1 所有者の登録

①所有者コード を入力します。他の行と同じコードを入力することはできません。②所有者名 を入力します。

③電話局番、郵便番号 を入力します。〔郵便番号の - (ハイフン)は抜かして入力して下さい。〕 電話局番は - まで入力して下さい。〔東京 03 なら 03- と入力〕

④住所 を入力します。

⑤優先順位 を入力します。

頻繁に使う住所コードなどに 番号をつけると一覧を開いた ときに上の方に表示されます。 所有者マスタの順番は変わり ません。

⑥F11 登録 をクリックします。

| 🔜 所有者登録                  |                |          |           |                          |
|--------------------------|----------------|----------|-----------|--------------------------|
| 所有者コード                   | 所有者名           | 電話局番     | 郵便番号      | 住 🔼                      |
| 11684 88063              | (有)カーショップ大毅    |          | 8970302   | 鹿児島県川辺郡知覧町郡1             |
| 11685 88064              | (有)永田モータース     |          | 8971121   | 鹿児島県加世田市唐仁原82            |
| 11686 88065              | ハニバイエルン ㈱      |          | 8900062   | 鹿児島県鹿児島市与次郎2             |
| 11687 88066              | ㈱ ハニ           |          | 8900056   | 鹿児島県鹿児島市下荒田1             |
| 11688 88067              | (有)ビッブオート      |          | 8950012   | 鹿児島県川内市平佐町198-           |
| 11689 88068              | ㈱ フルカワ         |          | 8910122   | 鹿児島県鹿児島市南栄6丁             |
| 11690 88069              | 南日本スバル自動車 ㈱    |          | 8920832   | 鹿児島県鹿児島市新町5-7            |
| 11691 88070              | ㈱ ジェイオート       |          | 8900061   | 鹿児島県鹿児島市天保山町             |
| 11692 88071              | 中央石油 ㈱         |          | 8900046   | 鹿児島県鹿児島市西田1-6·           |
| 11693 88072              | (有) オートブティック・ク |          | 8910123   | 鹿児島県鹿児島市卸本町5·            |
| 11694 88073              | (有) かみむら自動車    |          | 8950036   | 鹿児島県川内市矢倉町428            |
| 11695 88074              | (有) コウジコーポレーショ |          | 8994314   | 鹿児島県国分市川内1023-           |
| 11696 88075              | ベルサービス鹿児島 ㈱    |          | 8910131   | 鹿児島県鹿児島市谷山港3             |
| 11697 88076              | 南九州いすゞ自動車 ㈱    |          | 8910131   | 鹿児島県鹿児島市谷山港31            |
| 11698 88077              | セントラルホンダ販売 ㈱   |          | 8940006   | 鹿児島県名瀬市小浜町30-            |
| 11699 88078              | (有) 伊敷オート      |          | 8900021   | 鹿児島県鹿児島市小野2丁             |
| <mark>11700</mark> 88079 | (有)ナガヨシ自動車     |          | 8900032   | 鹿児島県鹿児島市西陵5丁             |
| <u>11701</u> 88080       | ㈱ 大倉野自動車商会     |          | 8970003   | 鹿児島県加世田市川畑37             |
| 11702 88081              | ㈱ 杉自動車商会       |          | 8913101   | 鹿児島県西之表市西之表7-            |
| 11703 88082              | 日産ブリンス鹿児島販売 ㈱  |          | 8900073   | 鹿児島県鹿児島市宇宿2丁             |
| <mark>11704</mark> 98789 | ㈱ ホンダモーター金ヶ崎商  | 0134-    | 470021    | 北海道小樽市入船1丁目6             |
| *                        |                |          |           |                          |
|                          |                |          |           | <u>~</u>                 |
|                          |                |          |           | >                        |
|                          | 12前の行へ 13次の行へ  | 日行挿入 日6開 | 5る [11]登録 |                          |
|                          |                |          | 🔋 WS1     | 7¥APCDB 🛄平成20年 2月15日 🚨 🔐 |

・F4 で行挿入、Shift+F4 で行削除ができます。

・訂正は訂正したい行を選択して値を編集し、登録をすることで反映されます。

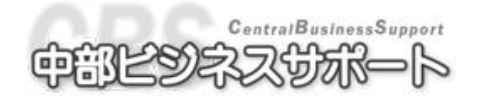

### 3-7 区分マスタ

- 説明…各画面の▼で開く一覧表の内容を登録・変更することができます。
- 画面の開き方

メニューバーのマスタ管理から区分マスタをクリックします。

#### ★ 確 認 事 項 ★ 内容を変更すると今まで登録されていたものが変更されてしまいます。 ファイル(E) 日次業務 マスタ管理 請求業務 売掛管理 売上管理 入庫管理 証書発行 表示(V) ツール(I) ヘルブ(H) ■区分マスタ 保険会社 1 15 29 タイプ 単位 2 カラー 16 作業名 3 検査代行料 17 入金項目 4 18 作業・部品分類 脊縁印紙税 5 19 その他諸費用 関連群名 6 レバーレイト 20 摘要群名 7 敬称 21 作業指数分類 8 22 営業所 自賠責本拠地 9 地域 23 自賠責代理店 10 受付担当 24 車両任意設定項目値 11 営業担当 25 得意先任意設定項目値 12 整備担当 26 車販付属品 13 仕入先 27 車販課税対象額 14 予定区分 28 車販非課税対象額 選択番号 F6閉じる

### 3-7-1 登録・訂正

①登録・訂正したい区分のボタンをクリックするか、画面右下の選択番号欄に数字を入力して Enter すると、その区分のマスタ登録画面が開きます。

②登録・訂正したい箇所を編集します。

③追加・訂正が終了したら F11 登録 をクリックします。

・F4 で行挿入、Shift+F4 で行削除ができます。

・編集の結果を破棄したい場合は F6 閉じるをクリックします。「未登録のデータがあります。登録しますか?」の問いに いいえ を選択します。

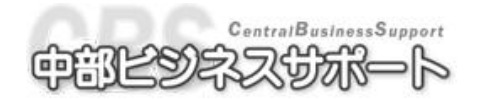

### 3-7-2 設定項目について

・予定区分登録の1~4はシステムで予約されたものとなっていますので、変更はできません。

・得意先任意設定項目…個人・法人を問わずに収集したい顧客情報の項目

・車両任意設定項目 …車両に関し収集したい車両情報の項目

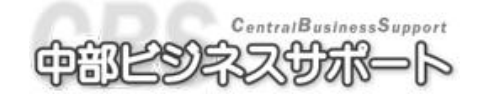

# 第4章

請求業務

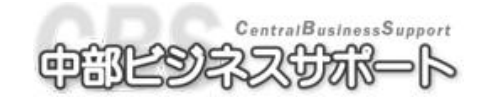

# ■ 4-1 請求書発行

- 説明…請求書の発行、印字、請求内容の確認ができます。
- 画面の開き方

メニューバーの請求処理から請求書発行をクリックします。

またはツールバーの請求書アイコンをクリックします。

| 2請求一覧               |                                         |                 |           |                           |        | ×   |
|---------------------|-----------------------------------------|-----------------|-----------|---------------------------|--------|-----|
| 印 済 得 意 先 得意先名1     | ✔ 得意先:                                  | 名2 前            | 回請求額 売上   | 額 入金額                     | 調整額今回  | 請:△ |
| │帅  ¨` コート 宮葉所      | 🚩 電詰番号 🔺 地域                             | 満日 伝            | 黑枚数 諸費    | 相 諸費用人金                   | 諸費用調整額 |     |
| 請求一覧的               | 範囲指定                                    |                 |           |                           |        |     |
| 得意先。                | 締日 20目 請求<br>間                          | 書番号 257から       |           |                           |        |     |
| 平成 🗸                | 20年 2月 1日 ~ 平成                          | ✔ 20年 2月 29日    |           |                           |        |     |
| 印刷条<br>- 今回<br>- 今回 | 件設定<br>]取引なし、前回繰越残あり<br>]取引あり、今回請求額がで   | リーで絞り込む<br>)を含む |           |                           |        |     |
| 範囲指                 | 定 しんしん しんしん しんしん しんしん しんしん しんしん しんしん しん | ~               |           | 力順  <br>  得意先コード          |        |     |
| 得意:                 | 先力ナ<br>業所 0 <mark>✓</mark><br>約4 0 ✓    |                 |           | ) 得意先力ナ<br>) 営業担当<br>) 地域 |        |     |
| 地                   |                                         |                 |           | )任意文字                     |        |     |
| 🗹 次回 3              | この画面から表示                                |                 |           |                           |        |     |
|                     | F5表示 F6月                                | 別しる 「刑設定値クリ」    | P F12ED局I |                           |        |     |
|                     |                                         |                 |           |                           |        |     |
|                     |                                         |                 |           |                           |        |     |
| 合                   | āt                                      |                 |           |                           |        | ~   |
| <                   |                                         |                 |           |                           |        | >   |
| 日                   | <u> </u>                                | 16開じる 17        | F8 範囲指定   | F9全て選択 F0選択               |        |     |

### 4-1-1 操作方法

- ① 請求一覧表を表示する得意先の締め日を入力します。末日締めの場合、99日と入力します。
- ② 請求書番号が続き番号からでよければそのまま Enter で進みます。変更の必要がある場合のみ変更 します。
- ③ 請求期間を指定します。デフォルトで処理日付の月の1日~末日が入力されています。変更の必要 がある場合のみ変更します。
- ④ 該当する印刷条件設定にチェックを入れます。
- ⑤ 得意先コード・フリガナ・営業所・営業担当・地域など条件が必要な場合には該当項目に入力しま す。
- ⑥必要ならば出力順にチェックをつけます。
- ⑦処理を選択します。

A)請求を行う

**F5**の 表示 をクリックすると請求対象が一覧表示され、 各得意先に請求があがります。

B)請求と印字を行う

F12の 印刷 をクリックすると請求一覧が印字できます。 各得意先に請求があがります。(※左端の印字のチェックをはずすと印字されません。)

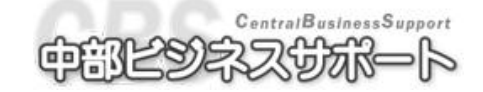

54ページ

# ₩4-2 入金予定一覧表

● 説明…入金の予定表を確認・印字することができます。

● 画面の開き方

メニューバーの請求業務からの入金予定一覧をクリックします。

または、ツールバーの入金予定アイコンをクリックします。

| 【 】 入金予定一覧           |                                                                                                    |                                                                                             |                                        |                                                               |                  | ×        |
|----------------------|----------------------------------------------------------------------------------------------------|---------------------------------------------------------------------------------------------|----------------------------------------|---------------------------------------------------------------|------------------|----------|
| 印 得意先 得意<br>刷 コード 党業 | 8先名1      マロン マンジェン マンジェン・ション・ション・ション・ション・ション・ション・ション・ション・ション・ショ                                                                                                    | 得意先名2<br>  抽誌    入全口                                                                        | 前回請求額                                  | 売上額<br>  酵毒田                                                  | 入金額<br>  諸毒田 λ 全 | 調整額 🔺    |
| <br>  刷 コード 営業       | (新 ≤ 営業担当 ≤     (未回収定額がある得す)     (本回収定額がある得す)     (本回収定額がある得す)     (本回収残高がある得す)     (本回収残高がある得す)     (本回収残高がある得す)     (本回収残高がある得す)     (本回収残高がある得す)     (本回収残高がある得す)     (本回収残高がある(す)     (本回収残高がある)     (本回収残高がある)     (本回収)     (本回収) | 地域 入金日<br>▼ 20年 2月 1日 ~ <sup>5</sup><br>意先<br>景意先<br>× 0<br>× 0<br>× 0<br>× 0<br>× 0<br>× 0 | 伝票校数<br>平成 ♥ 20年 2月 29日<br>▼<br>▼<br>▼ | 諸費用<br>出力順<br>○ 得意先コード<br>○ 得意先カナ<br>○ 営業担当<br>○ 地域<br>○ 任意文字 | 諸費用入金            | 諸費用調整    |
|                      | ✓ 次回この画面から表<br>[5]表:                                                                                                    | た。<br>「日期じる 」「日                                                                             | 設定値クリア 「形の刷                            | ]                                                             |                  |          |
|                      | e                                                                                                    | dž                                                                                          |                                        |                                                               | <u> </u>         | _        |
|                      |                                                                                                    |                                                                                             | ÷                                      |                                                               |                  | >        |
| E 記前の行へ              | 国次の行へ 国                                                                                                    | 15 16閉じる                                                                                    | F8 範囲指定                                | 宦 F9全て選択 F10;                                                 | 選択 🗐             | F12 ED局) |

### 4-2-1 操作方法

- (1) 得意先入金予定日を入力します。デフォルトで処理日付の月の1日~末日まで入力されています。 変更の必要があるときのみ変更します。
- ②該当する出力条件にチェックを入れます。
- ③ 得意先コード・フリガナ・営業所・営業担当・地域など範囲設定が必要な場合に該当項目に入力しま す。
- ④必要ならば出力順にチェックをつけます。
- ⑤ 処理を選択します。

#### A) 入金予定表を表示する

F5の 表示 をクリックすると入金予定が一覧表示されます。

B) 入金予定一覧を印字する

F12の 印刷 をクリックすると入金予定一覧が印字できます。 (※左端の印字のチェックをはずすと印字されません。)

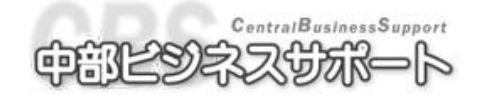

# 第5章

# 売掛管理

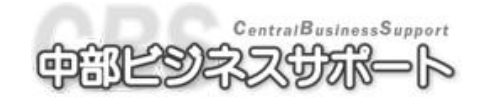

# 5-1 得意先元帳

- 説明…得意先の元帳を期間指定して表示・印字することができます。
- 画面の開き方

メニューバーの売掛管理から得意先元帳をクリックします。

またはツールバーの得意先元帳アイコンをクリックします。

| 得意先コード       得意先名1       得意先名2       締日       入金日         営業所       営業所       営業日当       地域          納品先業務区分/人金区分営業担当       売上       売上合計       入金合計       売上残       走引残高          納品先業務区分/人金区分営業担当       売上       売上合計       入金合計       売上残       走引残高       ○          第品先業務区分/人金区分営業担当       売上       売上合計       人金合計       売上残       走引残高       ○          第品先業務区分/人金区分営業担当       売上       売上合計       人金合計       売上残       走当       ○          第加湯品書       登録番号       整備担当       売上       売上合計       人金合計       売上残       ご营残       差引残高       ○          第回問題       2月       1日       平成 × 20年       2月 29日       こ       こ       ○       ご       ○       目標       ●       ●       ●       ●       ●       ●       ●       ●       ●       ●       ●       ●       ●       ●       ●       ●       ●       ●       ●       ●       ●       ●       ●       ●       ●       ●       ●       ●       ●       ●       ●       ●       ●       ●       ●       ●       ●       ●        | →得意先元帳 |                                           |                 |                                                |                    |                       | ×   |
|----------------------------------------------------------------------------------------------------|--------|-------------------------------------------|-----------------|------------------------------------------------|--------------------|-----------------------|-----|
| 営業所     営業担当     地域       請求/人金日     納品先業務区分/入金区分営業担当     売上     売上合計     入金合計     売上残     差引残高       第次/人金日     納品告業務区分/入金区分営業担当     売上     売上合計     入金合計     売上残     差引残高       第25元集第回指定     (************************************                                                                                                    | 得意先コード | 得意先名1                                     | 得意的             | 先名2                                            | 締日                 | 入金日                   |     |
| 請求/人金日       納品先業務区分/人金区分営業担当       売上       売上合計       入金合計       売上残       立當残       差引残高          第島先売業額回指定       X          出力期間       Y       Y             |        |                                           | 営業所             | 営業担当                                           | 地                  | 域                     |     |
| 請求/人金日       納品先業務区分/人金区分営業担当       売上       売上合計       人金合計       売上残       立督残       差引残高          第二日       ※       第二日       第二日       第二日       第二日       ※       ※       ※       ※       ※       ※       ※       ※       ※       ※       ※       ※       ※       ※       ※       ※       ※       ※       ※       ※       ※       ※       ※       ※       ※       ※       ※       ※       ※       ※       ※       ※       ※       ※       ※       ※       ※       ※       ※       ※       ※       ※       ※       ※       ※       ※       ※       ※       ※       ※       ※       ※       ※       ※       ※       ※       ※       ※       ※       ※       ※       ※       ※       ※       ※       ※       ※       ※       ※       ※       ※       ※       ※       ※       ※       ※       ※       ※       ※       ※       ※       ※       ※       ※       ※       ※       ※       ※       ※       ※       ※       ※       ※       ※       ※       ※       ※       ※       ※       ※ |        |                                           |                 |                                                |                    |                       |     |
| <b>得息先元帳範囲指定 以</b><br><b>山力期間</b> 平成 ◆ 200至 2月 1日 ~ 平成 ◆ 20年 2月 29日 <b>注意</b> 運用開始前の期間や、得意先元帳線越処理などで、         明細を消去した期間については集計できません !             範囲指定             ぞ属先カナ             宿意先カナ             宿意先力ナ             宿意先力ナ             宿意先力ナ             宿意先力ナ             宿素所             御域             で素所             地域             地域             で、         中域             で、         で、         で、                                                                                                    | 請求/入   | 金日 納品先 業務区分/入金区分 営業担<br>納品書 登録番号 整備担      | 当売上<br>当諸費用売上合調 | 計 <u>入金・調整</u><br>諸費用入金 入金                     | 合計 <u>売</u> .<br>立 | 上残<br>替残 <sup>差</sup> | 引残高 |
| 出力期間         平成 × 20至 2月 1日 ~ 平成 × 20年 2月 29日         注意         運用開始前の期間や、得意先元帳線越処理などで、         明細を消去した期間については集計できません!         範囲指定         役意先コード         得意先カナ         得意先カナ         営業所       0 ×         地域       0 ×         地域       0 ×         地域       0 ×         10 ×       0 ×         11 松域       0 ×         12 次字       0 ×         13 次回この画面から表示         医素示       图即26         日設定値クリア       四印刷                                                                                                    |        | 得意先元帳範囲指定                                 |                 | ×                                              |                    |                       |     |
| 平成 × 20年 2月 1日 ~ 平成 × 20年 2月 28日         注意         運用開始前の期間や、得意先元帳繰越処理などで、<br>明細を消去した期間については集計できません !         範囲指定         範囲指定         福意先コード         得意先力ナ         得意先力ナ         営業担当         0 ×         地域         0 ×         地域         ① ×         地域         ① ×         他域         ○ ×         ① ×         ① ×         ① ×         ② 次字         ○ 次字         ○ 次回この画面から表示         医素示         医期にる<                                                                                                    |        | ┎出力期間                                     |                 |                                                | 1                  |                       |     |
| 注意         運用開始前の期間や、得意先元帳線越処理などで、         明細を消去した期間については集計できません!         範囲指定         範囲指定         福意先コード         (得意先コード)         得意先力ナ         (得意先力ナ)         営業所         0         営業担当         0         営業担当         0         営業担当         0         地域         0         地域         0         地域         0         1         (日意文字         (日意文字)         (日意文字)         (日意文字)         (日意大市)         (日意大市)         (日意文字)         (日意大市)         (日意大市)         (日意大市)         (日意大市)         (日意大市)         (日意大市)         (日意大市)         (日意大市)         (日意大市)                                                                                                    |        | 平成 🖌 20年 2月 1日 ~ 平成 🖌 20.                 | 年 2月 29日        |                                                |                    |                       |     |
| 運用開始前の期間や、得意先元帳線越処理などで、         明細を消去した期間については集計でぎません!         範囲指定         (得意先コード)         (得意先力ナ)         (得意先力ナ)         (得意先力ナ)         (日意大力ナ)         (日意大力ナ)         (日意大力ナ)         (日意大力ナ)         (日意大力ナ)         (日意大力ナ)         (日意大力ナ)         (日意大力ナ)         (日意大力ナ)         (日意大力ナ)         (日意大字)         (日意文字)         (日意文字)         (日意文字)         (日、日本)         (日、日本) <td< td=""><td></td><td>注意</td><td></td><td></td><td></td><td></td><td></td></td<>                                                                                                    |        | 注意                                        |                 |                                                |                    |                       |     |
| 範囲指定     出力順 <td< td=""><td></td><td>運用開始前の期間や、得意先元帳繰越処:<br/>明細を消去した期間については集計でき</td><td>理などで、<br/>「ません!</td><td></td><td></td><td></td><td></td></td<>                                                                                                    |        | 運用開始前の期間や、得意先元帳繰越処:<br>明細を消去した期間については集計でき | 理などで、<br>「ません!  |                                                |                    |                       |     |
| 福意先コード       ~         イ育意先力ナ       ~         「日意先力ナ       ~         「営業所       0 ×         営業担当       0 ×         地域       0 ×         地域       0 ×         ・       0 ×         ・       0 ×         ・       0 ×         ・       0 ×         ・       0 ×         ・       0 ×         ・       0 ×         ・       0 ×         ・       0 ×         ・       0 ×         ・       0 ×         ・       0 ×         ・       0 ×         ・       0 ×         ・       0 ×         ・       0 ×         ・       0 ×         ・       0 ×         ・       0 ×         ・       0 ×         ・       0 ×         ・       0 ×         ・       •         ・       ●         ・       ●         ・       ●         ●       ●         ●       ●         ●       ●         ●       ● </td <td></td> <td>範囲指定</td> <td></td> <td></td> <td></td> <td></td> <td></td>                                                                                                    |        | 範囲指定                                      |                 |                                                |                    |                       |     |
| 得意先力ナ     ~     〇 得意先力ナ       営業所     0 ×     0 ×       営業担当     0 ×     0 ×       地域     0 ×     0 ×       地域     0 ×     0 ×       ビ次字     ~     0 ×       ビ次回この画面から表示     回設定値勿ア     四印刷       合     計     0                                                                                                    |        | 得意先コード                                    | ~               | <ul> <li>● 得意先コード</li> <li>● 得意先コード</li> </ul> |                    |                       |     |
| 宮葉所     U     〇     〇     0     地域       営業担当     O     〇     〇     〇     〇       地域     O     〇     〇     〇     〇       地域     O     〇     〇     〇     〇       世域     O     〇     〇     〇     〇       ビ     次回この画面から表示     回該定値別ア     四印刷       合     計     〇     〇                                                                                                    |        | 得意先力ナ                                     | ~               | <ul> <li>○ 得意先刀ナ</li> <li>○ 営業担当</li> </ul>    |                    |                       |     |
| 地域 0 × ~ 0 × O L 意文字     任意文字 ~ ~ · · · · · · · · · · · · · · · · ·                                                                                                    |        | Z 差所 U ▼ 営業担当 0 ▼                         |                 | ○ 地域                                           |                    |                       |     |
| 仕意文子 ~ ~ · · · · · · · · · · · · · · · · ·                                                                                                    |        | 地域 0 ~                                    | ~ 0 🗸           | ○任意文子                                          |                    |                       |     |
| <ul> <li>✓ 次回この画面から表示</li> <li>         「「表示 [E開いる [E]設定値切ア [E]印刷         <ul> <li>合 計</li></ul></li></ul>                                                                                                    |        | 任息又子                                      | ~               |                                                |                    |                       |     |
| 回転         回標はる         回線は           合         計                                                                                                    |        | ☑ 次回この画面から表示                              |                 |                                                |                    |                       |     |
|                                                                                                    |        | 日表示 旧閉じる                                  | 日設定値クリア 日2印刷    |                                                |                    |                       |     |
|                                                                                                    |        | 合計                                        |                 |                                                |                    |                       | ~   |
|                                                                                                    |        |                                           |                 |                                                |                    |                       |     |

### 5-1-1 操作方法

- 出力期間を入力します。デフォルトで処理日付の月の1日~末日まで入力されています。 変更の必要があるときのみ変更します。
- ② 得意先コード・フリガナ・営業所・営業担当・地域など範囲設定が必要な場合には該当項目に入力 します。 ※得意先元帳画面を開く前に、伝票の作成画面を開いていた場合、伝票で設定した得意 先コードが得意先元帳の範囲指定画面に載ります。
- ③必要ならば出力順にチェックをつけます。
- ④処理を選択します。
- A) 元帳を表示する

F5の 表示 をクリックすると元帳が一覧表示されます。

B)元帳を印字する

F12の 印刷 をクリックすると元帳が一覧表示されます。

C) 伝票を表示する

見たい伝票または入金の行をクリック、納品書アイコンまたは入金アイコンをクリックするとその 納品書または入金画面が表示されます。

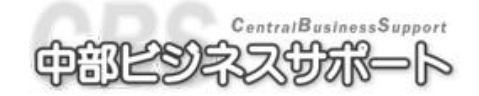

## 響 💀 5-2 売掛金残高一覧表

- 説明…指定した出力期間内の売掛残高を表示・印字することができます。
- 画面の開き方

メニューバーの売掛管理から売掛金残高一覧をクリックします。

ツールバーの残高一覧アイコンをクリックします。

| 一一一一一一一一一一一一一一一一一一一一一一一一一一一一一一一一一一一一 |                                                                                                    |                                                                                                    |                                    |                                                                                         |                |                                                   |                         | ×                    |
|--------------------------------------|----------------------------------------------------------------------------------------------------|----------------------------------------------------------------------------------------------------|------------------------------------|-----------------------------------------------------------------------------------------|----------------|---------------------------------------------------|-------------------------|----------------------|
| 印 得意先 得意先名1<br>刷 コード 得意先名2           | 堂<br>2 堂                                                                                                    | \$*業所<br>\$*業担当                                                                                                    | 前回売掛残<br>前回立替残                     | 売上額<br>諸費用                                                                              | 入金額 <br> 諸費用入金 | 調整額<br>伝票枚数                                       | 今回売掛残<br>今回立替残          | 今回差引残高               |
|                                      | <ul> <li>売掛金残高一號</li> <li>出力期間</li> <li>平成 × 21年</li> <li>注意</li> <li>運用開始前の。</li> <li>明細を消去し</li> <li>範囲指定</li> <li>得意先コー日</li> <li>得意先カナ</li> <li>営業所</li> <li>営業相当</li> <li>地域</li> <li>任意文字</li> <li>又回この値</li> </ul> | <ul> <li>③月1日</li> <li>③月1日</li> <li>期間や、得照</li> <li>○</li> <li>○</li></ul> | ~ 平成 ▼ 2<br>意先元帳繰越及<br>いては集計で<br>、 | 1年 3月 31日<br>0理などで、<br>ぎません!<br>~<br>~ 0 ×<br>~ 0 ×<br>~ 0 ×<br>~ 0 ×<br>~ 0 ×<br>~ 0 × |                | 出力順<br>○ 得意先<br>○ 得意先力<br>○ 営業担<br>○ 地域<br>○ 任意文字 |                         |                      |
| A                                    | dž                                                                                                    |                                                                                                    |                                    |                                                                                         |                |                                                   |                         | <br>>                |
| 日 2前の行へ 23)                          | 次の行へ 🖪                                                                                                    | E                                                                                                    | 〒6閉じる                              | F                                                                                       | F8範囲指定         | F9全て選択 F                                          | 0選択 🕅<br>B 🛄 平成21年 3月23 | F型印刷<br>3日 🕹 システム管理者 |

### 5-2-1 操作方法

①出力期間を入力します。デフォルトで処理日付の月の1日~末日まで入力されています。

変更の必要があるときのみ変更します。

②得意先コード・フリガナ・営業所・営業担当・地域など範囲設定が必要な場合には該当項目に入力 します。

③必要ならば出力順にチェックをつけます。

④処理を選択します。

A) 売掛金残高を表示する

F5の 表示 をクリックすると売掛金残高が一覧で表示されます。

### B) 売掛金残高を印字する

**F12**の 印刷 をクリックすると売掛金残高一覧が印字できます。 (※左端の印字のチェックをはずすと印字されません。)

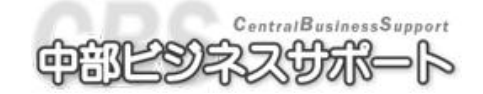

第6章

# 売上管理

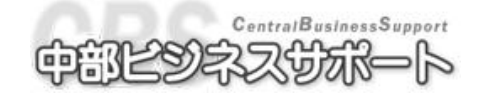

## ‱ 6-1 業務別売上粗利一覧

- 説明…業務別の売上粗利を一覧表にして表示・印字することができます。
   一覧表は伝票ごとに表示されます。
- 画面の開き方

メニューバーの売上管理から業務別売上粗利一覧をクリックします。

またはツールバーの業務別粗利アイコンをクリックします。

| 業務別売上粗利一覧        |                                                               |               |                 |          |                      |        |           |
|------------------|---------------------------------------------------------------|---------------|-----------------|----------|----------------------|--------|-----------|
| 納品日<br>コード 得意先名  | 納品番号 業務区分                                                     | 工賃売上          | 部品売上            | 車両・他     | 売上計                  | 諸費用計   | 売上諸費用計    |
| 陸事名 登録番号<br>検索文字 | 車種<br>営業担当                                                    | 工賃売上原価        | 部品売上原価          | 車両・他原価   | 原価計                  | 諸費用原価  | 消費税       |
| 営業所<br>請求先名      | 整備担当                                                          | 工賃売上粗利        | 部品売上粗利          | 車両・他粗利   | 粗利計                  | 諸費用粗利  | 前受 下取     |
|                  | 業務別売上粗利一覧範囲指定                                                 |               |                 |          |                      |        |           |
|                  | 業務区分 ○ ▼<br>出力期間 平成 ▼ 21<br>範囲指定                              | ~<br>年 3月 1日~ | 0 🗸<br>平成 🖌 21年 | 3月 31日   | 中中順                  |        |           |
|                  | 48回11年<br>得意先コード<br>得意先力ナ                                     | ~             |                 |          | ● 納品日順<br>● 入力順      |        |           |
|                  | <ul> <li>営業所 0 ∨</li> <li>営業担当 0 ∨</li> <li>地域 0 ∨</li> </ul> | ~             |                 |          | ○ 納品No. 順<br>○ 業務区分順 |        |           |
|                  | 任意文字                                                          | ~             | ~               |          |                      |        |           |
|                  | ☑ 次回この画面から表示                                                  | :             |                 |          |                      |        |           |
|                  | 日表示                                                           | FF閉じる         | 日 設定値クリア        | F12ED刷   |                      |        |           |
|                  |                                                               |               |                 |          |                      |        |           |
| 合                | 計                                                             |               |                 |          |                      |        |           |
| 12前の行へ 13)       | 太の行へ 🔟 🖪                                                      | 居閉じる          |                 | 13範囲指定 🔃 |                      | FIICSV | 3<br>12印刷 |

### 6-1-1 業務別売上粗利一覧の表示

①業務区分を入力します。

何も指定しない場合はすべての業務区分が対象となります。

- ②出力したい業務区分の期間を入力します。
- ③ 得意先コード・フリガナ・営業所・営業担当・地域など検索条件が必要な場合には該当項目に入力 します。
- ④必要ならば出力順を選択します。
- ⑤ 処理を選択します。

### A)業務別売上粗利一覧を表示する

F5の 表示 をクリックすると業務別売上粗利一覧表が一覧表示されます。

B)業務別売上粗利一覧を印刷する

F12の 印刷 をクリックすると業務別売上粗利一覧表が印字できます。

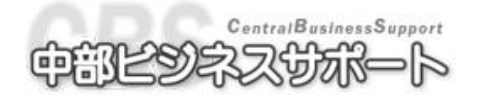

# ■■ 6-2 売上粗利統計表

- 説明…業務区分ごとの売上粗利を統計表にして表示・印字することができます。
- 画面の開き方

メニューバーの売掛管理から売上粗利統計をクリックします。

またはツールバーの粗利統計アイコンをクリックします。

|                                                                                                    | 2                       |
|----------------------------------------------------------------------------------------------------|-------------------------|
| 台数         工賃売上         部品売上         車両・他         売上計         諸費用         売上諸費月           外注台数         〃原価         〃原価         〃原価         // 原価         // 原価         // 原価         // 原価         // 原価         // 原価         // 原価         // 原価         // 原価         // 用利         // 相利         // 相利         // 相利         // 相利         // 相利         // 相利         // 相利         // 相利         // 相利         // 相利         // 相利         // 相利         // 相利         // 相利         // 相利         // 相利         // 相利         // 相利         // 相利         // 相利         // 相利         // 出利         // 出利         // 出利         // 出利         // 出利         // 出利         // 出利         // 出利         // 出利         // 出         // 出         // 出         // 出         // 出         // 出         // 出         // 出         // 出         // 出         // 出         // 出         // 出         //          //          //          //          //          //          //          //          //          //          //          //          //          //          //          //          //          //          //          //          //          //          //          //          //          //          // | <u>用計  2</u><br>; <br>計 |
|                                                                                                    |                         |
| 克上粗利統計範囲指定                                                                                                    |                         |
| 種別     集計       ● 業務区分別     業務大区分別       ● 営業所別     ● 営業担当別       ● 地域別     整備担当別       ● 作業部品別     ● 仕入先別                                                                                                    |                         |
| 比較     出力対象       ○月度別項目比較     期間 平成 ∨ 21年 3月 1日 ~ 平成 ∨ 21年 3月 31日       ○項目別月度比較     第務区分 0 ∨ ○ ∨                                                                                                    |                         |
| □ 主項目ことの言計<br>☑ 次回この画面から表示                                                                                                    |                         |
|                                                                                                    |                         |
| 승計                                                                                                    |                         |
|                                                                                                    | 刷                       |

### 6-2-1 売上粗利一覧表の表示

①種別を選択しチェックを入れます。

業務区分別⇒1から99までの業務区分ごとに分類します。

業務大区分別⇒業務区分を車検・定期点検・一般整備・鈑金塗装・新車販売・中古車販売・二輪 車・用品装備・その他に分類します。

営業所別・営業担当別・地域別・整備担当別・仕入先別⇒1~3桁のコード番号ごとに分類します。 作業部品別⇒登録されている4桁の作業部品コードごとに分類します。

②集計項目を選択し、チェックを入れます。

①の種別で業務区分・業務大区分を選択している場合は、ここで業務(大)区分を選択する事は できません。(表のタテ・ヨコの表示が共に業務(大)区分別になってしまうため)

③比較項目を選択しチェックを入れます。

月度別項目比較⇒ページを月ごとに出力します。

項目別月度比較⇒ページを項目ごとに出力します。

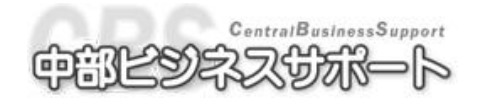

④出力対象を選択します。

期間と業務区分を指定します。

全項目の合計 にチェックをつけると、項目が一つにまとめられた表が出力されます。 ⑤処理を選択します。

### A)業務別売上粗利統計表を表示する

F5の 表示 をクリックすると業務別売上粗利統計表が一覧表示されます。

#### B)業務別売上粗利統計表を印刷する

F12の 印刷 をクリックすると業務別売上粗利統計表が印字できます。

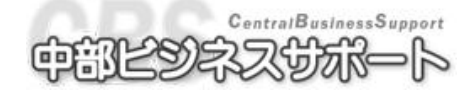

# 第7章

# 入庫管理

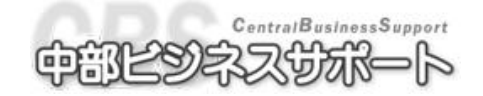

# 

● 説明…車両・得意先・家族を一定の条件で表示・印字することができます。
 また、宛名ラベルの作成などを行うことが出来ます。

● 画面の開き方

メニューバーの入庫管理から、車両検索(または得意先検索、家族検索)をクリックします。 または、ツールバーの車両検索(または得意先検索、家族検索)アイコンをクリックします。。

### 7-1-1 車両検索

| 車両検索範囲指定                                      |                  |                     |              |
|-----------------------------------------------|------------------|---------------------|--------------|
| 車両登録数 車両該当数                                   |                  |                     |              |
| 2256 0                                        |                  |                     |              |
| 登録番号下4桁                                       |                  | 0 🗸 ~               | ~ 0 🗸        |
| メーカー 0 🗸                                      | ~ 0 ▼ □ 文字列の検索   | 0 🗸 ~               | ~ 0 💌        |
| <b>車種</b>                                     |                  | 0 🗸 ~               | ~ 0 🗸        |
| 自動車の種別 0 🖌                                    | ~ 0              | 0 ~                 | ~ 0 ~        |
| 型式指定                                          | ~                | ~ ~                 | ~ 0 ~        |
| 年式 半成 ≥ 年                                     | 月~ 平成 ▼ 年 月      | 車台番号 ~              | ~            |
|                                               | ∼ Kit ×          | 検索文字 ~ ~            | ~            |
|                                               | 1 ~ Km           | 次回車検日 平成 🖌 年 月 日    | ~ 平成 ~ 年 月 日 |
| 全式                                            | _                | 人庫日 年 ヶ月            | 以内人庫         |
| トリム省方                                         | -                | 得意先コード~~            | ~            |
|                                               |                  | 得意先力ナークターク          | ~            |
| ● 任息設定年月日 ● 予想父报                              | <u>4年月日</u>      | 電話番号                |              |
| エンジンオイル取 平成 ⊻ 年                               | <u>月日~平成~年月日</u> | 営業所 0 ⊻ ~           | ~ 0 ~        |
| 不凍液取替・補充 平成 ⊻ 年                               |                  | 2 業担当 0 ▼ ~         | ~ 0 ~        |
| バッテリー取替 平成 ¥ 年                                |                  |                     | ~ U 💉        |
| タイヤ肥着・収替 平成 🖌 年                               |                  |                     | ~ 8          |
| 平成 ♥ 年                                        |                  |                     | ~            |
| 十 № 平 平 平 平 平                                 |                  |                     |              |
| 〒 八 ▲ 平 平 平 元 平 平 元 平 平 元 平 千 元 千 元 千 元 千 元 千 |                  |                     |              |
|                                               |                  |                     |              |
|                                               |                  | 0                   | •            |
| 山川県                                           |                  |                     |              |
| ● 得意先コード ── 得意先力                              | ナ 〇宮葉所 〇宮葉担当 〇地: | 亟 ○ 車台番号 ○ 検索文字 ○ 🕯 | 電詰畨号         |
| ☑ 次回この画面から表示                                  |                  |                     |              |
| F2]該当数表示 F5-                                  | 覧表示 「時期じる        | 「刊設定値クリア            | [12]一覧印刷     |

メーカー、自動車の種別 ⇒ 文字での検索も出来ます□年以内入庫 ⇒ 入庫年数で検索できます

- [例] ニッサンの車で年式が平成 10 年 1 月~平成 11 年 1 月までで排気量が 1600cc(16 %) で 2 年以内に入庫した車を検索する場合。
  - 1. 出力順を選択します。
  - メーカーの一覧表を▼で表示し、ニッサンを選択します。
     (文字列の検索にチェックをつけて、ニッサン と入力することで入力文字による検索もできます。)
  - 3. 年式に10年1月~11年1月と入力します。
  - 4. 排気量にカーソルを移動させ、16~16と入力します。(単位は パン)
  - 5. 年以内入庫にカーソルを移動させ、2と入力します。
  - 6. F5の 表示 をクリックします。

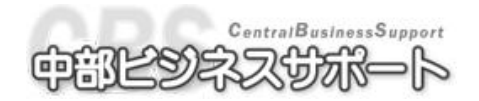

64ページ

<検索画面での機能>

A) 検索の結果を一覧表示する

F5の 一覧表示 をクリックすると検索条件に合った車両が一覧表示されます。

B) 検索結果に合致する該当件数を表示する

**F2**の 該当件数表示 をクリックすると検索条件に合った車両の件数が画面左上の 「車両該当数」欄に表示されます。

### C) 検索結果の一覧を印字する

F12の 一覧印字 をクリックすると検索条件に合った車両を印字できます。

| ファイル    | (E)                                                                                                    | 日次業務 マスタ管         | 理 請求業務 売                          | 掛管理 売上管理    | 入庫管理 証書発行       | 行 表示()     | D              | ・ル(エ) オブション ヘルフ | γ(H)                |                            |  |  |
|---------|----------------------------------------------------------------------------------------------------|-------------------|-----------------------------------|-------------|-----------------|------------|----------------|-----------------|---------------------|----------------------------|--|--|
|         |                                                                                                    |                   | <b>_</b>   <b>_</b> ¥  <b>_</b> ≦ |             | <u> </u>        | 123        | €              | 得意 🔐 🛛 🗐 🗌 入金 🕯 |                     | 👬 🛃 🗏 🛯 🖓 📿                |  |  |
| ·定表🎴 🦻  | なご「見蔵」「相ホー」「相応」「人生」「リスト」「単版(⊻【単商」」待落先 」 御品へ 】 祖教 ●【単同一覧】 先一覧 」 誠宗者 】 げご ■】 たゆ 「▲ 一覧 ◎●● (別組社 ◎】 (祖判氏計】車商快表) |                   |                                   |             |                 |            |                |                 |                     |                            |  |  |
| 日本 🕲    | 戫                                                                                                    | 索                 |                                   |             |                 |            |                |                 |                     | ×                          |  |  |
|         |                                                                                                    | 車両コード             | 陸事名                               | 登録番号        | 車種              |            |                | 型式              | 原動機型式               | 登録日 🔼                      |  |  |
|         |                                                                                                    | 年式                |                                   | 車台番号        |                 | 締日 3       | 車検             | メーカー            | 排気量                 | 次回車検日                      |  |  |
|         | 티                                                                                                    | 得意先コート❤           | 得意先名                              |             |                 |            |                | 種別              | 総重量                 | 次回定点日                      |  |  |
|         | 1403                                                                                                    | <u>カナ</u>         | 営業所                               |             | 電話番号            |            |                | カラー             | 走行距離                | 次回任点日                      |  |  |
|         |                                                                                                    |                   | 地域                                |             | 型式指定            | 類別区分       | <del>)</del> ( |                 | 検索文字 🔽              | 自賠責満期                      |  |  |
|         |                                                                                                    | 6                 | 長野                                | 9053630     | キャリイ            |            |                | V-DD51T         | F6A                 | 平成 6年 9月 11                |  |  |
|         |                                                                                                    | 平成 6年 8月          |                                   | DD51T-XXXX  |                 | 末日         | 2年             | 77.*+           | 0.65%X ×            | 平成22年 8月231                |  |  |
| 1       | <b>~</b>                                                                                                    | 9000              | 長野 一郎                             |             |                 |            |                | 軽自動車            | 1,170Kg             | 平成21年 8月231                |  |  |
|         |                                                                                                    | ナカ゛ノ イチロウ         |                                   |             |                 |            |                | 白               | 55,916Km            |                            |  |  |
|         |                                                                                                    |                   |                                   |             | 06926           |            | 0002           |                 |                     | 平成22年 8月241                |  |  |
|         |                                                                                                    | 11                | 長野                                | 123な7226    | סבי) R          |            |                | E-CV21S         | F6A                 | 平成 9年 2月 11                |  |  |
|         |                                                                                                    | 平成 9年 1月          |                                   | CV21S-XXXXX |                 | 末日         |                | 77. +           | 0.65%X ×            |                            |  |  |
| 2       |                                                                                                    | 9000              | 長野 一郎                             |             |                 |            |                | 軽自動車            | 1,040Kg             |                            |  |  |
|         |                                                                                                    | ナカンノ イチロウ         |                                   |             |                 |            |                | タニーククニリーン       | 140,700Km           |                            |  |  |
| <b></b> |                                                                                                    |                   |                                   |             | 07486           |            | 0372           |                 |                     | 半成20年 2月281                |  |  |
|         |                                                                                                    | 1168              | 長野                                | 900 - 01037 | コロナ フ"レミオ       |            |                | E-ST210         | 38                  | 平成13年 7月 11                |  |  |
|         |                                                                                                    | 半成 8年 1月          | <b>F 87</b> 60                    | ST210-XXXX  |                 | 末日         | 2年             | N 74            | 1.9922 ×            | 平成21年11月28日                |  |  |
| 3       |                                                                                                    | 9000              | 長野 一郎                             |             |                 |            |                | 小型              | 1,465Kg             | 平成20年11月281                |  |  |
|         |                                                                                                    | 777777            |                                   |             | 0.0 40.0        |            | 0001           | Н               | 58,UIUKm            | ₩.#01 /= 10 B 001          |  |  |
| I       | -                                                                                                    | 1170              | E BZ                              | 000 + 7050  | 08432           |            | 0001           | TODEAT          |                     | 平成21年12月291                |  |  |
|         |                                                                                                    | 1172              | 長町                                | 900 9 7358  | IN 21 − 21 DELE | ± 0        | 1.5            | 1-30EAT         | 1.00.00             | 平成14年 2月 11<br>亚式91年 9月191 |  |  |
|         |                                                                                                    | 十成 4年 1月          | F 田子 、 白ワ                         | SUEAT-XXXXX |                 | 不日         | 一件             | マフツ<br>山、田川     | 1.99 KiC ×          | 十成21年8月191                 |  |  |
| 4       |                                                                                                    | 9000<br>++*/ /≍nh | ₩¥I →₩                            |             |                 |            |                | 小堂<br>白         | 2,900Kg<br>49 E70Ka | 十成21年 2月191                |  |  |
|         |                                                                                                    | 70 7 1707         |                                   |             | 00044           |            | 0000           |                 | 42,37UKM            | 亚式01年 0月001                |  |  |
|         | -                                                                                                    | 2050              | <b>唐</b> 明 3                      | 01076142    | し0044<br>エブロノ   |            | 0002           | 15-04629        | KBA                 | 〒成21年 0月201<br>平式17年 1日 11 |  |  |
|         |                                                                                                    | 平成16年1日           | 民主                                | DA62V-XXXXX | エンワ1            | 主日         | 2 年            | 17°±            | 0 65V7 ¥            | 平成20年12日266                |  |  |
| 5       |                                                                                                    | 9000              | 長野 →郎                             | 08021 00000 |                 | <u>ж</u> ц | 24             | 較白動車            | 1 360K×             | 平成19年12月26日                |  |  |
| , °     |                                                                                                    | 11:01 /           | DC 31 DQ                          |             |                 |            |                | 11 D 30 T       | 00 00 44            | 1 //2/10                   |  |  |
| <       |                                                                                                    |                   |                                   |             |                 | _          | 10             | 10              |                     | <u>&gt;</u>                |  |  |
| E       |                                                                                                    | F2前の行へ F          | 3)次の行へ 🛛 🗔                        | 「5呼び出し      | , F6閉じる         | 17 表示切替    | <b>*</b> [73   | 範囲指定 「り全て選択     |                     | 6V出力 F12印刷                 |  |  |
|         |                                                                                                    |                   |                                   |             |                 |            |                | 🧃 IMAI¥         | APCDB 🛄平成21年 3月     | 26日 🤱 システム管理者 🏢            |  |  |

・一覧表示画面での機能

A) 検索一覧の中の車両を呼び出す

呼び出したい車両の行にカーソルを合わせ F5 呼び出し をクリックします。

B) 型式・メーカーなどの表示を定期交換部品に切り替える

F7 表示切替 をクリックします。

C) 一覧を CSV ファイルに書き出す

F11 CSV 出力 をクリックします。

D)検索のしなおし

F8 範囲指定 をクリックします。

E) 車両一覧表を印刷

F12 印刷 をクリックします。(※左端の印字のチェックをはずすと印字されません。)

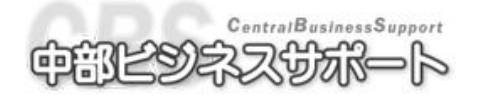

### 7-1-2 得意先検索

| 得意先検索範囲指定                                     |                                                                |
|-----------------------------------------------|----------------------------------------------------------------|
| 得意先登録数                                        | 得意先該当数                                                         |
| 1,781                                         |                                                                |
| 得意先コード                                        | ~                                                              |
| 得意先力ナ                                         | ~                                                              |
| 営業所                                           |                                                                |
| 営業担当                                          |                                                                |
| 地域                                            |                                                                |
| 締日                                            |                                                                |
| 入金日                                           |                                                                |
|                                               |                                                                |
|                                               |                                                                |
|                                               |                                                                |
| And who also that                             |                                                                |
| 任意文字                                          | ~                                                              |
| 電話番号                                          | 0.000                                                          |
| ホイント                                          | U~ 3,889                                                       |
| 「仕意メールー                                       |                                                                |
| メール件名                                         | OptionMailTitle                                                |
|                                               | OptionMailSentenceOptionMailSentenceOption                     |
| メール本文                                         |                                                                |
| -出力順                                          |                                                                |
| ○週春生っこじ                                       | "○個番牛力士 ○登業記 ○登業由业 ○告法                                         |
| <ul> <li>○ (時息元コー)</li> <li>○ 任意文字</li> </ul> | <ul> <li>○ 信息元カナ ○ 呂未加 ○ 呂未2 □ ○ 地域</li> <li>○ 電話番号</li> </ul> |
| □ 印刷時に家族                                      | データを印字する                                                       |
| ☑ 次回この画面                                      | 直から表示                                                          |
| F2該当数表示 F3メ                                   | ールー覧 国メール該当 151一覧表示 161期じる 110CSV作成 111設定値クリア 121一覧印刷          |

〔例〕得意先のカナがサで始まる、入金日が20日の得意先を検索する場合。

- 1. 出力順を選択します。
- 2. 得意先カナに サ ~ サン と入力します。
- 3. 入金日に 20 ~ 20 と入力します。
- 4. F5 一覧表示 をクリックします。

・検索画面での機能

A) 検索の結果を一覧表示する

F5の 表示 をクリックすると検索条件に合った得意先が一覧表示されます。

B) 検索結果に合致する該当件数を表示する

**F2**の 該当件数表示 をクリックすると検索条件に合った得意先の件数が画面左上の 「得意先該当数」欄に表示されます。

C)検索結果の一覧を印字する

F12の 一覧表示 をクリックすると検索条件に合った車両を印字できます。

D) 一覧を CSV ファイルに書き出す

F10 CSV 出力 をクリックします。

- E) メールアドレスのある得意先を検索する
   F3 メール一覧 をクリックします。
- F) メールアドレスのある得意先検索の該当件数を表示する
   F4 メール該当件数 をクリックします。

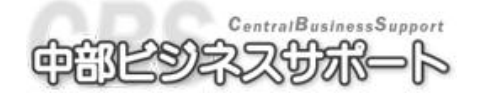

| 771)       | V(E) | 日次業務(マス)         | 如管理 請求業務                          | § 売掛管理         | 売上管理 入             | 、庫管理 証書発 | 衍 表示(⊻)           | ツール(T)                                | オプション ヘルプ                               | (H)                |             |          |
|------------|------|------------------|-----------------------------------|----------------|--------------------|----------|-------------------|---------------------------------------|-----------------------------------------|--------------------|-------------|----------|
| وي<br>12€0 | 見称   | a 🗧 🗄 🏭 😸 🦛 🕯    | ĸ <mark></mark> ₽ <sub>⋏≙</sub> ੴ |                |                    | ***      | 1 <sup>23</sup> 4 | ————————————————————————————————————  | ■¥ 入金<br>諸求書 予定                         | ₩<br>元帳 <b>2</b> 円 | 高 ₩ 業務 差 1  |          |
| 圖得         | 意先   | ī検索              |                                   |                |                    |          |                   |                                       |                                         |                    |             | ×        |
|            |      | コード              | ×                                 | 得意先名1          |                    |          | 🖌 🎦 🖌             | │入金日▼                                 | 営業所                                     | *                  | 感謝祭通知       | ▼ ^      |
|            | ž    | フリガナ             | ~                                 | 得意先名2          |                    |          | ▶ 電話番号            | · · · · · · · · · · · · · · · · · · · | 営業担当                                    | ×                  | 平成21年       | <b>~</b> |
|            | Ŧ    | 郵便番号             | ~                                 | 住所             |                    |          | ✓ FAX番号           | ~                                     | 携帯電話                                    | *                  | 要注意人物       | ×        |
|            |      | 任意文字             | ×                                 | 勤務先名           |                    |          | ▼ ポイント            | ~                                     | 地域                                      | *                  | [           | ×        |
|            |      |                  | 2                                 | 長野 太郎          |                    |          | 20日               | 29 🖯                                  | 石川                                      |                    |             |          |
| 1          |      | <u> ナカ・ノ タロウ</u> |                                   |                |                    |          | 000-111-          | 2222                                  |                                         |                    |             |          |
|            |      | 1230000          |                                   | 長野県長野          | 市長野町12             | 3-XXXX   |                   |                                       |                                         |                    |             |          |
|            |      |                  |                                   |                |                    |          |                   |                                       |                                         |                    |             |          |
|            |      | - /+ > - > > - + | 3                                 | 新潟 三即          |                    |          | 20日               | 30 日                                  | 石川                                      |                    |             |          |
| 2          |      | =171'9'9'9'09    |                                   | #C264 (EL#C264 | -+ the life met of |          | 111-222-          | 3333                                  |                                         |                    |             |          |
|            |      | 2340000          |                                   | <b>新潟県新潟</b>   | 中和潟町23             | 4-XXXX   |                   |                                       |                                         |                    |             |          |
|            | -    |                  | 4                                 | · 一 的          |                    |          | 00 🗖              |                                       | 体白                                      |                    |             |          |
|            |      | Lb3 #3%50        | 4                                 | 開田 二郎          |                    |          | 20日               | 5866                                  | 收早                                      |                    |             |          |
| 3          |      | 1 117 97 U7      |                                   | ☆J. @ ☆ J.     | 土安山町の              |          | 333-444-          | , 2222                                | 000 8888 88                             | V.V                |             |          |
|            |      | 3450000          |                                   | 胃田治胃田          | 中畠山町34             | 0-000    | 333-444           | 1                                     | 090-8888-88                             | AA                 |             |          |
|            | -    |                  | F                                 | Til mêr        |                    |          | 20 []             |                                       | 売す                                      |                    |             |          |
|            |      | 73.4月 3.60       | 5                                 |                |                    |          | 200               | 9999                                  | 画山                                      |                    |             |          |
| 4          |      | 4580000          |                                   | て川道で川          | まて川町45             | R_VVV    | 444-000           |                                       | 000-7777-77                             | vv                 |             |          |
|            |      | 4300000          |                                   | 石川朱石川          | 40 / 10 / 10 / 40  | 0-000    | 4444-00           | 0000                                  | 030-77777777777777777777777777777777777 | 00                 |             |          |
|            | -    |                  | 6                                 | 福井 五郎          |                    |          | 20日               |                                       | 新潟                                      |                    |             |          |
|            |      | <u>フクイ コミロウ</u>  | 0                                 | шл дм          |                    |          | 555-666-          |                                       | 47173-9                                 |                    |             |          |
| 5          |      | 5670000          |                                   | 福井県福井          | 市福井町50             | 7-XXXX   | 000 000           |                                       |                                         |                    |             |          |
|            |      | 0010000          |                                   |                | ·1418/1 100        |          |                   |                                       |                                         |                    |             |          |
|            |      |                  | 7                                 | 山梨二六郎          |                    |          | 20日               | H                                     | 1                                       |                    |             |          |
|            |      | - ヤマナシ ロクロウ      |                                   |                |                    |          | 666-777-          | 8888                                  |                                         |                    |             |          |
| 6          |      | 6780000          |                                   | 山梨県山梨          | 市山梨町67             | 8-XXXX   |                   |                                       |                                         |                    |             |          |
|            |      |                  |                                   |                |                    |          |                   |                                       |                                         |                    |             |          |
| <          | -    |                  |                                   |                |                    |          |                   |                                       |                                         |                    |             | <u>×</u> |
| E          |      | F2前の行へ           | 13次の行へ                            | F4             | 「5呼び出し             | 〒6閉じる    | 17                | F8 範囲指:                               | 定 「羽全て選択                                | F10 選択             | F11メール送信    | F12ED扇J  |
|            | -    |                  |                                   |                |                    |          |                   |                                       |                                         |                    | 101年3月26日 👂 | シュテム管理者  |
| _          |      |                  |                                   |                |                    |          |                   |                                       | 14(MI+r                                 |                    |             |          |

### <一覧表示画面での機能>

### A) 検索一覧の中の得意先を呼び出す

呼び出したい得意先の行にカーソルを合わせ F5 呼び出し をクリックします。

B)検索のしなおし

F8 範囲指定 をクリックします。

C) 印刷

F12 印刷 をクリックします。(※左端の印字のチェックをはずすと印字されません。)

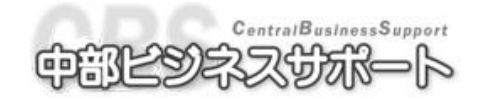

### 7-1-3 家族検索

| 家族検索範囲指定   |          |          |          | ×       |
|------------|----------|----------|----------|---------|
| 家族登録数      | 家族該当数    |          |          |         |
| 8,945      |          |          |          |         |
| 性別         | ⊙問わず ○ 5 | 冎 ○ 女    |          |         |
| 生年月日       | 平成 🔽 年   | 月 日 ~ 平成 | 2 🖌 年月   | B       |
| 誕生月        | 月 🗸 ~ _月 | *        |          |         |
| ┎出力順────   |          |          |          |         |
| ○ 得意先コー    | ド 💿 得意先  | カナ 🔿 営業) | 所 🔷 営業担  | 当 〇 地域  |
| ☑ 次回この画面   | から表示     |          |          |         |
| [2]該当数表示 [ | F5一覧表示   | 〒6閉じる    | 「刊設定値クリア | F12一覧印刷 |

- 1. 性別、生年月日、誕生日を指定します。
- 2. F5 一覧表示 を押すと得意先家族が検索できます。
- ・検索画面での機能
- A) 検索の結果を一覧表示する

F5の 表示 をクリックすると検索条件に合った得意先家族が一覧表示されます。

- B) 検索結果に合致する該当件数を表示する
   F2の 該当件数表示 をクリックすると検索条件に合った得意先家族の件数が画面左上の「家族該当数」欄に表示されます。
- C) 検索結果の一覧を印字する

F12の 一覧表示 をクリックすると検索条件に合った得意先家族の一覧を印字できます。

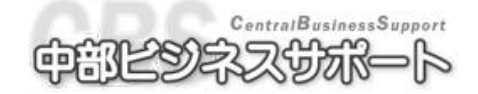

| ファイル | Ð        | 日次業務                | マスタ管                                     | 理 請求業務    | ; 売掛管                       | 管理 売上管理            | 里 入庫管理   | 証書発行                      | 表示(⊻)               | ツール(I)        | オブション  | ヘルプ(日)                |                                                   |                               |
|------|----------|---------------------|------------------------------------------|-----------|-----------------------------|--------------------|----------|---------------------------|---------------------|---------------|--------|-----------------------|---------------------------------------------------|-------------------------------|
|      | 見積       |                     | 約品                                       |           |                             |                    | ∂<br>得意先 | →<br>第品 <b>父</b> 12<br>指数 | <sup>3</sup> 4 金。   | ● 得意<br>覧 先一覧 | 諸求書    |                       | 残高 ₩ 業務 2 (1) (1) (1) (1) (1) (1) (1) (1) (1) (1) | ■ <b>■</b> ● Q<br>粗利統計 車両換索 - |
| 🗑家族  | 検        | 索                   |                                          |           |                             |                    |          |                           |                     |               |        |                       |                                                   | ×                             |
|      | 印刷       | 得意先コ<br>家族名<br>生年月日 | – ۲                                      | ×         | 得意先<br>得意先<br>得意先           | :名カナ<br>:名1<br>:名2 |          | ✓ 郵便番<br>住所1<br>住所2       | 号                   |               | ~      | 電話番号<br>FAX番号<br>携帯電話 | 営業所<br> 営業担<br>地域                                 | <u>当</u>                      |
|      |          |                     |                                          | 2         | ナカッノ ち                      | יםי<br>יםי         |          | 123000                    | 00                  |               |        | 000-111-22            | 22 石川                                             |                               |
| 6    |          | 長野 一                | 子                                        |           | 長野                          | 太郎                 |          | 長野県                       | 長野市                 | 長野町123        | -XXXX  |                       |                                                   |                               |
|      |          | 昭和44年               | 4月4                                      | <u>IB</u> | 1431                        |                    |          | 10000                     | 20                  |               |        | 000 111 00            | 00 <b>T</b> U                                     |                               |
| 7    |          | 長野 次                | ₿R                                       | 2         | アルノウ<br>長野                  | 大郎                 |          | 123000                    | 」U<br>L長野市4         | 長野町123        |        | 000-111-22            | 22 右川                                             |                               |
|      |          | 平成 1年               | 1月 8                                     |           | 14.21                       | 717 1012           |          | JC 21 21                  | (1)(1)              | 231 1120      |        |                       |                                                   |                               |
|      |          |                     |                                          | 2         | ナカンノ タ                      | לםי                |          | 123000                    | 00                  |               |        | 000-111-22            | 22 石川                                             |                               |
| 8    |          |                     |                                          |           | 長野                          | 太郎                 |          | 長野県                       | 長野市                 | 長野町123        | -XXXX  |                       |                                                   |                               |
|      | -        |                     |                                          | 2         | + <b>h</b> ° / k            | 100                |          | 122000                    | 10                  |               |        | 000-111-22            | 22 <b>王</b> 田                                     |                               |
| 9    |          |                     |                                          | 2         | 長野                          | 太郎                 |          | - 長野県                     | <br>↓長野市⊣           | 長野町123        | -XXXX  | 000-111-22            | 22 11 71                                          |                               |
|      | -        |                     |                                          |           |                             | ,,,,,,,            |          | 20070                     |                     |               |        |                       |                                                   |                               |
|      |          |                     |                                          | 2         | けかり                         | יםי                |          | 123000                    | 00                  |               |        | 000-111-22            | 22 石川                                             |                               |
| 10   |          |                     |                                          |           | 長野                          | 太郎                 |          | 長野県                       | 長野市                 | 長野町123        | -XXXX  |                       |                                                   |                               |
|      | -        |                     |                                          | 3         | - / ታ ፣ ዾ                   | <u>ነ ስ</u>         |          | 234000                    | 10                  |               |        | 111-222-33            | 33 五山                                             |                               |
| 11   | <b>~</b> | 新潟 次                | 子                                        | 0         | 新潟                          | 二郎                 |          | 新潟県                       | .。<br>【新潟市新         | 新潟町234        | -XXXX  | 111 222 00            |                                                   |                               |
|      |          | 昭和15年               | 6月 6                                     | i E       |                             |                    |          |                           |                     |               |        |                       |                                                   |                               |
|      |          |                     |                                          | 3         | 277, à                      | シ゛ロウ<br>           |          | 234000                    | 00                  |               |        | 111-222-33            | 33 石川                                             |                               |
| 12   |          |                     |                                          |           | 新潟                          | 二郎                 |          | 新潟県                       | 制制品币和               | 新潟町234        | -XXXX  |                       |                                                   |                               |
|      | -        |                     |                                          | 3         | ጋ ( ታ ) እ                   | יני                |          | 234000                    | 10                  |               |        | 111-222-33            | 33 石川                                             |                               |
| 13   | •        |                     |                                          | -         | 新潟                          | 二郎                 |          | 新潟県                       | <br>【新潟市新           | 新潟町234        | -XXXX  |                       |                                                   |                               |
|      |          |                     |                                          |           |                             |                    |          |                           |                     |               |        |                       |                                                   |                               |
|      |          |                     |                                          | 3         | ニイカ <sup>®</sup> タ<br>カケンドネ | シ`ロウ<br>           |          | 234000                    | )))<br>Unic 262 — T |               | 0000   | 111-222-33            | 33 石川                                             | ~                             |
| <    |          | _                   |                                          |           |                             |                    |          |                           |                     |               | 10     | 10                    |                                                   | >                             |
| E    |          | F2 前の行              | ī^ E                                     | 3)次の行へ    | F4                          | F5 呼び              | 出す [6閉!  | 53 🛐                      |                     | F8 範囲指知       | È [94' | て選択 「印選払              | R F1                                              | F12ED局)                       |
|      |          |                     | - 「一」「」」 「」」 「」」 「」」 「」」 「」」 「」」 「」」 「」」 |           |                             |                    |          |                           |                     |               |        |                       |                                                   |                               |

### <一覧表示画面での機能>

### A) 検索一覧の中の得意先家族が付随している得意先を呼び出す

呼び出したい得意先の行にカーソルを合わせ F5 呼び出す をクリックします。

B) 検索のしなおし

F8 範囲指定 をクリックします。

C) 印刷

F12 印刷 をクリックします。

(※左端の印刷のチェックをはずすと印字されません。)

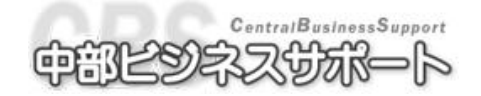

## 涎◎ 7-2 入庫車両一覧表

- 説明…車検・定期点検の案内はがきの印字、宛名ラベルの印刷、入庫予定一覧表の印字・表示など を行うことができます。
- 画面の開き方
  - メニューバーの入庫管理から入庫車両一覧表をクリックします。

| 入庫車両一覧範囲指定                                                                                           |                                                                                                    |                    |
|----------------------------------------------------------------------------------------------------|----------------------------------------------------------------------------------------------------|--------------------|
| 登録数 該当<br>2,256                                                                                      | 数                                                                                                    |                    |
| <ul> <li>区分</li> <li>● 車枝</li> <li>○ 車枝</li> <li>○ 車両任意点検年月日(</li> <li>□ 1年</li> <li>□ 2年</li> </ul> | <ul> <li>○任意点検</li> <li>○新車点検</li> <li>○新車点検</li> <li>□ 年入庫無し</li> <li>□ 印字の方法</li> <li>○ 車両略式印字 ○</li> </ul> | ▶定 ○ 未入庫<br>車両詳細印字 |
| 有効期限 平成 ✓ 20年 2月 1日 ~ 平成 ✓ 20年 2月 29日 範囲指定                                                           |                                                                                                    |                    |
| 得意先コード                                                                                               | ~                                                                                                    |                    |
| 得意先力ナ                                                                                                | ~                                                                                                    |                    |
| 営業所 0 🗸                                                                                              | ~ 0 🗸                                                                                                    |                    |
| 営業担当 0 ⊻                                                                                             | ~ 0 🗸                                                                                                    |                    |
| 地域 0 🗸                                                                                               | ~ 0 🗸                                                                                                    |                    |
| 入庫回数                                                                                                 | ~                                                                                                    |                    |
| 出力順<br>○ 得意先コード ○ 得意先カナ ○ 営業所 ○ 営業担当 ○ 地域 ● 有効期限<br>☑ 次回この画面から表示                                     |                                                                                                    |                    |
| 12メール該当 13メール一覧 [4                                                                                   | 4該件数表示 153一覧表示 156閉じる 111                                                                                     | 設定値クリア 日2印刷        |

### 7-2-1 案内はがき、入庫一覧表、宛名ラベルの表示、印字

区分を指定します。

それぞれの点検項目について入庫車両を検索します。

区分を選択すると点検ごとにサイクルが表示されますので、該当するものにチェックを入れてくだ さい。※チェックを入れない場合は選択した区分のものが全て表示されます。

- ② タイトルを選択します。(はがきの印字の場合は入庫予定にチェックをつけます)
- ③「未入庫」にチェックを入れた場合、不要車両の検索ができます。 不要車両検索 にチェックを入れ、〇年以上入庫無しの車両を検索する事ができます。
- ④ 有効期限に案内はがきを印刷する期間を入力します。
- ⑤ 範囲指定をする場合には条件に入力します。
- ⑥出力順を選択します。

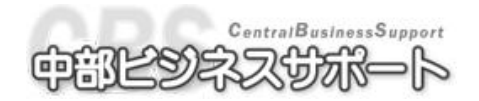

⑦ 葉書のパターン設定を行います。(詳しくは下記をご覧下さい)

⑧処理を選択します。

### A) 印字する

**F12** 印刷 で印字します。はがきの表裏、それぞれのレイアウトファイルを選択して印字してください。(※左端の印字のチェックをはずすと印字されません。)

検索結果を表示する

F5 一覧表示 で検索結果を一覧表示します。また、F4 該件数表示 で検索結果の人数を確認 する事ができます。

B) 検索結果を表示する(メール)

**F3** メール一覧 で該当する検索結果のうちメールアドレスが入力されている得意先の車両を一 覧表示します。**F2** 該件数表示 で検索結果の人数を確認する事ができます。

### 7-2-2 葉書パターン設定

説明…案内葉書に打つメッセージを登録することができます。1 パターンにつき 10 行まで入力可能 です。

メッセージは5パターンまで入力でき、画面下のパターン1から5のボタンをクリックす ることで表示が切り替わります。パターンを設定しない場合は、前回設定したパターンが 印字されます。

ー覧表示画面から F4 葉書パターン をクリックすると、葉書パターン設定画面が開きます。 例) パターンの2にメッセージを入力する。

- 入庫管理の画面で F4 葉書パターン をクリックします。
- ②パターン2を設定するのでF9 パタ
   ーン2 をクリックします。
- ③それぞれの行にメッセージを入力し、 F6 閉じる をクリックします。

文章は30文字まで入力できます。

| はがきパターン設定                                     |
|-----------------------------------------------|
| バターン 2                                        |
| お車の調子はいかがですか?                                 |
| 冬には冬タイヤをご利用ください。                              |
| タイヤ・チェーン各種用意致しております。                          |
| ご用命ください。                                      |
| よろしくお願い致します。                                  |
| タイヤのサイズもお気軽に!                                 |
| お尋ねください。                                      |
| お待ちしております。                                    |
|                                               |
|                                               |
| 図元に戻す 簡開はる 図パターン1 図パターン2 団パターン3 団パターン4 図パターン5 |

④設定したメッセージをはがきに印刷する場合は、はがき印字に使うレイアウトの中に印刷したい項目 を含めるようにします。

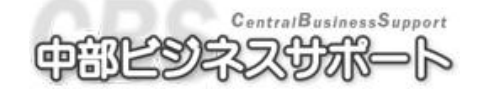

### 7-2-3 未入庫更新

- 説明…車検・定期点検で入庫した車は、納品書を打つ事によって点検期日の自動更新が行われますが 入庫しなかった車については更新されませんので、点検期日の更新をする必要があります。こ の作業が未入庫更新です。
- ① 未入庫更新する区分を選択します。
- ② タイトルは入庫予定を選択します。
- ③ 有効期限を入力します。
- ④ 必要ならば検索条件を指定します。
- ⑤ Shift+F11 未入庫更新 をクリックします。

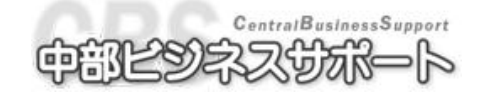
# 至97-3 車歴管理

- 説明…登録してある車両の過去の入庫歴および修理明細などの内容を見ることができます。
- 画面の開き方

メニューバーの入庫管理から車歴をクリックします。

または、ツールバーの車歴アイコンをクリックします。

| ٤          |         |     |         |             |        |                    |             |            |              |        |                           |             |          |                    |           |      |
|------------|---------|-----|---------|-------------|--------|--------------------|-------------|------------|--------------|--------|---------------------------|-------------|----------|--------------------|-----------|------|
| ファイル       | (E) 日次第 | 務マ  | スタ管理    | 諸求業務        | 売掛管理   | 売上管理               | 入庫管理        | 証書発行       | 表示(\_)       | ツール(D  | オブション                     | ヘルプ(        | Ð        |                    |           |      |
| 子定表        |         | 作業  | ►<br>前品 | <b>بر ا</b> | U.S.FO | 車版 💼 車両<br>見続書 マスS | 2.34<br>得意先 | ●<br>作業・部品 | 作業指象         | 東西一覧   | <del>112</del> 55 - 112   |             | 金子定 得意。  | e Rate             | 業務別<br>祖利 | -    |
| 🔊 車団       | ₹ ■帳票   | レイア | 'ウトー    | 覧           |        |                    |             |            |              |        |                           |             |          |                    |           | ×    |
| 0 F        | 見積書 ○   | 作業  | 指示書     | ⊙ 納品者       | 5      |                    |             |            |              |        |                           |             |          |                    |           |      |
| 登録         |         |     |         |             |        | 車台番                | ≩号<br>]     |            |              |        | 検                         | 索文字         |          |                    |           |      |
| 得意         | 先カナ     |     |         |             |        | ~ - /              |             |            |              |        |                           | #1 <u>E</u> |          |                    |           |      |
| 型式         |         |     |         | 原動機         |        | 排気                 | 量           | 5          | 走行距離         |        | 型                         | 式指定         |          | 類別日                | 【分        |      |
| 年式         | 平成~     | 年   | 月       | 登録年月[       | ] 平成   | ✓ 年<br>白腔          | 月日          | 次回車        | 食日 平<br>8月34 | 成 👱    | 年月                        | 8           | 次回点検E    | 平成 🗠               | 年         | 月日   |
| 西来//<br>作業 | 部品名     |     |         | 名未但日        |        | 約品                 | 日平成         | 9 年        | 目            | 日~平    | <u> 11,117</u> 141<br>成 ~ | 年)          |          |                    | 4         | =192 |
|            |         |     |         | 納品日         |        | 請求日                |             | 入庫         | (8           | 12     | *業担当                      |             | 売上       | 諸書                 | 用         | ~    |
|            | 果粉区分    |     |         | 伝票番         | 号      | 走行距                | 離           | 整備         | 担当 1         | 3      | 受付担当                      |             | 請求額      |                    |           |      |
|            |         |     |         |             |        |                    |             |            |              |        |                           |             |          |                    |           |      |
|            |         |     |         |             |        |                    |             |            |              |        |                           |             |          |                    |           |      |
|            |         |     |         |             |        |                    |             |            |              |        |                           |             |          |                    |           |      |
|            |         |     |         |             |        |                    |             |            |              |        |                           |             |          |                    |           |      |
|            |         |     |         |             |        |                    |             |            |              |        |                           |             |          |                    |           |      |
|            |         |     |         |             |        |                    |             |            |              |        |                           |             |          |                    |           |      |
|            |         |     |         |             |        |                    |             |            |              |        |                           |             |          |                    |           |      |
|            |         |     |         |             |        |                    |             |            |              |        |                           |             |          |                    |           |      |
|            |         |     |         |             |        |                    |             |            |              |        |                           |             |          |                    |           |      |
|            |         |     |         |             |        |                    |             |            |              |        |                           |             |          |                    |           |      |
|            |         |     |         |             |        |                    |             |            |              |        |                           |             |          |                    |           |      |
|            |         |     |         |             |        |                    |             |            |              |        |                           |             |          |                    |           |      |
|            |         |     |         |             |        |                    |             |            |              |        |                           |             |          |                    |           | ~    |
| <          | v       |     | v       |             |        |                    | 10          | Ĩ          |              | T      | T                         |             |          |                    |           | >    |
| E          | E       |     | B       | E           | 4      | E                  | F6閉じ        | 3 F7       | 見積書          | F8 指示書 | F9 <b>i</b>               | 内品書         | FI       | FI                 | E         |      |
|            |         |     |         |             |        |                    |             |            |              |        |                           | j imaj¥a    | PCDB 🛅平厅 | <b>戊</b> 21年 3月25日 | a 925.    | 」管理者 |

#### 7-3-1 車歴の参照

- ①車歴を見たい車を呼び出します。(呼び出し方は車両マスタと同様で、得意先コード/カナ、車台番号、 検索文字、メーカー、車種で検索/呼び出しができます。詳しくは車両マスタの項をご覧下さい) また、車両選択画面で納品日、作業部品名を入力することにより、同一メーカー、車種のその期間で 同じ作業を行った車両の一覧から検索することができます。
- ② 画面下に車歴簿が一覧表示されます。呼び出したい車歴の行をクリックし F5 参照 をクリックし ます。

#### 明細複写・行コピー

車歴の明細を複写し同じ内容を取り込むことができます。詳しくは **2-2-6 車歴明細の貼り付け** をご参照ください。

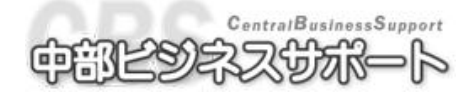

## 7-4 メールメッセージ管理

- 説明…車検、任点、定点、任意のメールについて文面を登録することができます。
- 画面の開き方

メニューバーの入庫管理からメールメッセージ設定をクリックします。

| ファイル(E) 日次業務 マスタ管理 諸求業務 売掛管理 売上管理 入庫管理 証言                     |                                                                                                    |
|---------------------------------------------------------------|----------------------------------------------------------------------------------------------------|
|                                                               |                                                                                                    |
| ●車歴 ■車歴参照 ■メールメッセージの設定                                        | ×                                                                                                    |
| ☑ 車検メール                                                       | ☆ 🗹 任意点検メール                                                                                                    |
| 件名 VehicleInspectMailTitle                                    | 件名 OptionInspectMailTitle                                                                                         |
| YehicleInspectMailSentence1VehicleInspectMailSentence<br>文①   | OptionInspectMailSentence1<br>文①<br>OptionInspectMailSentence1                                                    |
| YehicleInspectMailSentence2YehicleInspectMailSentence<br>文②   | 文②<br>OptionInspectMailSentence2                                                                                  |
| ¥ehicleInspectMailSentence3                                   | 文③<br>OptionInspectMailSentence3<br>OptionInspectMailSentence3                                                    |
| ☑ 定期点検メール                                                     | ☑ 任意メール                                                                                                    |
| 件名 RegularInspectMailTitle                                    | 件名 OptionMailTitle                                                                                                |
| RegularInspectMailSentencel<br>RegularInspectMailSentencel    | OptionMailSentence<br>OptionMailSentence<br>OptionMailSentence<br>OptionMailSentence<br>OptionMailSentence        |
| RegularInspectMailSentence2<br>文② RegularInspectMailSentence2 | x 0<br>OptionMailSentence<br>OptionMailSentence<br>OptionMailSentence<br>OptionMailSentence<br>OptionMailSentence |
| 文③ RegularInspectMailSentence3<br>RegularInspectMailSentence3 | UptionMailSentence<br>OptionMailSentence<br>OptionMailSentence<br>OptionMailSentence                              |
|                                                               |                                                                                                    |
| 日         12元に戻す         13         14         FB開じる          |                                                                                                    |

### 7-4-1 メッセージの登録

車検、任点、定点、任意についてそれぞれ件名、本文を登録することができます。

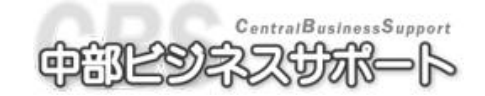

第8章

ツール

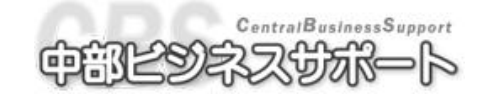

# 翌回 8-1 処理日付の設定

- 説明…処理する日付を設定します。CarFrontier 起動時には当日日付が設定されていますが、それ を変更することができます。
- 画面の開き方

メニューバーのツールから処理日付の設定をクリックします。

または、ツールバーの日付設定アイコンをクリックします。

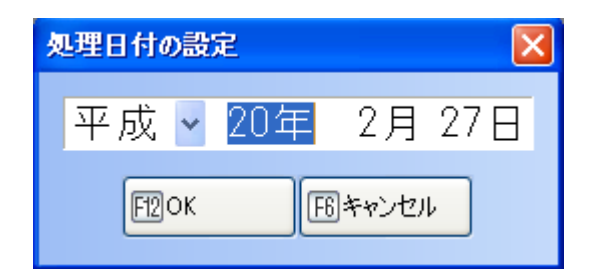

#### 8-1-1 操作方法

画面を開くと本日日付が表示されています。
 内容を変更して F12 OK をクリックすると処理日付が変更した日付になります。
 変更しない場合は F6 キャンセル をクリックして画面を閉じます。
 ※CarFrontier を再び起動した時には本日日付に戻ります。

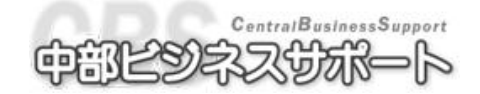

## 8-2 社名の設定

- 説明…社名・工場名を設定できます。設定した社名・工場名は伝票印刷などで使用できます。
- 画面の開き方

メニューバーのツールから社名の設定をクリックします。

| 社名の設定                               |
|-------------------------------------|
| <b>古怜,占怜,"</b> 她使,新声,中十声顺声          |
| 単位・点位・一位登場・利単・甲古単版元<br>○■陸演支目初江工程   |
| →●陸建文向認証工物                          |
| 〒459-8001                           |
| 名古屋市緑区大高町南銭瓶21                      |
| TEL.(052)625-0595/FAX.(052)626-3387 |
| <振込先>                               |
| ******                              |
| ***信用金庫 *****支店 普通 123***           |
|                                     |
| F12OK F6キャンセル                       |

### 9-2-1 操作方法

- ① 会社名(標準)、検査工場名のそれぞれにチェックをつけると編集画面が切り替わります。
- ② 会社名、検査工場名ともにタイトル、内容(10行)を入力できます。
- ③ 検査工場名のタイトル行は事業者名(事業所名)、
   1 行目は保安基準適合証の事業者名
   3 行目、4 行目はそれぞれ住所1、2、
   9 行目、10 行目はそれぞれ検査工場コード1、2 が割り当てられます。
   (証書発行画面などで使われます。)
- ④ 内容を変更して F12 OK をクリックすると変更が保存されます。
   変更しない場合は F6 キャンセル をクリックして画面を閉じます。

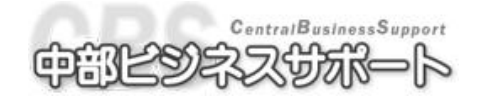

### 8-3 環境設定

- 説明…必要に応じて環境設定をするとシステムの内容を変更することができます。
- 画面の開き方

メニューバーのツールから環境設定をクリックします。

#### ★ 注 意 点 ★

お客様で環境設定を変更する際に重要個所の設定を変えてしまうと、システムの 内容が変更され、正常に動作することができなくなりますのでお気を付け下さい。

| 環境設定                                                                                                    |                                                                            |                                                                                                    |                                                                  | ×                                          |
|----------------------------------------------------------------------------------------------------|----------------------------------------------------------------------------|----------------------------------------------------------------------------------------------------|------------------------------------------------------------------|--------------------------------------------|
| 伝票関連(伝票タイトル設定)マスタ                                                                                                    | 関連取込設定伝導                                                                   | 裏印刷関連 I                                                                                                    | 車販見積書関連 請                                                        | 球関連 はがき関連 🔹                                |
| <ul> <li>☑ 原価入力する。</li> <li>☑ 明細入力欄で指数欄をスキッコ</li> <li>☑ 発行伝票変更の切替をする。</li> <li>☑ 関連群表示前に摘要群を表示す</li> <li>☑ 明細の学習機能を使用する。</li> </ul>                                         | り細入力<br>すする。  ● ↑<br>「る。  納品書作                                             | 欄で優先する<br>F業部品コー<br>F業指数コー<br>成時伝票リス                                                                                                    | るコード<br>ド<br>ド<br>ストから見積書・<br>☑ 見積書<br>☑ 作業指示書                   | 項訂正時の値引コード<br>③ 工賃値引<br>○ 部品値引<br>作業指示書を削除 |
| <ul> <li>納品書で未納品データ呼出時の日</li> <li>○処理日付にする</li> <li>●処理日付にしない</li> <li>「伝票リストの伝票区分 業務Ⅰ</li> <li>○見積書 ○ 作業指示書</li> <li>○納品書 ○ 全て</li> </ul>                                  | 付<br>○ 処理日付に<br>③ 処理日付に<br>③ 処理日付に<br>2分確定時のカーソ<br>登録番号 ○ 車台<br>検索文字 ○ 得意乡 | :する<br>:しない<br>ル移動先<br>昏号<br>もコード                                                                                                    | 諸費用の原価計算<br>● する<br>○ しない                                        |                                            |
| ■検伝票の自動挿入コード          1       6001         2       6002         3       6003         4       6006         5       6         6       7         8       9         10       10 | 定期交換部品<br><ul> <li>● 使用する</li> <li>● 使用しない</li> </ul>                      | □ ~ ~ ~ ~ ~       1     1355       2     1413       3     1615       4     2241       5     -       7     -       8     -       9     -       10     - | サイクル<br>km<br>km<br>km<br>km<br>km<br>km<br>km<br>km<br>km<br>km |                                            |
|                                                                                                    | F12OK                                                                      | F6キャンセル                                                                                                    |                                                                  |                                            |

#### ・変更・設定方法

項目の前に〇がついているものは、該当するものをクリックします。ボードの場合は矢印で選択し、 Tab または Enter で次の項目へ移動します。

項目の前に□がついているものは、該当するものにチェックをいれます。ボードの場合は矢印で選択し、Tab または Enter で次の項目へ移動します。

タイトルや数字の設定などはカーソルがでてきますので数字や文字を入力して下さい。

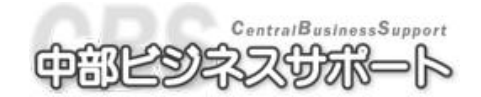

| 画面 | 設定項目                              | 説明                                                                    |
|----|-----------------------------------|-----------------------------------------------------------------------|
|    | 原価入力する。                           | ON⇒伝票画面で明細行が 2 行になり原価を入力す<br>る枠が表示されます。                               |
|    | 明細入力欄で指数欄を<br>スキップする。             | ON⇒Tab や Enter で欄を移動する際、指数欄を飛ば<br>して次の欄に移動します。                        |
|    | 発行伝票変更の切替をす<br>る。                 | ON⇒伝票画面の伝票種別の切替を有効にします。                                               |
|    | 関連群表示前に摘要群を<br>表示する。              | ON⇒関連群と摘要群が設定されている作業部品コ<br>ードを入力した際、関連群選択画面の前に摘要群の<br>表示画面を表示します。     |
|    | 明細の学習機能を利用す<br>る。                 | ON⇒納品書登録時に部品の単価を記憶します。                                                |
| 伝  | 明細入力欄で優先する<br>コード                 | 明細入力のとき、デフォルトで使用する入力方法を<br>作業部品コードか作業指数コードのどちらかで選択<br>できます。           |
| 当  | 請求額訂正時の値引<br>コード                  | 請求額を手入力で訂正した際、工賃値引か部品値引<br>のどちらのコードが入るかを設定できます。                       |
| 関  | 納品書作成時伝票リスト<br>から見積書・作業指示書<br>を削除 | 見積書・作業指示書の伝票種別を納品書に切り替え<br>て登録した際、元となった見積書・作業指示書を削<br>除するかどうかを設定できます。 |
|    | 納品書で未納品データ呼<br>出時の日付              | 入庫日、納品日をそれぞれ処理日付にするかしない<br>かを選択できます。                                  |
| 連  | 諸費用の原価計算                          | 諸費用の原価を計算するかしないかを選択できま<br>す。                                          |
|    | 伝票リストの伝票区分                        | 伝票リストの出力区分のデフォルトでチェックの入<br>る箇所を選択できます。                                |
|    | 業務区分確定時のカーソ<br>ル移動先               | 業務区分を決定した後のカーソルをどこに移動する<br>かを選択できます。                                  |
|    | 削除伝票の表示                           | 削除された伝票を伝票リストから検索する際、表示<br>するかしないかを設定できます。                            |
|    | 車検伝票の<br>自動挿入コード                  | 車検伝票を作成する際、自動で挿入されるコードを<br>10 行まで設定できます                               |
|    | 定期交換部品                            | 「使用する」にチェックを入れ、作業部品コードを<br>入力しておくと納品書作成時に更新されます。                      |

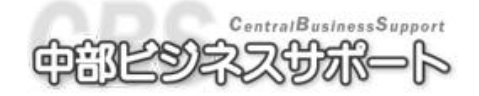

| 画面     | 設定項目                 | 説明                                                                                  |
|--------|----------------------|-------------------------------------------------------------------------------------|
| 伝      | 車検、定点、一般整備           | 車検、定点、一般整備の伝票のタイトルの設定がで<br>きます。手入力したい場合は「任意」にチェックを<br>つけ、横のテキストボックスにタイトルを入力しま<br>す。 |
| ダイ     | 鈑金塗装                 | 鈑金塗装の伝票のタイトルの設定ができます。手入<br>力したい場合は「任意」にチェックをつけ、横のテ<br>キストボックスにタイトルを入力します。           |
| ト<br>ル | 新車・中古車販売             | 新車販売、中古車販売の伝票のタイトルの設定がで<br>きます。手入力したい場合は「任意」にチェックを<br>つけ、横のテキストボックスにタイトルを入力しま<br>す。 |
| 関      | 合計欄タイトル              | 合計欄タイトルを設定できます。ここで設定したタ<br>イトルは帳票レイアウトで使用できます。                                      |
| ł      | サービス印刷 1~5           | 伝票の代金/工賃サービスを使う際に表示されるタ<br>イトルを設定できます。                                              |
|        | 呼び出し                 | 得意先や車両を呼び出す際、デフォルトでフリガナ<br>とコードのどちらを使用するのかを設定できます。                                  |
| 7      | 既定値                  | 新規に得意先を登録する際の既定値(敬称、締日、<br>入金日)が設定できます。                                             |
|        | 任意設定項目名              | 得意先、車両の任意設定項目名を登録することがで<br>きます。                                                     |
| ス      | タイトル付きメモのタイ<br>トル    | 得意先、車両のメモ画面のタイトルを登録すること<br>ができます。                                                   |
| 勾      | その他諸費用に割り当て<br>る作業部品 | その他諸費用 5~8 に割り当てる作業部品を設定で<br>きます。                                                   |
|        | 仕入情報の自由項目名           | 車両の仕入情報の自由項目名を登録できます。                                                               |
| 関      | 上様コード                | 一見顧客に設定する得意先コードを設定します。                                                              |
|        | 在庫車両コード              | 在庫車両に設定する得意先コードを設定します。                                                              |
| Ų      | 一括点検日サイクル更新          | このボタンをクリックすると全ての車両の点検日の<br>サイクルを更新します。                                              |

| 画面          | 設定項目                            | 説明                                                                        |
|-------------|---------------------------------|---------------------------------------------------------------------------|
| 車           | 車販見積書のタイトル                      | 車両販売見積書のタイトルを設定できます。手入力<br>する場合は「任意」にチェックをつけ横のテキスト<br>ボックスにタイトルを入力してください。 |
| 販<br>見      | 車販見積書の<br>既定の税内区分               | 車両販売見積書を作成する際、デフォルトの税内区<br>分を設定できます。                                      |
| 積           | 見積合計欄                           | 合計から支払い内訳を引くか引かないかを設定でき<br>ます。また、その際のタイトルも設定できます。                         |
| 書関          | 車販見積登録から伝票登<br>録を呼出した時の業務区<br>分 | 車販見積から伝票作成をする際、業務区分を何番に<br>するかを設定できます。                                    |
| 連           | 車販見積登録の規定の項<br>目名               | 車販見積書のそれぞれの項目のタイトルを設定できます。                                                |
| 請           | 請求処理の条件設定方法                     | 請求処理の出力条件を、請求がある場合か取引があ<br>る場合か、のどちらかに設定できます。                             |
| × 関 連       | 請求書当月御買上額欄に<br>消費税              | 請求書のお買上額の欄の金額に、消費税を含めるか<br>含めないかを設定できます。                                  |
| は           | はがきの諸費用                         | はがきに印字する諸費用を3点にするか4点にする<br>かを設定できます。                                      |
| が           | 入庫車両一覧得意先別改<br>ページ              | 入庫車両一覧表を印刷する際、得意先ごとにページ<br>を変えるかを設定できます。                                  |
| き<br>関<br>連 | メール送信対象をはがき<br>印刷対象から除外         | はがき印刷をする際、メール一覧表に載っている得<br>意先を除外するかどうかを設定します。                             |

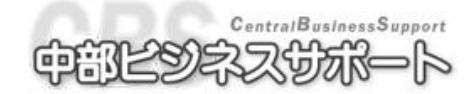

| 画面     | 設定項目              | 説明                                                                                                    |
|--------|-------------------|----------------------------------------------------------------------------------------------------|
|        | 一般項目の消費税率         | 車販見積書以外の消費税率について設定できます。                                                                                                    |
| 消費税 関  | 車販見積書の消費税率        | 車販見積書の消費税率について設定できます。<br>車両本体、付属品、下取車価格それぞれについて設<br>定できます。                                                                             |
|        | 消費税1円未満           | <ul> <li>1円未満の消費税の扱いについて設定します。</li> <li>例)消費税率が5%で10円の買い物をした際</li> <li>四捨五入⇒0.5円の消費税なので1円</li> <li>切り捨て⇒0円</li> <li>切り上げ⇒1円</li> </ul> |
| 連      | 消費税内外             | 伝票にデフォルトで使用する消費税区分を選択でき<br>ます。                                                                                                    |
|        | 消費税明細合計           | 請求一覧表に営業担当・電話番号のどちらかを表示<br>することができます                                                                                                   |
| 業務区分設定 |                   | 業務区分の設定をすることができます。<br>業務区分名、業務大区分、業務大区分名などを変更<br>できます。                                                                                 |
| 整備内容設定 |                   | 車検、定点、任点、新車点検、その他の案内葉書のタイトルを設定できます。                                                                                                    |
| シス     | バックアップフォルダの選<br>択 | バックアップ先のフォルダの指定をします。 選択したフォ<br>ルダにバックアップファイルが作成されます。                                                                                   |
| テム環境   | 終了時にバックアップ        | CarFrontier 終了時に、バックアップ動作を確認する画<br>面を開くかどうかを設定できます。                                                                                    |
|        | SMTP(送信)関連        | メールを送る際に使用する SMTP サーバ、送信元メール<br>アドレスを入力します。                                                                                            |
| メール設定  | POP(受信)関連         | メールを受信する際に使用するPOPサーバ、メールアカ<br>ウント・パスワードを入力します。                                                                                         |
|        | ダイヤルアップ関連         | ダイヤルアップ接続を使用する場合には設定します。                                                                                                    |

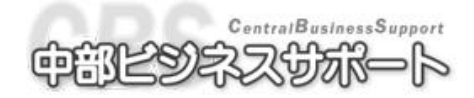

| 画面           | 設定項目        | 説明                                             |
|--------------|-------------|------------------------------------------------|
|              |             | ポイントに加算する項目の指定ができます。                           |
|              | 換算するポイント    | 工賃、金額、車販、それぞれにチェックを入れると伝票                      |
| ボイ           |             | でポイントがつくようになります。                               |
| -ン<br>ト<br>国 | 端数処理        | ポイントの端数の扱いを設定できます。                             |
|              | ポイト協管其進令頞   | 金額、車販、それぞれいくらで1ポイントつくのかを設定                     |
| 連            |             | できます。                                          |
|              | ポイント消費基準金額  | 1ポイントにつきいくら値引くのかを設定できます。                       |
|              | 車販見積書に社名等を印 | 車両販売見積書に「社名の設定」で設定した社名が                        |
|              | 刷           | 印刷されます。                                        |
|              | 請求書に社名等を印刷  | 請求書に「社名の設定」で設定した社名が印刷され                        |
|              |             | ます。                                            |
|              | 敬称の印字       | それそれの伝票やはかさに敏称を印子するかとう                         |
|              |             | がで成だしてより。<br>吉堪管理の際 代行料を工賃として扱うか、評費田           |
|              | の扱い         | 元田昌庄の际、101村を工員として扱うが、哺貨用<br>レーて扱うかを選択できます      |
|              | US IXV      | をして扱うがを送代できよう。<br>統計データの出力期間を納品日で行うか 請求日で      |
|              | 統計データの出力期間  | 行うかを設定できます。                                    |
|              | 保険期間の取込     | 自賠責保険証発行で、車両マスタの保険期間を表示                        |
|              |             | するかどうかを設定できます。                                 |
| シ            | 車検満了日の取込    | 自賠責保険証発行で、車両マスタの車検満了日を表                        |
|              |             | 示するかどうかを設定できます。                                |
| ス            | 自家田事業用の別の取込 | 自賠責保険証発行で、車両マスタの自家用事業用の                        |
| テ            |             | 別を表示するかどうかを設定できます。                             |
| 7.           | 保険料の取込      | 自賠責保険証発行で、車両マスタの自賠責保険料を                        |
| 4            |             | 表示するかどうかを設定できます。                               |
| 関            |             | 伝票の整備担当者の統計の取り方を指定できます。                        |
| 演            | 整備担当者       | 明細毎に指足⇒明細欄に担当者を指足する▼加衣                         |
| Æ            |             | 小されより。<br>仁亜伝に指定一仁亜の両五上如に敷借相当者のの               |
|              |             | 広宗母に佰疋→広宗の画面上部に登脯担ヨ有 2、3、<br>を指定する▼と割合欄が書示されます |
|              |             | を相足りる▼こ前ロ欄が衣小されより。                             |
|              | 作業部品毎の統計    | 仏宗の旧来印印の肌目の取り力を指定てさより。                         |
|              |             | リる→作業部品毎に統計を取ります                               |
|              |             | 伝票の什入先の統計の取り方を指定できます。                          |
|              |             | する→明細欄に仕入先を指定する▼と、画面上部に                        |
|              | 仕入先毎の統計     | 什入先を指定する▼が表示されます。                              |
|              |             | しない⇒仕入先の統計を取りません。                              |
|              |             | 伝票、請求書、証書の交付番号などの番号を何番か                        |
|              | 採番          | ら振るかを設定できます。これらは各々登録する際                        |
|              |             | に1ずつ足されていきます。                                  |

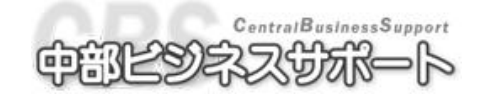

第9章

バックアップ

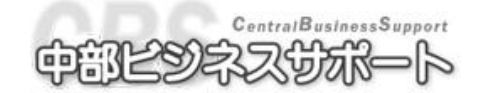

# 9-1 データベースのバックアップ

- 説明…現在コンピュータの中にある「せいびやさん Web」のデータを環境設定で指定したフォル ダに保存します。(安全のため、この作業は最低週1回行ってください)
- 画面の開き方

メニューバーのファイル(F)からデータベースのバックアップを開きます。

| データイ | ペースのパックアップ    |
|------|---------------|
| バッ   | クアップ先:        |
| 1    | C:¥apc        |
| 2    | C:¥Inetpub    |
| 3    |               |
| 4    |               |
|      |               |
|      |               |
|      | F12OK F6キャンセル |

### 10-1-1 データベースのバックアップ

① バックアップしたいバックアップ先フォルダの行を選択します。
 ② バックアップ先のフォルダに間違いがないことを確認し、F12の OK をクリックします。

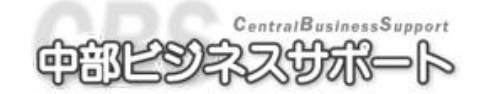

# 9-2 データベースの復元

- 説明…現在コンピュータの中にある「せいびやさん Web」のデータを以前バックアップしたデー タへ復元できます。
- 画面の開き方

ツールの環境設定からシステム環境を選択しデータベースの復元を開きます。

| 環境設定                                                                                       | x |
|--------------------------------------------------------------------------------------------|---|
| <br>業務区分設定 整備内容設定 システム環境 メール設定 ポイント関連 その他設定 ヘルブ関連                                          | • |
| <ul> <li>バックアップフォルダの選択</li> <li>1 D:¥せいびやさんWeb</li> <li>2</li> <li>3</li> <li>4</li> </ul> |   |
| 終了時にバックアップ<br>● する<br>● しない                                                                |   |
|                                                                                            |   |
| データベースの復元                                                                                  |   |
| データベースの復元を行います。バックアップ後に入力したデータはなくなりますのでご注意ください。                                            |   |
|                                                                                            |   |
| F型OK F6キャンセル                                                                               |   |

### 10-2-2 データベースの復元

①復元したいバックアップ元フォルダの行を選択します。
 ②バックアップ世代の中からバックアップしたいデータの行を選択します。
 ③バックアップ元のフォルダ、世代に間違いがないことを確認し、F12の OK をクリックします。

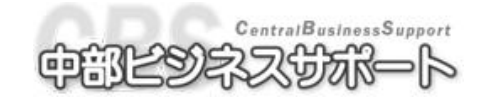

# 10-1 追補: 平成 24 年 5 月施行重量税対応

- 説明…平成24年5月施行の重量税改定に対応します。
- 内容…13 年越え、18 年越え、エコカーの重量税を計算します。

車輌登録(車両マスタ)画面の車検項目(F3)を開きます。

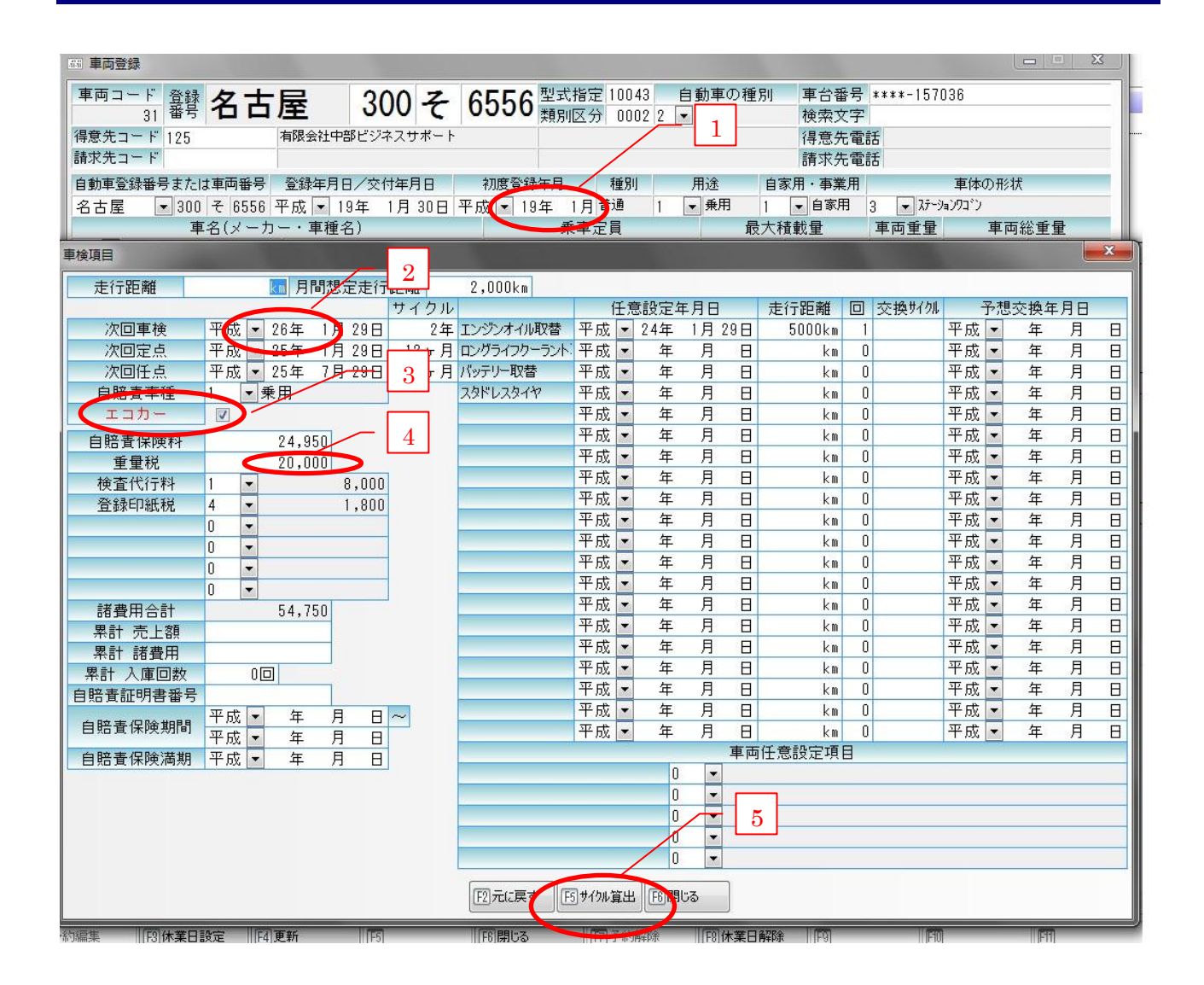

#### 各条件によりサイクル算出ボタン (F5) 5 をクリックすると自動で重量税が算出されます。

①13年越え車両・・・・車検証の初度登録年月①と次回車検日②の差により自動算出④

②18年越え車両・・・・車検証の初度登録年月①と次回車検日②の差により自動算出④

③エコカー車両・・・・エコカーのチェックボックス③にチャックを入れてある場合はエコカーの本則 課税を適用します④

<u>注:上記内容は、車検証の車両重量等すべての項目が正確に入力されている場合のみ、</u> <u>自動で算出されます。</u>

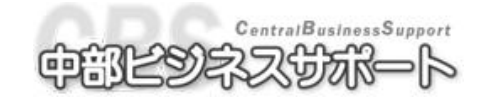

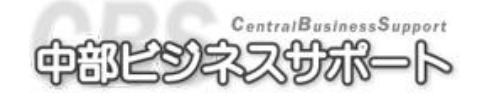